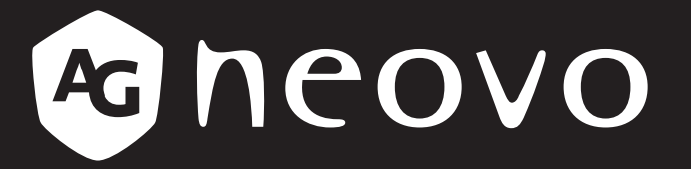

THE DISPLAY CHOICE OF PROFESSIONALS<sup>®</sup>

NSD-3203, NSD-4303, NSD-5503 & NSD-6503 LCD Display

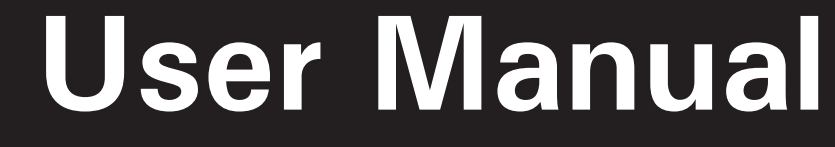

www.agneovo.com

# TABLE OF CONTENTS

| SAFETY INFORMATION                 |                                                        | 1  |
|------------------------------------|--------------------------------------------------------|----|
| Federal Communications Comm        | nission (FCC) Notice (U.S. Only)                       | 1  |
| Polish Center for Testing and Ce   | ertification Notice                                    | 1  |
| Electric, Magnetic and Electrom    | agnetic Fields ("EMF")                                 | 2  |
| Information for U.K. only          |                                                        | 3  |
| North Europe (Nordic Countries     | ) Information                                          | 4  |
| End-of-Life Disposal               |                                                        | 5  |
| Waste Electrical and Electronie    | Equipment-WEEE                                         | 5  |
| Turkey RoHS                        |                                                        | 6  |
| Ukraine RoHS                       |                                                        | 6  |
| PRECAUTIONS                        |                                                        | 7  |
| Cautions When Setting Up           |                                                        | 7  |
| Cautions When Using                |                                                        |    |
| Cleaning and Maintenance           |                                                        |    |
| Notice for the LCD Display         |                                                        | 9  |
| CHAPTER 1: PRODUCT                 | DESCRIPTION                                            | 10 |
| 1.1 Unpacking                      |                                                        | 10 |
| 1.2 Package Contents               |                                                        | 10 |
| 1.3 Preparing for the Installation | ۱                                                      | 11 |
| 1.4 Wall Mounting Installation     |                                                        | 11 |
| 1.4.1 VESA Grid                    |                                                        | 12 |
| 1.4.2 Mounting the LCD Dis         | olay on the Wall (WMK-04) (for NSD-5503/NSD-6503 Only) | 13 |
| 1.4.3 Ventilation Requirement      | nts for Enclosure Locating                             | 17 |
| 1.5 LCD Display Overview           |                                                        | 18 |
| 1.5.1 Front View                   |                                                        | 18 |
| 1.5.2 Input/Output Termina         | ls                                                     | 19 |
| 1.6 Remote Control                 |                                                        | 20 |
| 1.6.1 General Functions            |                                                        | 20 |
| 1.6.2 Inserting the Batteries      | s in the Remote Control                                | 21 |
| 1.6.3 Handling the Remote          | Control                                                | 21 |
| 1.6.4 Operating Range of t         | he Remote Control                                      | 22 |
| CHAPTER 2: MAKING C                | ONNECTIONS                                             | 23 |
| 2.1 Connecting the Power           |                                                        |    |
| 2.2 Connecting a Computer or F     | ortable Device                                         |    |
| 2.2.1 Using HDMI Input             |                                                        | 24 |
| 2.2.2 Using RS232 Input            |                                                        |    |
| 2.3 Connecting External Equipm     | ient (Video Player)                                    | 25 |
| 2.4 Connecting Audio Equipmer      | ıt                                                     |    |
| 2.5 Connecting to a Wired Netw     | ork                                                    |    |
| 2.6 Connecting USB Interface D     | evices                                                 |    |

# TABLE OF CONTENTS

| CHAPTER 3: USING THE LCD DISPLAY      |    |
|---------------------------------------|----|
| 3.1 Turning on the Power              |    |
| 3.1.1 Initial Setup                   |    |
| 3.2 Selecting the Input Source Signal |    |
| 3.3 Adjusting the Volume              |    |
| 3.4 Using the On-Screen Keyboard      |    |
| CHAPTER 4: MULTIMEDIA MENU            |    |
| 4.1 Accessing the Multimedia Menu     |    |
| 4.2 Primary CMS                       |    |
| 4.3 USB Signage                       |    |
| 4.3.1 Selecting the Play Mode         |    |
| 4.4 Browser                           |    |
| 4.4.1 Adding and Managing URLs        |    |
| 4.5 Screen Sharing                    |    |
| 4.6 Apps Manager                      |    |
| 4.6.1 Installing Apps                 |    |
| 4.6.2 Uninstalling Apps               |    |
| CHAPTER 5: ADJUSTING THE SETTINGS     |    |
| 5.1 Settings Menu                     |    |
| 5.1.1 Settings Menu Tree              |    |
| 5.2 Configuring the Settings          |    |
| 5.2.1 Picture Menu                    |    |
| 5.2.2 Screen Display Menu             |    |
| 5.2.3 Sound Menu                      |    |
| 5.2.4 Network Menu                    |    |
| 5.2.5 System Menu                     |    |
| CHAPTER 6: APPENDIX                   |    |
| 6.1 Warning Messages                  |    |
| 6.2 Supported Media Formats           |    |
| 6.3 Supported Timings                 |    |
| 6.4 Troubleshooting                   |    |
| 6.5 Transporting the LCD Display      |    |
| CHAPTER 7: SPECIFICATIONS             | 72 |
| 7.1 Display Specifications            |    |
| 7.2 Display Dimensions                |    |

## Federal Communications Commission (FCC) Notice (U.S. Only)

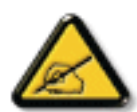

This equipment has been tested and found to comply with the limits for a Class B digital device, pursuant to part 15 of the FCC Rules. These limits are designed to provide reasonable protection against harmful interference in a residential installation. This equipment generates, uses and can radiate radio frequency energy and, if not installed and used in accordance with the instructions, may cause harmful interference to radio communications. However, there is no guarantee that interference will not occur in a particular installation. If this equipment does cause harmful interference to radio or television reception, which can be determined by turning the equipment off and on, the user is encouraged to try to correct the interference by one or more of the following measures:

- Reorient or relocate the receiving antenna.
- Increase the separation between the equipment and receiver.
- Connect the equipment into an outlet on a circuit different from that to which the receiver is connected.
- Consult the dealer or an experienced radio/TV technician for help.

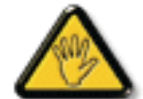

Changes or modifications not expressly approved by the party responsible for compliance could void the user's authority to operate the equipment.

Use only an RF shielded cable that was supplied with the display when connecting this display to a computer device.

To prevent damage which may result in fire or shock hazard, do not expose this appliance to rain or excessive moisture.

THIS CLASS B DIGITAL APPARATUS MEETS ALL REQUIREMENTS OF THE CANADIAN INTERFERENCE-CAUSING EQUIPMENT REGULATIONS.

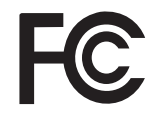

This device complies with Part 15 of the FCC Rules. Operation is subject to the following two conditions: (1) this device may not cause harmful interference, and (2) this device must accept any interference received, including interference that may cause undesired operation.

### **Polish Center for Testing and Certification Notice**

The equipment should draw power from a socket with an attached protection circuit (a three-prong socket). All equipment that works together (computer, display, printer, and so on) should have the same power supply source.

The phasing conductor of the room's electrical installation should have a reserve short-circuit protection device in the form of a fuse with a nominal value no larger than 16 amperes (A).

To completely switch off the equipment, the power supply cable must be removed from the power supply socket, which should be located near the equipment and easily accessible.

A protection mark "B" confirms that the equipment is in compliance with the protection usage requirements of standards PN-93/T-42107 and PN-89/E-06251.

### Wymagania Polskiego Centrum Badań i Certyfikacji

Urządzenie powinno być zasilane z gniazda z przyłączonym obwodem ochronnym (gniazdo z kołkiem). Współpracujące ze sobą urządzenia (komputer, monitor, drukarka) powinny być zasilane z tego samego źródła.

Instalacja elektryczna pomieszczenia powinna zawierać w przewodzie fazowym rezerwową ochronę przed zwarciami, w postaci bezpiecznika o wartości znamionowej nie większej niż 16A (amperów).

W celu całkowitego wyłączenia urządzenia z sieci zasilania, należy wyjąć wtyczkę kabla zasilającego z gniazdka, które powinno znajdować się w pobliżu urządzenia i być łatwo dostępne.

Znak bezpieczeństwa "B" potwierdza zgodność urządzenia z wymaganiami bezpieczeństwa użytkowania zawartymi w PN-93/T-42107 i PN-89/E-06251.

### Pozostałe instrukcje bezpieczeństwa

- Nie należy używać wtyczek adapterowych lub usuwać kołka obwodu ochronnego z wtyczki. Jeżeli konieczne jest użycie przedłużacza to należy użyć przedłużacza 3-żyłowego z prawidłowo połączonym przewodem ochronnym.
- System komputerowy należy zabezpieczyć przed nagłymi, chwilowymi wzrostami lub spadkami napięcia, używając eliminatora przepięć, urządzenia dopasowującego lub bezzakłóceniowego źródła zasilania.
- Należy upewnić się, aby nic nie leżało na kablach systemu komputerowego, oraz aby kable nie były umieszczone w miejscu, gdzie można byłoby na nie nadeptywać lub potykać się o nie.
- Nie należy rozlewać napojów ani innych płynów na system komputerowy.
- Nie należy wpychać żadnych przedmiotów do otworów systemu komputerowego, gdyż może to spowodować pożar lub porażenie prądem, poprzez zwarcie elementów wewnętrznych.
- System komputerowy powinien znajdować się z dala od grzejników i źródeł ciepła. Ponadto, nie należy blokować otworów wentylacyjnych. Należy unikać kładzenia luźnych papierów pod komputer oraz umieszczania komputera w ciasnym miejscu bez możliwości cyrkulacji powietrza wokół niego.

## Electric, Magnetic and Electromagnetic Fields ("EMF")

- We manufacture and sell many products targeted at consumers, which, like any electronic apparatus, in general have the ability to emit and receive electromagnetic signals.
- One of our leading Business Principles is to take all necessary health and safety measures for our products, to comply with all applicable legal requirements and to stay well within the EMF standards applicable at the time of producing the products.
- We are committed to develop, produce and market products that cause no adverse health effects.
- We confirm that if its products are handled properly for their intended use, they are safe to use according to scientific evidence available today.
- We play an active role in the development of international EMF and safety standards, enabling us to anticipate further developments in standardization for early integration in its products.

## Information for U.K. only

WARNING - THIS APPLIANCE MUST BE EARTHED.

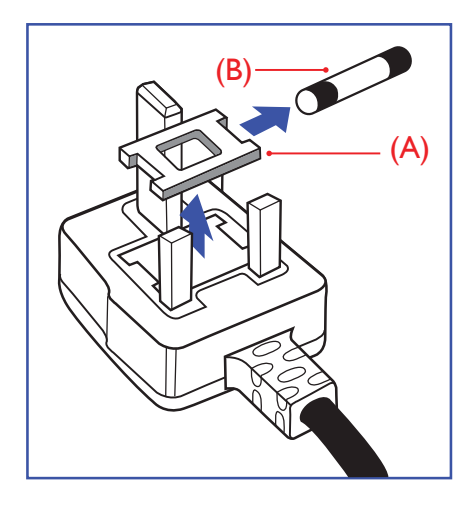

#### Important:

This apparatus is supplied with an approved moulded 13A plug. To change a fuse in this type of plug proceed as follows:

- 1 Remove fuse cover and fuse.
- 2 Fit new fuse which should be a BS 1362 5A,A.S.T.A. or BSI approved type.
- 3 Refit the fuse cover.

If the fitted plug is not suitable for your socket outlets, it should be cut off and an appropriate 3-pin plug fitted in its place.

If the mains plug contains a fuse, this should have a value of 5A. If a plug without a fuse is used, the fuse at the distribution board should not be greater than 5A.

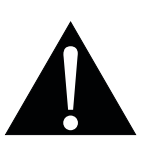

Note:

The severed plug must be destroyed to avoid a possible shock hazard should it be inserted into a 13A socket elsewhere.

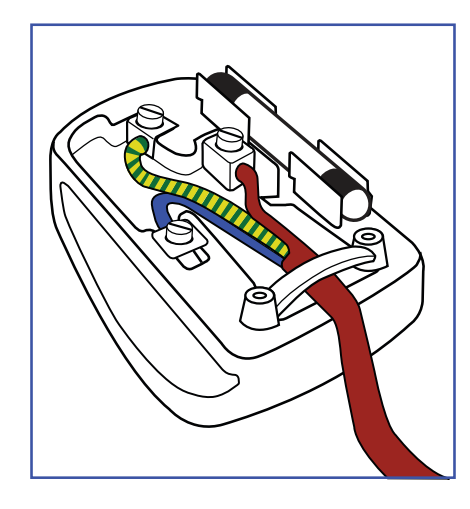

#### How to connect a plug

The wires in the mains lead are coloured in accordance with the following code:

BLUE - "NEUTRAL" ("N") BROWN - "LIVE" ("L") GREEN & YELLOW - "EARTH" ("E")

- The GREEN & YELLOW wire must be connected to the terminal in the plug which is marked with the letter "E" or by the Earth symbol or coloured GREEN or GREEN & YELLOW.
- The BLUE wire must be connected to the terminal which is marked with the letter "N" or coloured BLACK.

• The BROWN wire must be connected to the terminal which marked with the letter "L" or coloured RED. Before replacing the plug cover, make certain that the cord grip is clamped over the sheath of the lead - not simply over the three wires.

### North Europe (Nordic Countries) Information

#### Placering/Ventilation

VARNING: FÖRSÄKRA DIG OM ATT HUVUDBRYTARE OCH UTTAG ÄR LÄTÅTKOMLIGA, NÄR DU STÄLLER DIN UTRUSTNING PÅPLATS.

Placering/Ventilation

ADVARSEL: SØRG VED PLACERINGEN FOR, AT NETLEDNINGENS STIK OG STIKKONTAKT ER NEMT TILGÆNGELIGE.

Paikka/Ilmankierto

VAROITUS: SIJOITA LAITE SITEN, ETTÄ VERKKOJOHTO VOIDAAN TARVITTAESSA HELPOSTI IRROTTAA PISTORASIASTA.

Plassering/Ventilasjon

ADVARSEL: NÅR DETTE UTSTYRET PLASSERES, MÅ DU PASSE PÅ AT KONTAKTENE FOR STØMTILFØRSEL ER LETTE Å NÅ.

## End-of-Life Disposal

Your new Public Information Display contains materials that can be recycled and reused. Specialized companies can recycle your product to increase the amount of reusable materials and to minimize the amount to be disposed of.

Please find out about the local regulations on how to dispose of your old display from your local dealer.

#### (For customers in Canada and U.S.A.)

This product may contain lead and/or mercury. Dispose of in accordance to local-state and federal regulations. For additional information on recycling contact www.eia.org (Consumer Education Initiative).

### Waste Electrical and Electronie Equipment-WEEE

#### Attention users in European Union private households

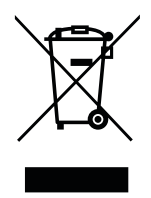

This marking on the product or on its packaging illustrates that, under European Directive 2012/19/EU governing used electrical and electronic appliances, this product may not be disposed of with normal household waste. You are responsible for disposal of this equipment through a designated waste electrical and electronic equipment collection. To determine the locations for dropping off such waste electrical and electronic, contact your local government office, the waste disposal organization that serves your household or the store at which you purchased the product.

- The crossed-out dustbin on the device or outer packaging indicates the product is compliant with European WEEE (Waste Electrical and Electronic Equipment) Directive
- · Always dispose of the old devices separately from household waste
- Batteries should be removed beforehand and disposed separately to the right collection system
- You are responsible with regard to the deletion of personal data on old devices before disposal
- Private households can hand in their old devices free of charge
- For more information about where you can drop off your waste equipment for recycling, please contact your local city office, your household waste disposal service or the shop where you purchased the product

#### Attention users in United States:

Please dispose of according to all Local, State and Federal Laws. For the disposal or recycling information, contact: www.mygreenelectronics.com or www.eiae.org.

#### End of Life Directives-Recycling

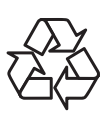

Your new Public Information Display contains several materials that can be recycled for new users.

Please dispose of according to all Local, State, and Federal laws.

### **Restriction on Hazardous Substances statement (India)**

This product complies with the "India E-waste Rule 2011" and prohibits use of lead, mercury, hexavalent chromium, polybrominated biphenyls or polybrominated diphenyl ethers in concentrations exceeding 0.1 weight % and 0.01 weight % for cadmium, except for the exemptions set in Schedule 2 of the Rule.

#### **E-Waste Declaration for India**

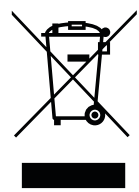

This symbol on the product or on its packaging indicates that this product must not be disposed of with your other household waste. Instead it is your responsibility to dispose of your waste equipment by handing it over to a designated collection point for the recycling of waste electrical and electronic equipment. The separate collection and recycling of your waste equipment at the time of disposal will help to conserve natural resources and ensure that it is recycled in a manner that protects human health and the environment.

#### **Batteries**

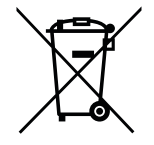

For EU: The crossed-out wheeled bin implies that used batteries should not be put to the general household waste! There is a separate collection system for used batteries, to allow proper treatment and recycling in accordance with legislation.

Please contact your local authority for details on the collection and recycling schemes.

For Switzerland: The used battery is to be returned to the selling point.

For other non-EU countries: Please contact your local authority for correct method of disposal of the used battery.

According to EU directive 2006/66/EC, the battery can't be disposed improperly. The battery shall be separated to collect by local service.

## **Turkey RoHS**

Türkiye Cumhuriyeti: EEE Yönetmeliğine Uygundur.

## **Ukraine RoHS**

Обладнання відповідає вимогам Технічного регламенту щодо обмеження використання деяких небезпечних речовин в електричному та електронному обладнанні, затвердженого постановою Кабінету Міністрів України від 3 грудня 2008 № 1057.

## PRECAUTIONS

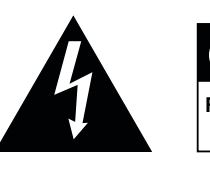

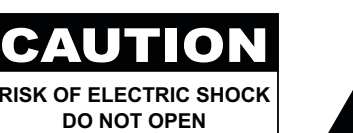

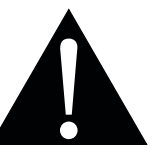

#### Symbols used in this manual

| This icon indicates the existence of a potential hazard that could result in personal injury or damage to the product. |
|----------------------------------------------------------------------------------------------------|
| This icon indicates important operating and servicing information.                                                     |

#### Notice

- Read this User Manual carefully before using the LCD display and keep it for future reference.
- The product specifications and other information provided in this User Manual are for reference only. All information is subject to change without notice. Updated content can be downloaded from our web site at <a href="http://www.agneovo.com">www.agneovo.com</a>.
- To protect your rights as a consumer, do not remove any stickers from the LCD display. Doing so may affect the determination of the warranty period.

## **Cautions When Setting Up**

- Do not place the LCD display near heat sources, such as a heater, exhaust vent, or in direct sunlight.
- Do not cover or block the ventilation holes in the housing.
- Place the LCD display on a stable area. Do not place the LCD display where it may subject to vibration or shock.
- Place the LCD display in a well-ventilated area.
- Do not place the LCD display outdoors.
- To avoid the risk of shock or permanent damage to the set, do not expose the display to dust, rain, water or an excessively moist environment.
- Do not spill liquid or insert sharp objects into the LCD display through the ventilation holes. Doing so may cause accidental fire, electric shock or damage the LCD display.

## PRECAUTIONS

## **Cautions When Using**

- · Use only the power cord supplied with the LCD display.
- · The power outlet should be installed near the LCD display and be easily accessible.
- · If an extension cord is used with the LCD display, ensure that the total current consumption plugged into the power outlet does not exceed the ampere rating.
- · Do not allow anything to rest on the power cord. Do not place the LCD display where the power cord may be stepped on.
- If the LCD display will not be used for an indefinite period of time, unplug the power cord from the power outlet.
- To disconnect the power cord, grasp and pull by the plug head. Do not tug on the cord; doing so may cause fire or electric shock.
- Do not unplug or touch the power cord with wet hands.
- When turning off the display by detaching the power cord, wait 6 seconds before re-attaching the power cord for normal operation.
- · Do not knock or drop the display during operation or transportation.

### **Cleaning and Maintenance**

- · To protect your display from possible damage, do not put excessive pressure on the LCD display. When moving your display, grasp the frame to lift; do not lift the display by placing your hand or fingers on the LCD display.
- · If your display becomes wet, wipe it with dry cloth as soon as possible.
- · If a foreign substance or water gets in your display, turn the power off immediately and disconnect the power cord. Then remove the foreign substance or water, and send the unit to the maintenance center.
- · In order to maintain the best performance of your display and ensure a longer lifetime, we strongly recommend using the display in a location that falls within the following temperature and humidity ranges.
  - Temperature: 0°C-40°C (32°F-104°F)
  - Humidity: 20%-80% (non-condensing)

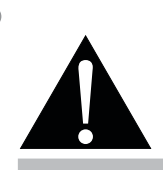

#### Warning:

Unplug the power cord

from the power outlet and refer to qualified service

personnel under the following conditions:

- When the power cord is damaged.
- If the LCD display has been dropped or the housing has been damaged.
- If the LCD display emits smoke ٠ or a distinct odor.

## PRECAUTIONS

### Notice for the LCD Display

- In order to maintain the stable luminous performance, it is recommended to use low brightness setting.
- Due to the lifespan of the lamp, it is normal that the brightness quality of the LCD display may decrease with time.
- When static images are displayed for long periods of time, the image may cause an imprint on the LCD display. This is called image retention or burn-in.
  - To prevent image retention, do any of the following:
    - Set the LCD display to turn off after a few minutes of being idle.
    - Use a screen saver that has moving graphics or a blank white image.
    - Switch desktop backgrounds regularly.
    - Adjust the LCD display to low brightness settings.
    - Turn off the LCD display when the system is not in use.
  - Things to do when the LCD display shows image retention:
    - Turn off the LCD display for extended periods of time. It can be several hours or several days.
    - Use a screen saver and run it for extended periods of time.
    - Use a black and white image and run it for extended periods of time.
- There are millions of micro transistors inside the LCD display. It is normal for a few transistors to be damaged and to produce spots. This is acceptable and is not considered a failure.
- **IMPORTANT**: Always activate a moving screen saver program when you leave your display unattended. Always activate a periodic screen refresh application if the unit will display unchanging static content. Uninterrupted display of still or static images over an extended period may cause "burn in", also known as "after-imaging" or "ghost imaging", on your screen. This is a well-known phenomenon in LCD display technology. In most cases, the "burned in" or "after-imaging" or "ghost imaging" will disappear gradually over a period of time after the power has been switched off.
- **WARNING**: Severe "burn-in" or "after-image" or "ghost image" symptoms will not disappear and cannot be repaired. This is also not covered under the terms of your warranty.

## **CHAPTER 1: PRODUCT DESCRIPTION**

## 1.1 Unpacking

- This product is packed in a packaging box which contains standard accessories.
- · Any other optional accessories will be packed separately.
- Considering the size and weight of the display, it is recommended that this product is carried out by two persons.
- After opening the packaging box, ensure that the included items are in good condition and complete.

## 1.2 Package Contents

When unpacking, check if the following items are included in the package. If any of them is missing or damaged, contact your dealer.

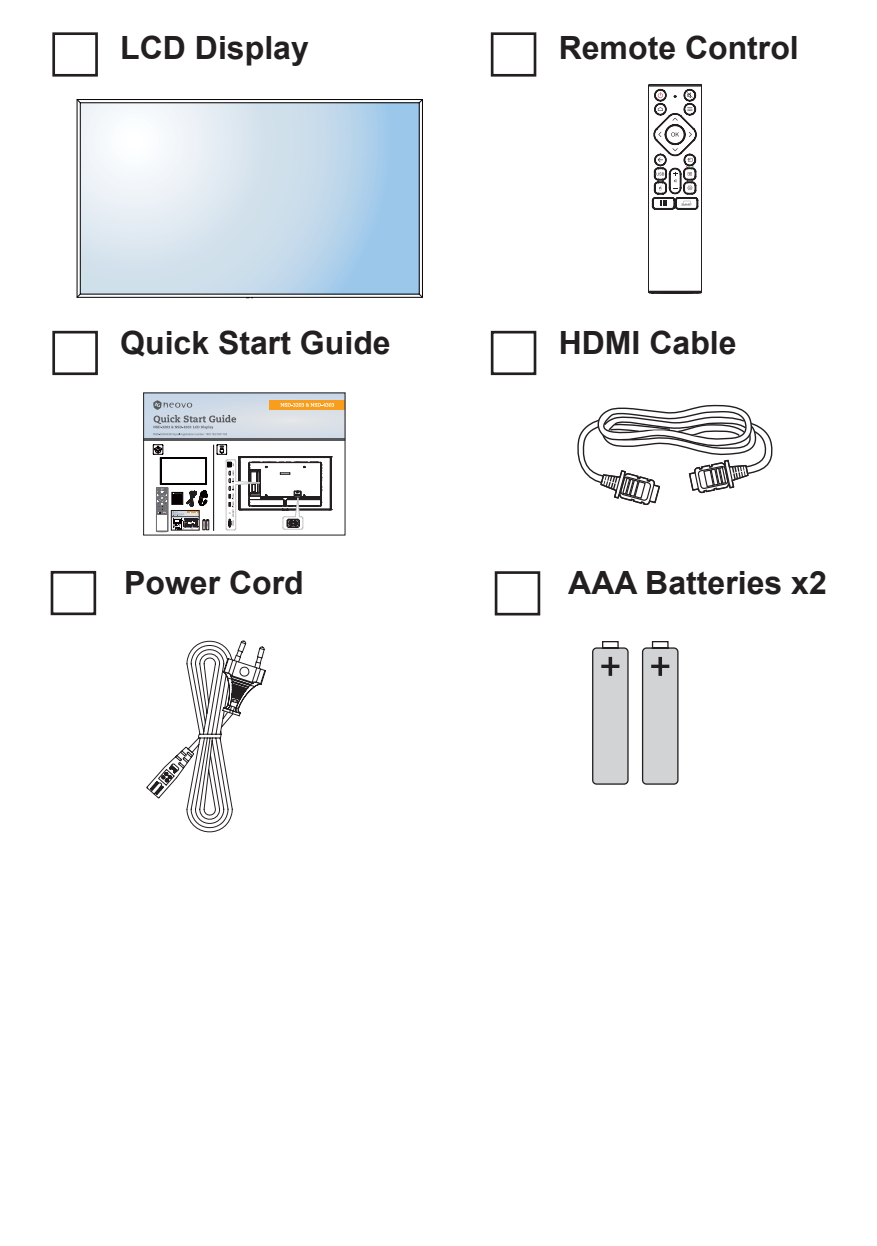

#### Note:

- Remote control is shipped with the supplied AAA batteries.
- For all other regions, apply a power cord that conforms to the AC voltage of the power socket and has been approved by and complies with the safety regulations of the particular country (Type H05W-F, 2G or 3G, 0.75 or 1 mm<sup>2</sup> should be used).
- You might like to save the package box and packing material for shipping the display.
- The pictures are for reference only. Actual items may vary upon shipment.
- If you need to wall mount the LCD display, please see the following website for more information: <u>https://www.agneovo.com/</u>

global/product-category/ accessories/mounts/wallmounts

## 1.3 Preparing for the Installation

- Due to the high power consumption, always use the plug exclusively designed for this product. If an extended line is required, please consult your service agent.
- The product should be installed on a flat surface to avoid tipping. The distance between the back of the product and the wall should be maintained for proper ventilation. Avoid installing the product in the kitchen, bathroom or any other places with high humidity so as not to shorten the service life of the electronic components.
- The product can normally operate only under 3600m in altitude. In installations at altitudes above 3600m, some abnormalities may be experienced.

## **1.4 Wall Mounting Installation**

To mount this display to a wall, you will have to obtain a standard wall-mounting kit (commercially available). We recommend using a mounting interface that complies with TUV-GS and/or UL1678 standard in North America.

To wall-mount the LCD display, screw the mounting bracket to the VESA holes at the rear of the LCD display.

#### NSD-3203

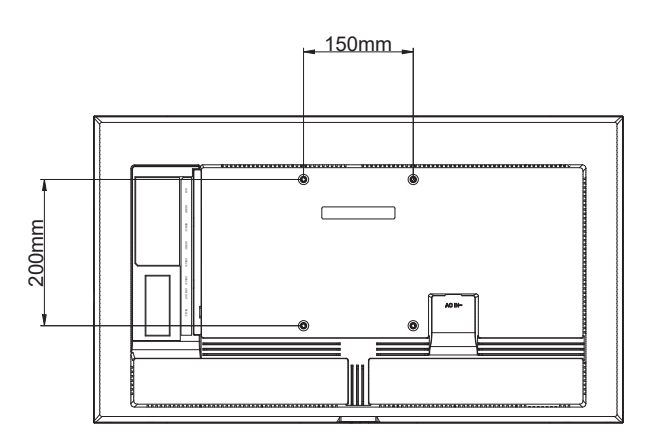

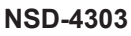

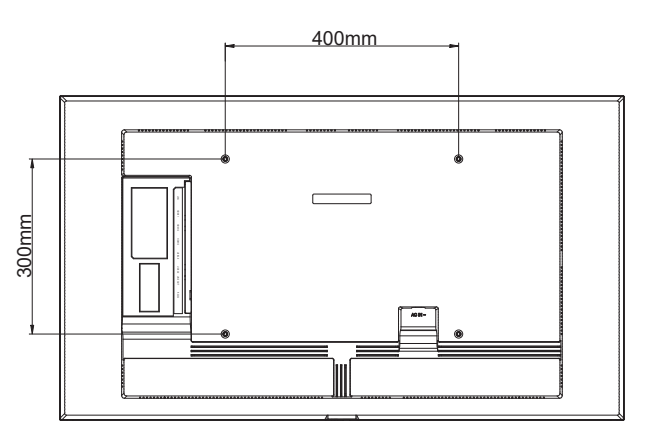

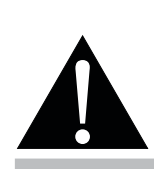

#### Warning:

 Do not press too hard on the LCD display or edge of the frame, as this may cause the device to malfunction.

#### Note:

- Avoid the wall-mounting kit to block the ventilation holes on the back of the display.
- Secure the LCD display on a solid wall strong enough to bear its weight.
- Lay a protective sheet on a table, which was wrapped around the display when it was packaged, beneath the screen surface so as not to scratch the screen face.
- Ensure you have all accessories for mounting this display (wall mount, ceiling mount, etc).
- Follow the instructions that come with the base mounting kit. Failure to follow correct mounting procedures could result in damage to the equipment or injury to the user or installer. Product warranty does not cover damage caused by improper installation.

#### NSD-5503

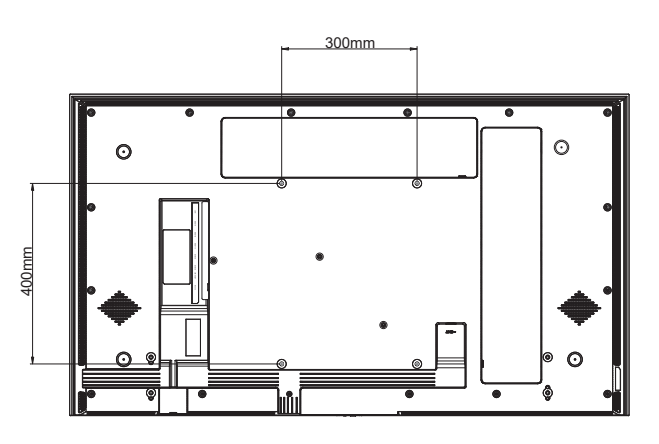

NSD-6503

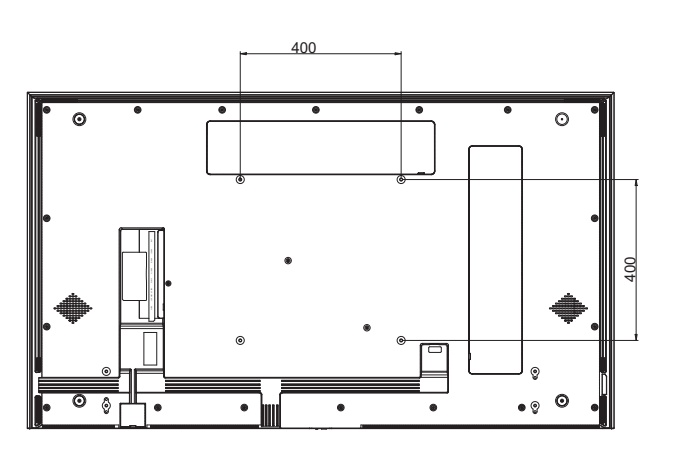

#### 1.4.1 VESA Grid

| Model Name | VESA Grid         |
|------------|-------------------|
| NSD-3203   | 150(W) x 200(H)mm |
| NSD-4303   | 400(W) x 300(H)mm |
| NSD-5503   | 300(W) x 400(H)mm |
| NSD-6503   | 400(W) x 400(H)mm |

### **A** Caution:

To prevent the display from falling:

- For wall or ceiling installation, we recommend installing the display with metal brackets which are commercially available.
   For detailed installation instructions, see the guide received with the respective bracket.
- To lessen the probability of injury and damage resulting from fall of the display in case of earthquake or other natural disaster, be sure to consult the bracket manufacturer for installation location.

#### Note:

- For the wall-mounting kit, use M6 mounting screws (having a length 10 mm longer than the thickness of the mounting bracket) and tighten them securely.
- Unit without base weight: NSD-3203=5.4 kg. NSD-4303=9.1 kg. NSD-5503=17.6 kg. NSD-6503=25.3 kg. The equipment and its associated mounting means still remain secure during the test.
- Wall Mount Bracket with minimum weight / load: NSD-3203=6.6 kg. NSD-4303=11.2 kg. NSD-5503=21.6 kg. NSD-6503=31.1 kg.

### 1.4.2 Mounting the LCD Display on the Wall (WMK-04) (For NSD-5503/6503 Only)

To mount the LCD display on the wall, you need the following items:

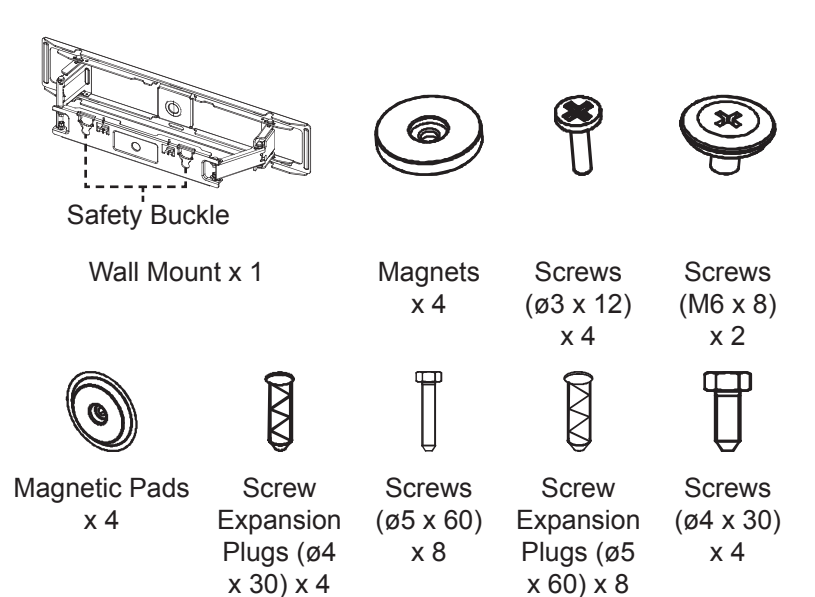

#### Note:

- Unit without base weight: NSD-5503=17.6 kg. NSD-6503=25.3 kg. The equipment and its associated mounting means still remain secure during the test.
- Wall Mount Bracket Maximum load capacity per unit is 30kg.

- 1 Insert four magnets and then secure four screws (ø3 x 12) into wall mount screw holes.
- 2 Remove the backshell cover.
- 3 Secure two screws (M6 x 8) to the backshell.

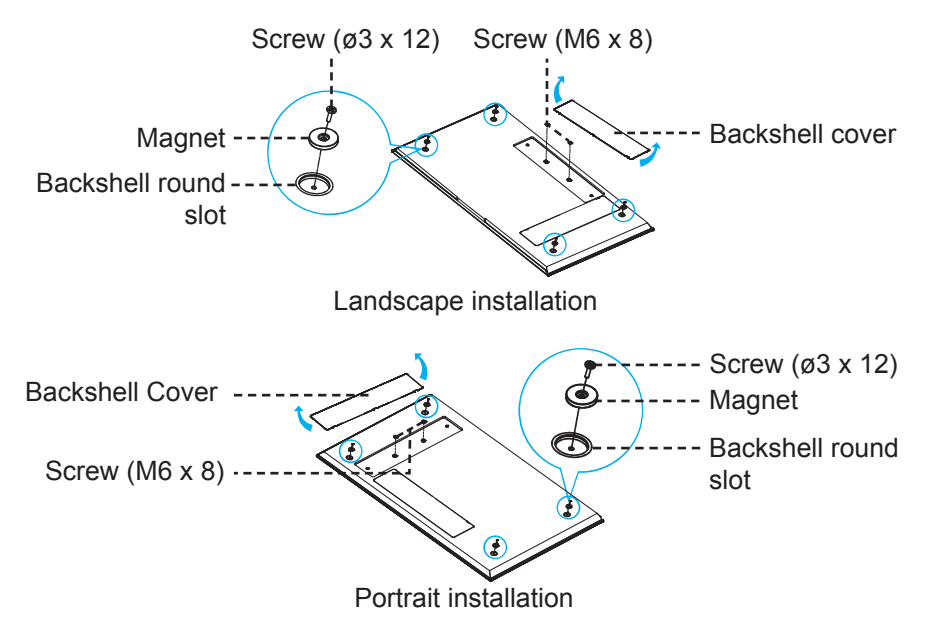

4 Position the wall mount and magnets on the wall according to the following dimension diagram.

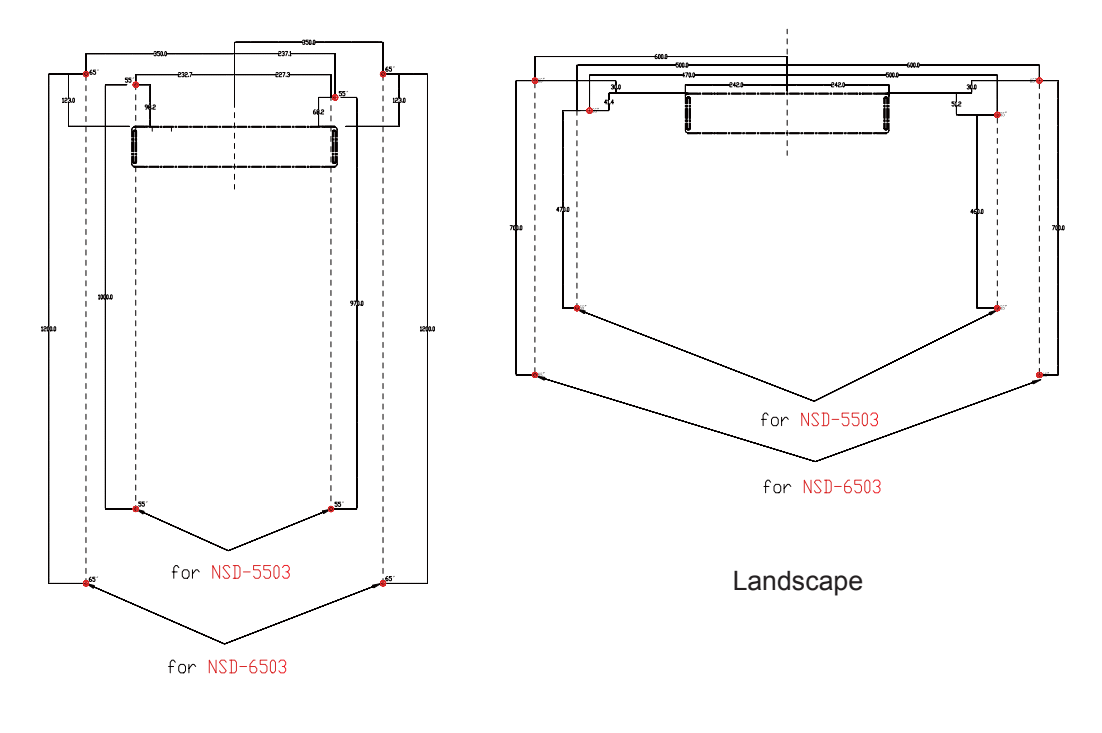

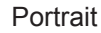

- 5 Use a level to mount the wall mount horizontally on the wall with the arrow symbol pointing "UP".
- 6 Insert eight screw expansion plugs into the screw holes on the wall mount bracket.
- 7 Secure the wall mount bracket to the wall with the eight screws (M6 x 8).

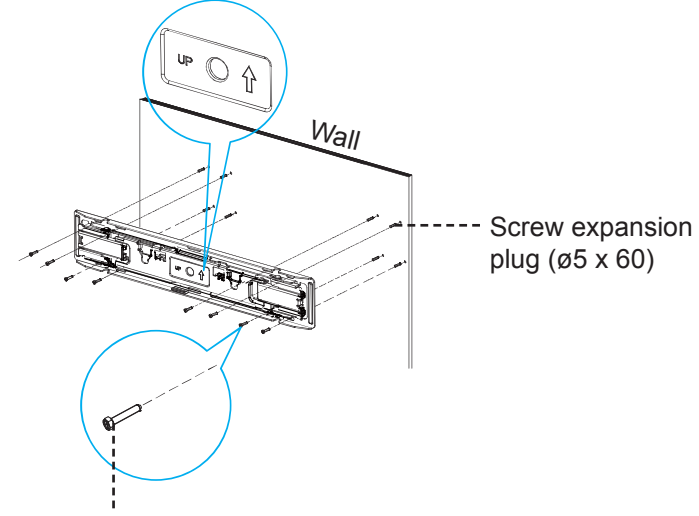

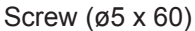

- 8 Extend the wall mount to its maximum stretch and unlock the safety buckle to observe the alignment of the LCD display's wall mount screws and bracket hook slots.
- 9 Insert four screw expansion plugs (ø4 x 30) to the mounting screw holes on the wall.
- **10** Insert four magnetic pads to the mounting screw holes on the wall.
- 11 Secure four screws (ø4 x 30) to the mounting screw holes on the wall.

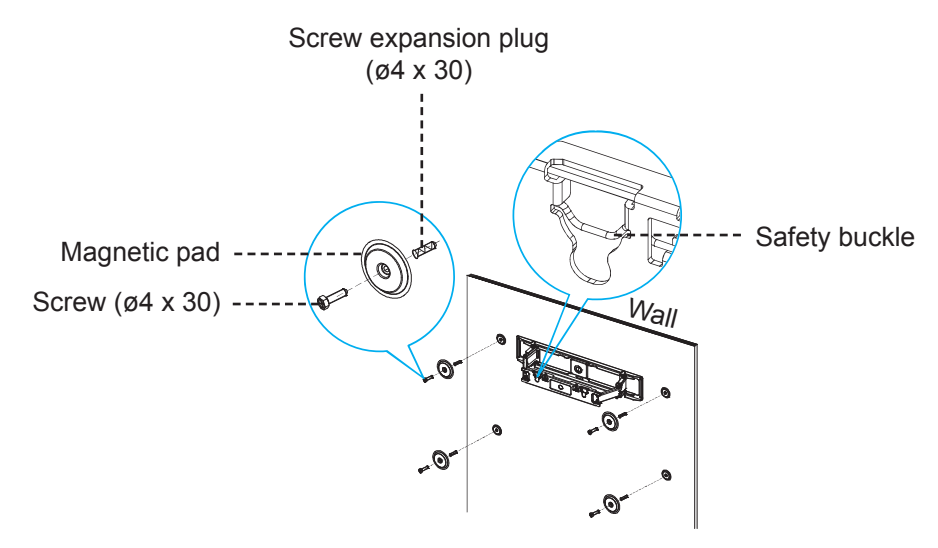

12 Align the wall mount bracket with the backshell. Then hang the screws (M6 x 8) into the wall mount recesses. Press the safety buckle back, organize the LCD display cables into the alignment slots.

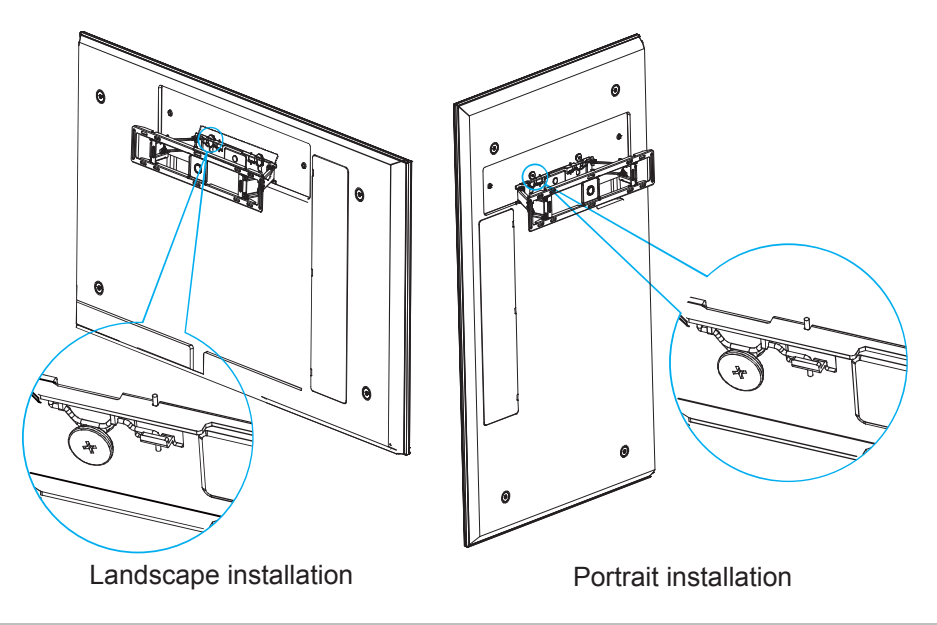

#### Note:

- Keep clearances around the LCD display according to the minimum dimensions as illustrated.
- Never cover the ventilation holes or insert anything into the housing.
- Do not place the LCD display in a confined space, such as a cabinet or imbedded closet. Place the display on a sturdy, level surface and make sure an appropriate ventilation is provided.

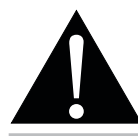

#### Warning:

Make sure the power cord of the LCD display is disconnected before the installation.

### 1.4.3 Ventilation Requirements for Enclosure Locating

To allow heat to disperse, leave space between surrounding objects as shown in the diagram below.

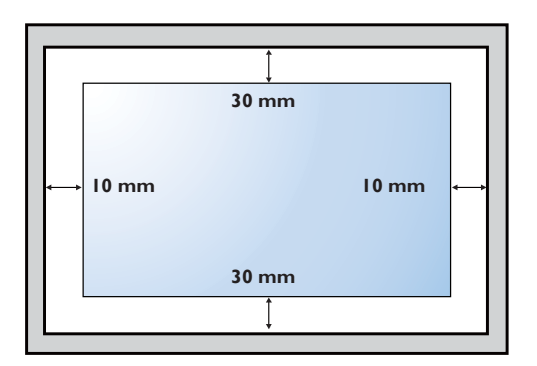

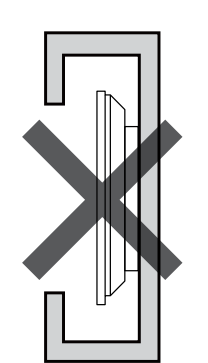

•

## 1.5 LCD Display Overview

#### 1.5.1 Front View

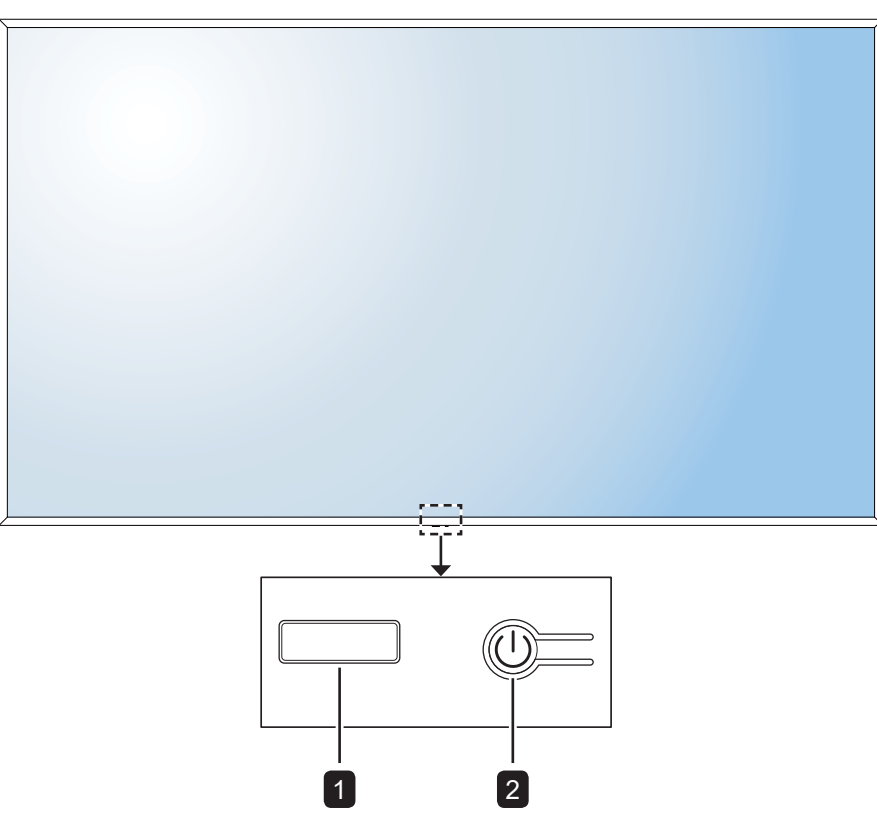

#### 1 LED indicator/IR receiver

- Lights red when the LCD display is in the standby mode. When the LCD display is powered on or in the sleep mode, then the LED is off.
- Receive command signals from the remote control.

#### Note:

• In sleep mode, the backlight is off.

#### 2 [U] POWER button

Press to turn the LCD display on or off.

#### Input/Output Terminals 1.5.2

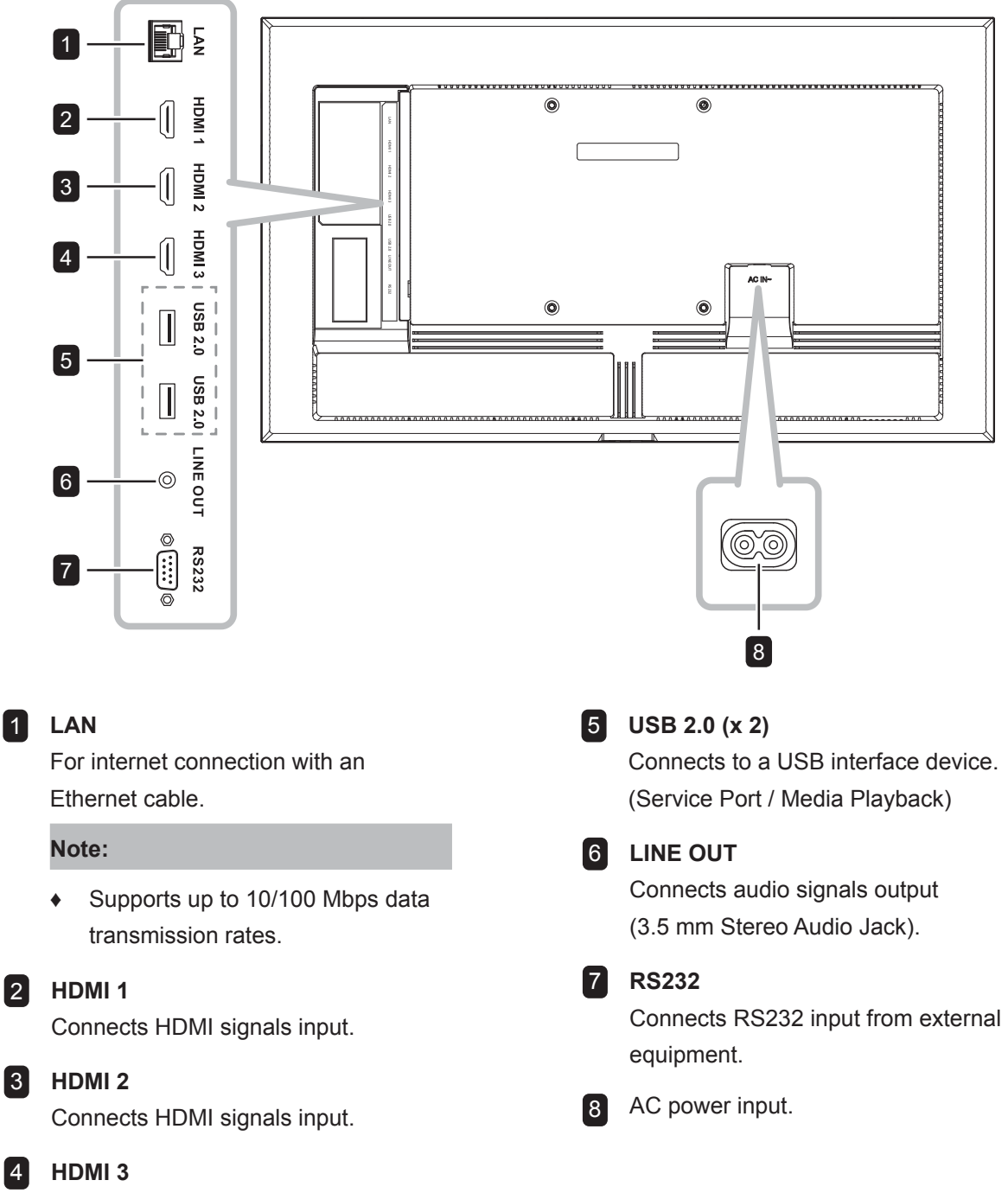

Connects HDMI signals input.

1

2

4

19

### **1.6 Remote Control**

#### 1.6.1 General Functions

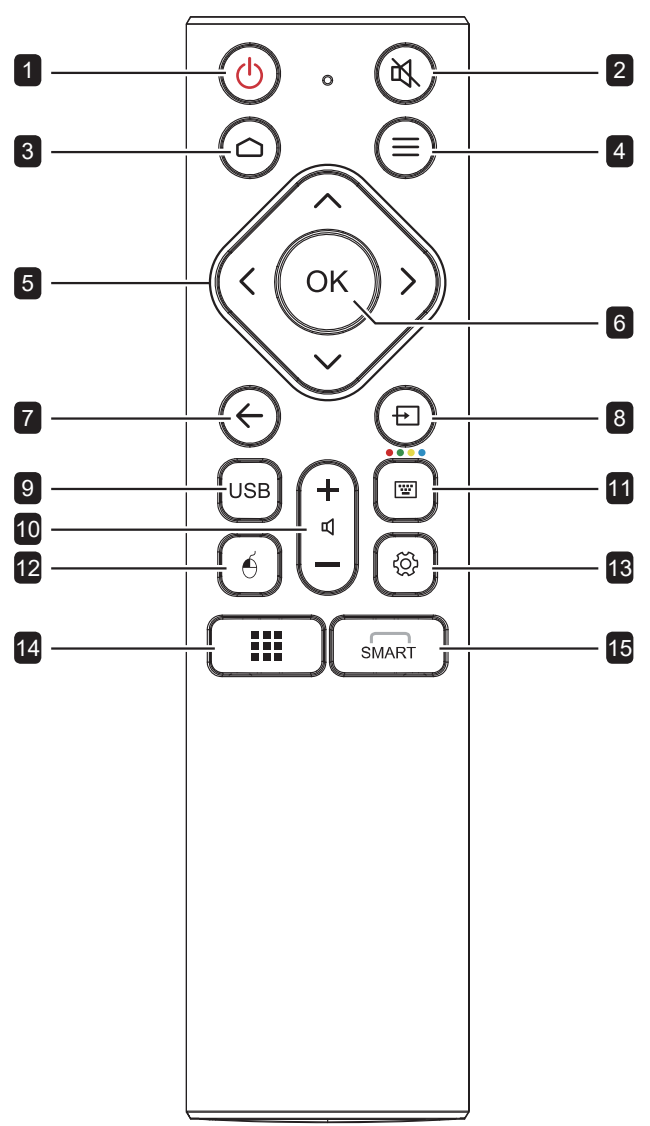

[1] [<sup>1</sup>] Power button: Turns the system on or shuts down. 2 [🖎] Mute button: Turns the mute function on or off. 3 [ ] Home button: Returns to the Home page. 4 [=] Uninstall app button: Uninstall an app (only Apps source). 5  $[\land]$   $[\checkmark]$   $[\langle]$  Navigation buttons: Navigates through the Settings menu and adjusts the settings. 6 [OK] OK button: Confirms your selection or saves the modifications. 7  $[\leftarrow]$  Back button: Returns to the previous screen (Android OS) or exits the Settings menu. 8 [+] Source button: Opens the source selection menu. 9 [USB] USB Signage button: Launches the USB Signage screen. 10 [⊲+][⊲—] Volume button: Adjusts volume. Press [4+] to incrase volume or press [d-] to decrease volume. 11 [[w]] On-screen keyboard button: No function. **12** [A] Mouse control button: No function. 13 [<sup>(</sup>)] Settings menu button: Opens the Settings menu. 14 [III] Apps button: No function. 15 [SMART] Smart menu button: No function.

### **1.6.2** Inserting the Batteries in the Remote Control

The remote control is powered by two 1.5V AAA batteries. To install or replace batteries:

- 1 Slide off the battery compartment cover.
- 2 Align the batteries according to the (+) and (-) indications inside the battery compartment.
- **3** Replace the battery compartment cover.

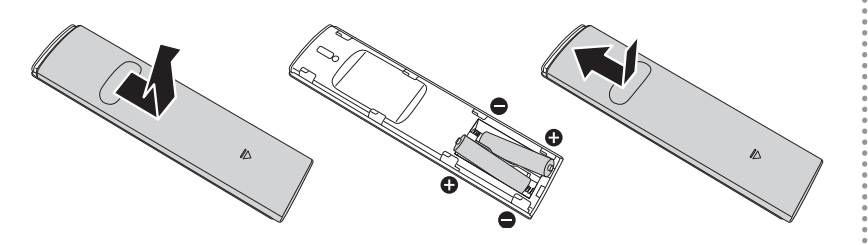

### 1.6.3 Handling the Remote Control

- Do not subject to strong shock.
- Do not allow water or other liquid to splash the remote control. If the remote control gets wet, wipe it dry immediately.
- Avoid exposure to heat and steam.
- Other than to install the batteries, do not open the remote control.

### **A** Caution:

The incorrect use of batteries can result in leaks or bursting. Be sure to follow these instructions:

- Place "AAA" batteries matching the (+) and (-) signs on each battery to the (+) and (-) signs of the battery compartment.
- Do not mix battery types.
- Do not combine new batteries with used ones. It causes shorter life or leakage of batteries.
- Remove the dead batteries immediately to prevent them from liquid leaking in the battery compartment. Don't touch exposed battery acid, as it can damage your skin.

#### Note:

- If you do not intend to use the remote control for a long period, remove the batteries.
- The remote control may not function properly when the remote control sensor on this display is under direct sunlight or strong illumination, or when there is an obstacle in the path of signal transmission.

### **1.6.4** Operating Range of the Remote Control

Point the top of the remote control toward the LCD display's remote control sensor (on the left or right side) when pressing a button.

When using the remote control, the distance from the remote control to the sensor on the display should be less than 6m/19ft, and the horizontal and vertical angles should be less than 30°.

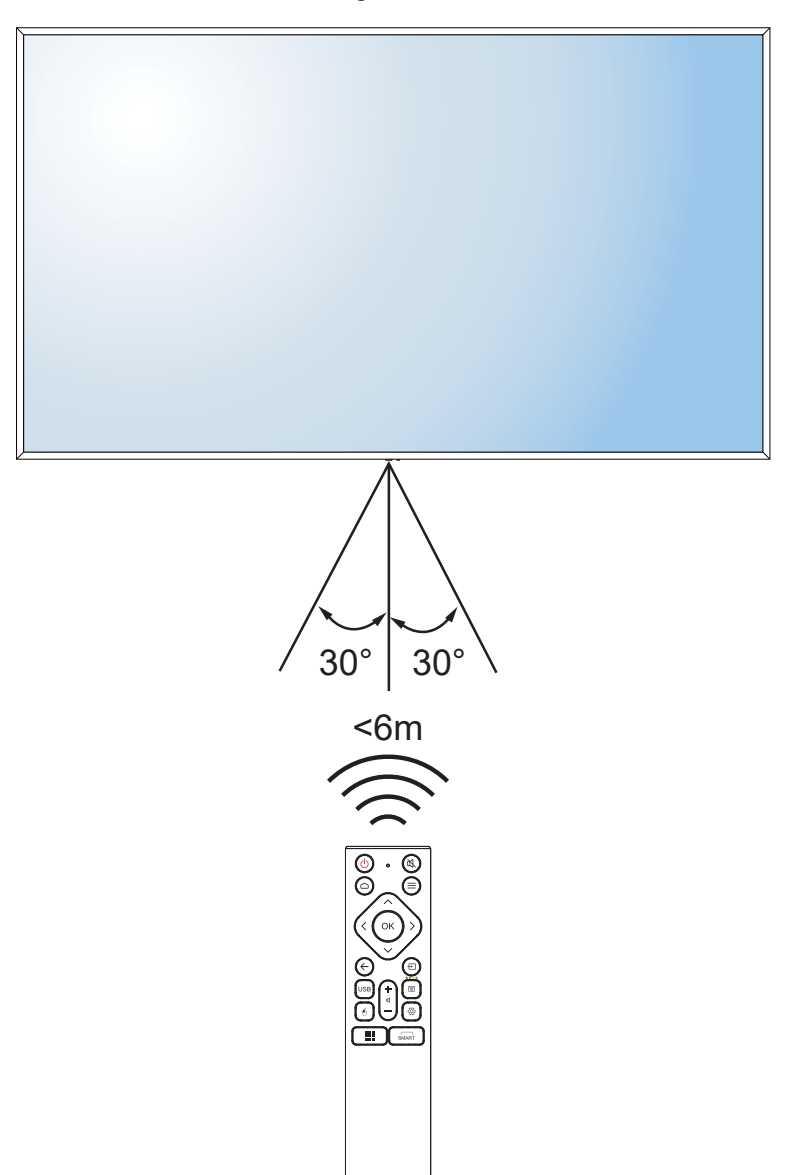

# **CHAPTER 2: MAKING CONNECTIONS**

## 2.1 Connecting the Power

#### Note:

- To operate the LCD display, ensure to use the correct power cord that matches the power outlet in your region.
  - 1 Connect one end of the power cord to the AC IN connector on the LCD display.
  - 2 Connect the other end of the power cord to a power outlet or a power supply.

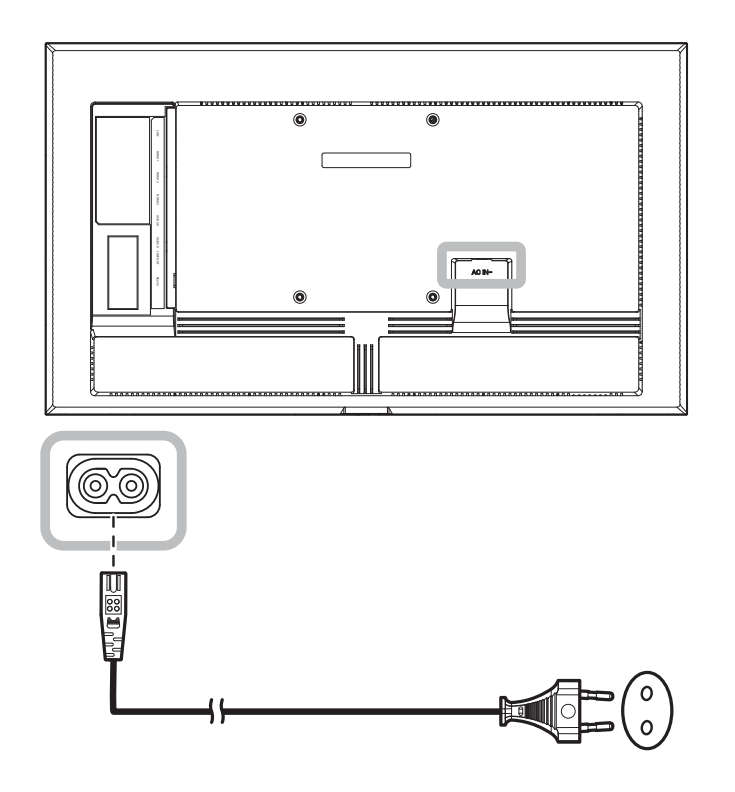

#### Caution:

- Make sure that the LCD display is not connected to the power outlet before making any connections. Connecting cables while the power is ON may cause electric shock or personal injury.
- When unplugging the power cord, hold the power cord by the plug head. Never pull by the cord.

## 2.2 Connecting a Computer or Portable Device

### 2.2.1 Using HDMI Input

Connect one end of an HDMI cable to the HDMI 1, HDMI 2, or HDMI 3 connector of the LCD display and the other end of an HDMI cable to the HDMI OUT connector of the computer.

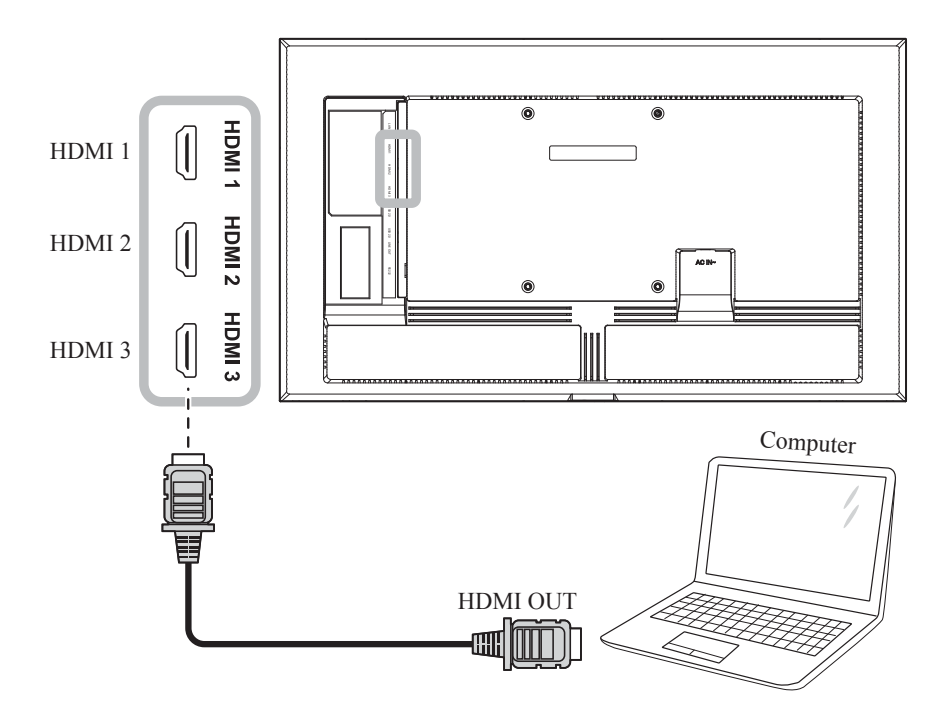

### 2.2.2 Using RS232 Input

Connect one end of a RS232 serial cable to the RS232 connector of the LCD display and the other end of an RS232 serial cable to the RS232 connector of the computer.

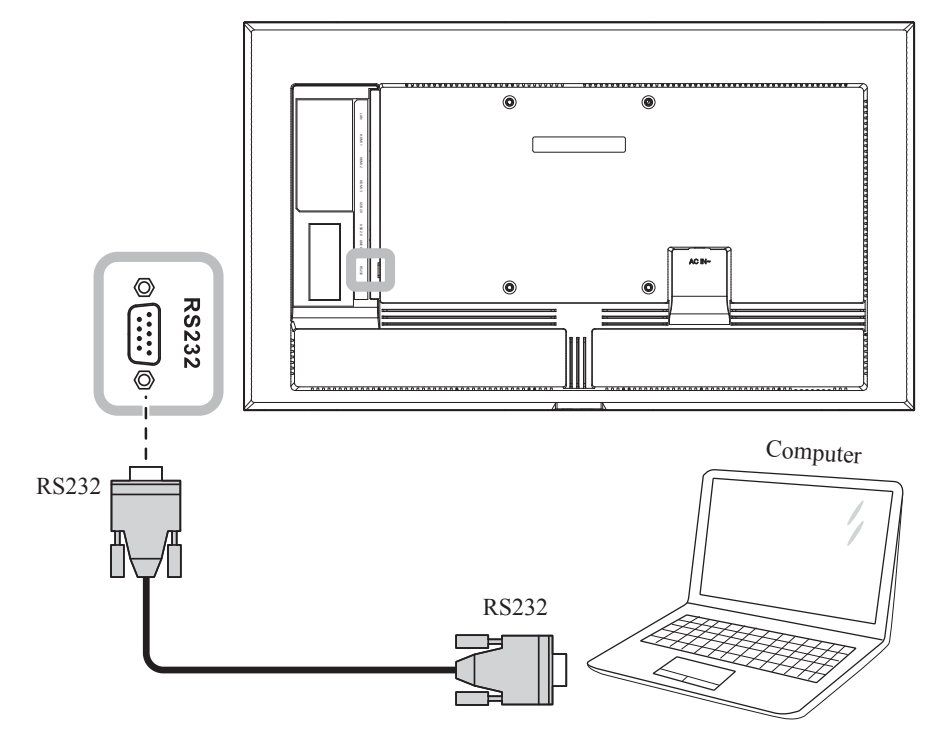

## 2.3 Connecting External Equipment (Video Player)

Connect one end of an HDMI cable to the HDMI 1, HDMI 2, or HDMI 3 connector of the LCD display and the other end of an HDMI cable to the HDMI OUT connector of the video player.

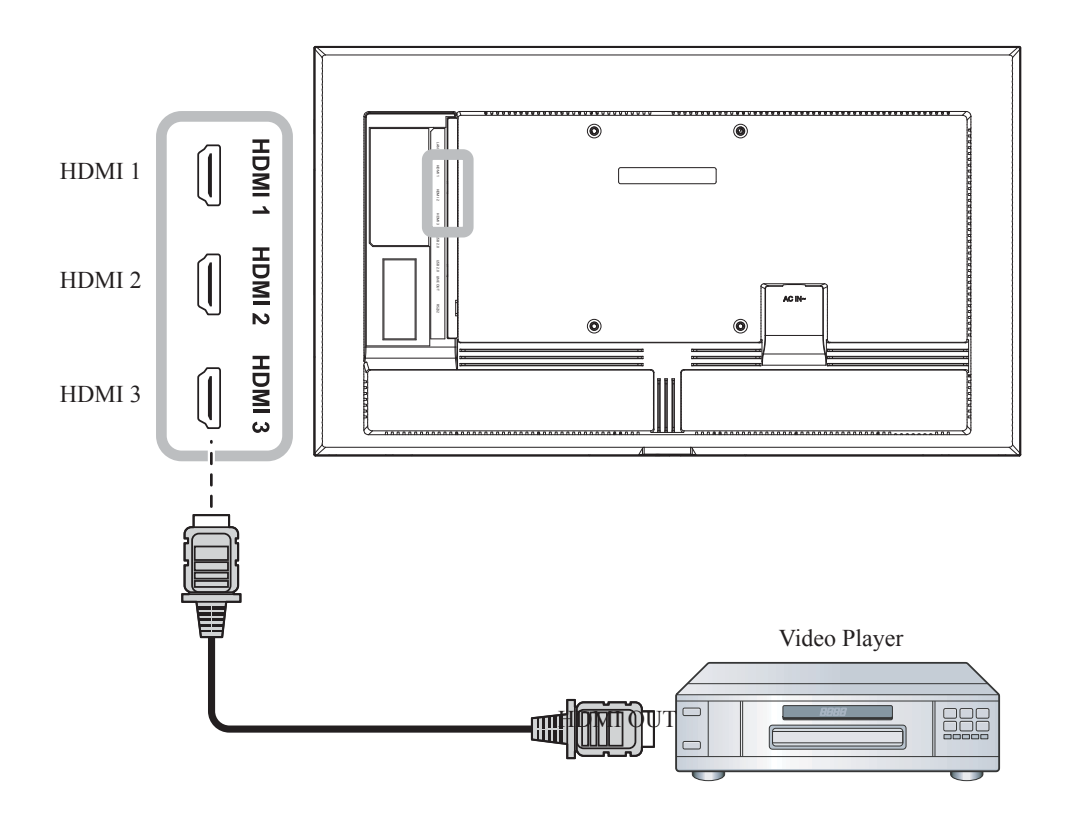

## 2.4 Connecting Audio Equipment

Connect one end of an audio cable to the LINE OUT connector of the LCD display and the other end of an audio cable to the AUDIO IN connector of the audio device.

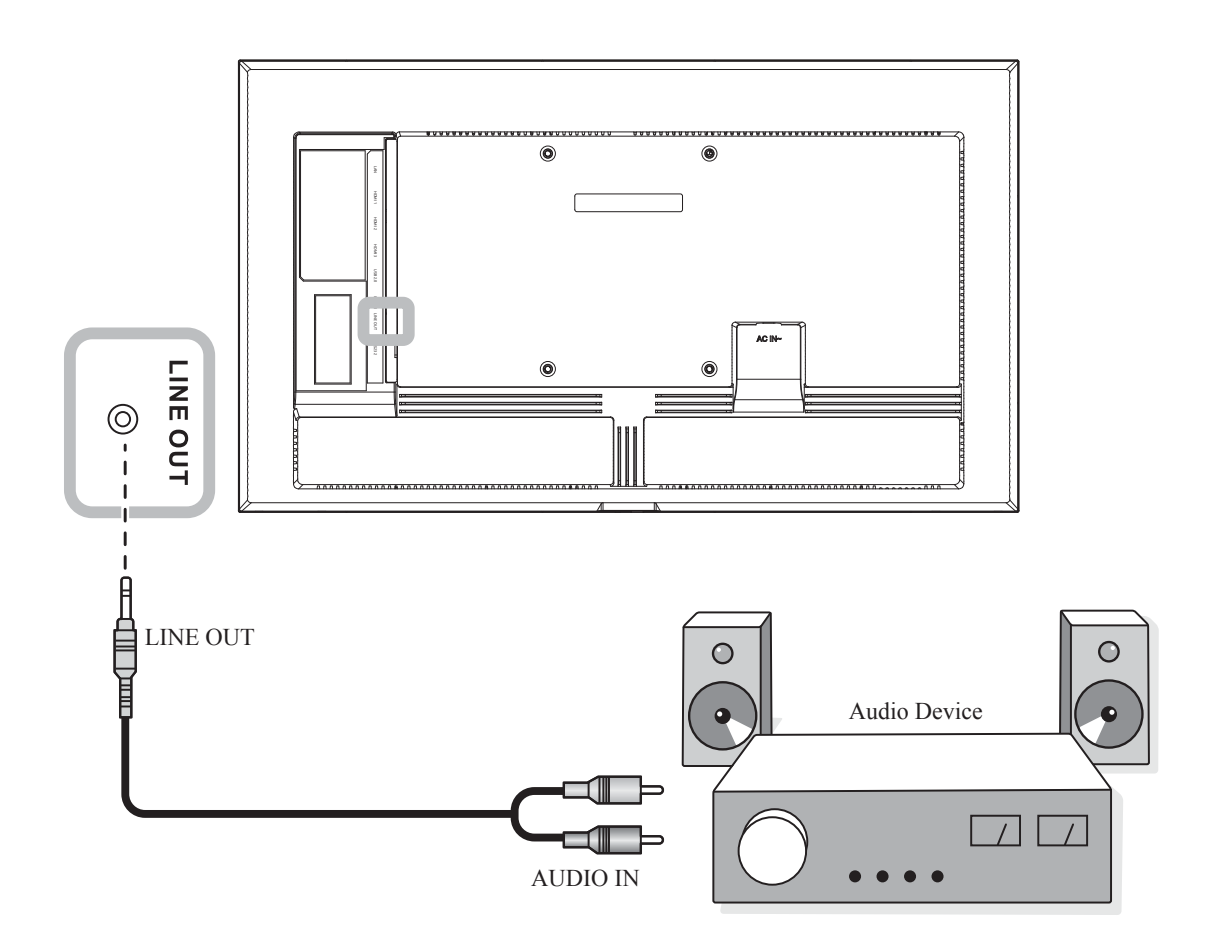

## 2.5 Connecting to a Wired Network

Connect one end of a network cable (RJ45) to the LAN connector of the LCD display and the other end of a network cable to a network hub, switch, or router.

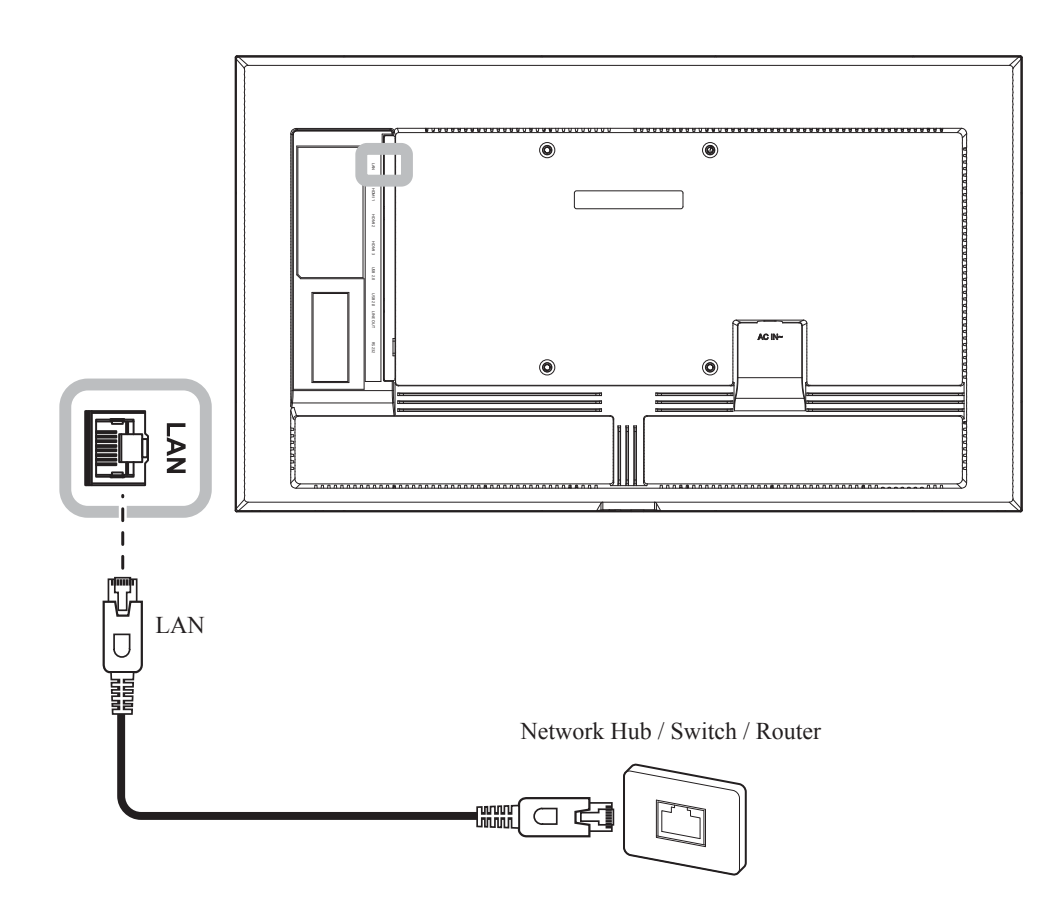

## 2.6 Connecting USB Interface Devices

Connect a USB interface device to one of the USB ports of the LCD display for displaying multimedia content or for installing apps.

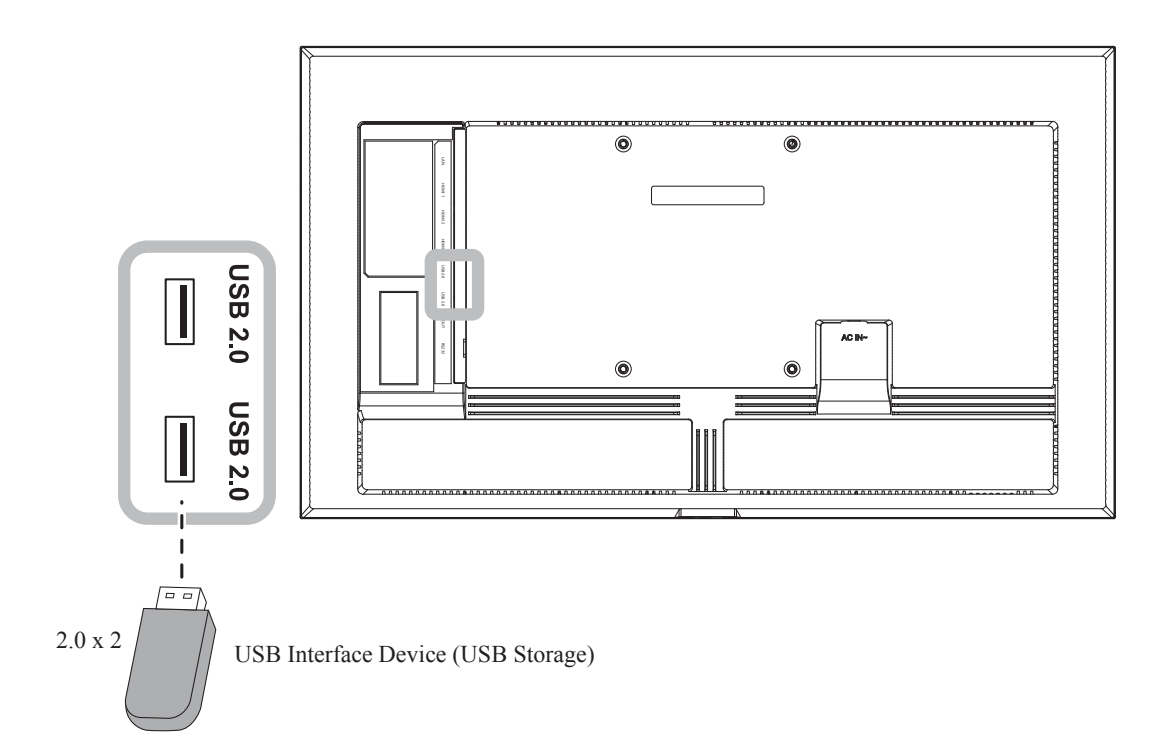

# **CHAPTER 3: USING THE LCD DISPLAY**

## 3.1 Turning on the Power

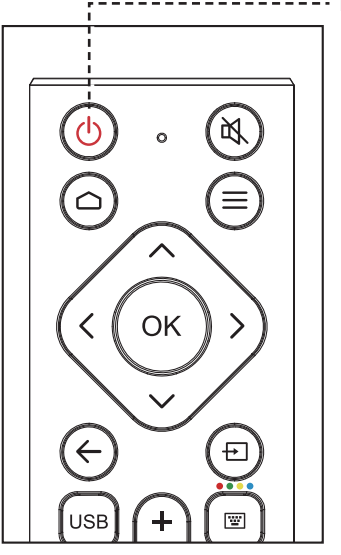

----- POWER button

1

- Plug the power cord to a power outlet or power supply.
- 2 Press the 🕐 button to turn the LCD display on.

When the LCD display is turned on, press the <sup>()</sup> button to turn off the LCD display.

#### Note:

 The LCD display still consumes power as long as the power cord is connected to the power outlet. Disconnect the power cord to completely cut off power.

#### 3.1.1 Initial Setup

After you turn on the LCD display, a Welcome screen opens. You are prompted to select the default system language, display orientation, configure network settings, and more. Follow the on-screen instructions to complete the initial setup.

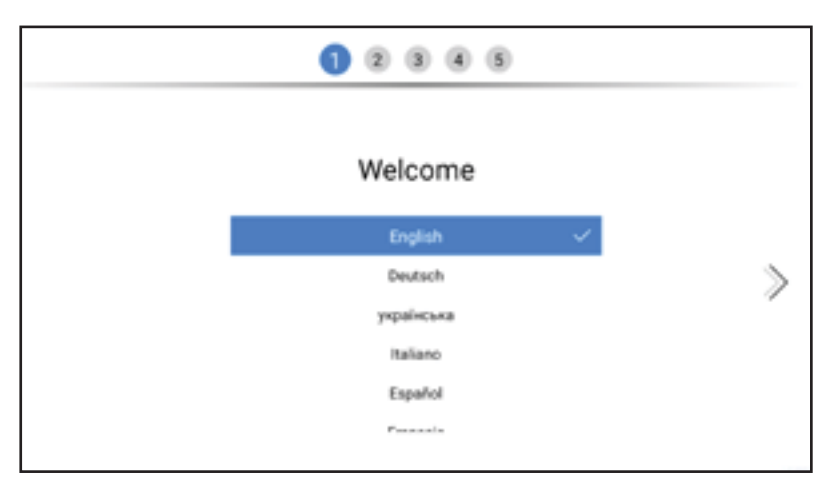

#### Note:

 The initial setup screen is prompted only the first time you use the LCD display or after resetting the system.

## **USING THE INTERACTIVE DISPLAY**

## 3.2 Selecting the Input Source Signal

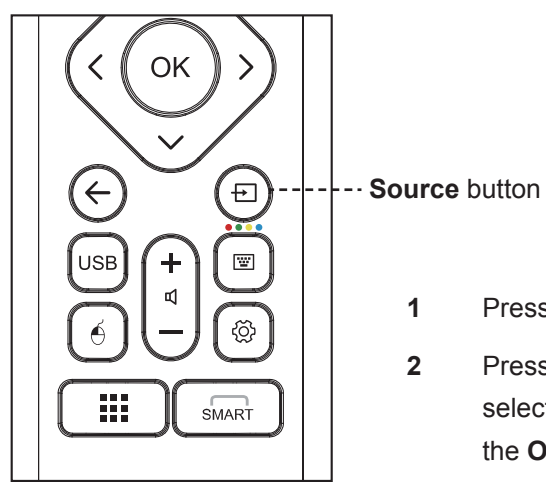

- Press the Đ button.
- Press the **〈** or **〉** button to select a source, then press the **OK** button to confirm.

### 3.3 Adjusting the Volume

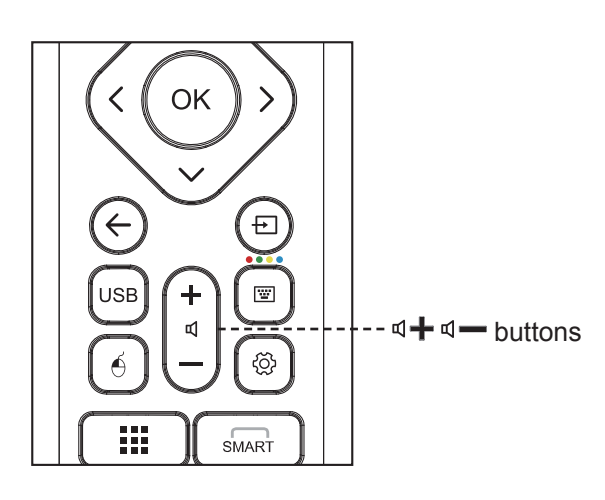

Press the a + button to increase the volume or the a - button to decrease the volume.

## 3.4 Using the On-Screen Keyboard

Whenever you need to input text, an on-screen keyboard opens automatically. Select the keys on the screen as you would press the keys on a connected keyboard.

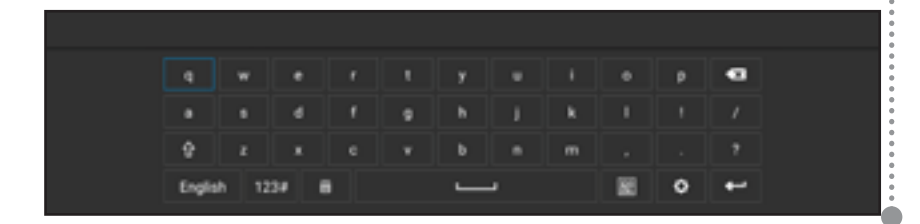

#### Note:

 After pressing the E button, a menu with available input sources will be displayed on the screen.

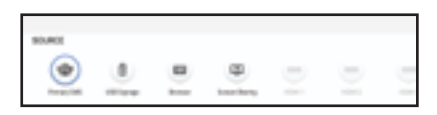

#### Note:

After pressing the ◀ + or ◀ button, the volume menu is displayed on the screen automatically.

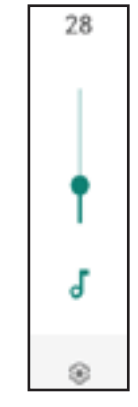

 Press the k button to mute the audio. When muted, the a icon appears on the bottom right side of the screen.

#### Note:

 You can also plug in a USB keyboard to input text.

# **CHAPTER 4: MULTIMEDIA MENU**

## 4.1 Accessing the Multimedia Menu

The multimedia menu consists of five sources, such as Primary CMS, USB Signage, Browser, Screen Sharing, and Apps. To access the multimedia menu items, do the following:

| :      | All Apps<br>Free the messionlast | s writedail the App |                    |       | * |     |
|--------|----------------------------------|---------------------|--------------------|-------|---|-----|
|        | 0                                |                     | +                  |       |   |     |
| SOURCE |                                  |                     | (B)<br>Josef Barry | U NAL |   | 2(1 |

- 1 Press the 🛨 button to open a list of input sources.
- Press the < or > button to select Primary CMS, USB Signage, Browser, or Screen Sharing from the source list.
- 3 Press the **OK** button on the remote control to open the source.

### 4.2 Primary CMS

AG Neovo has a partnership with NoviSign and we preload the NoviSign digital signage software on all our NSD Gen 3 series displays as the primary CMS.

The NoviSign app enables you to create and broadcast sophisticated and striking digital channels to engage your customers and to keep them instantly informed. You can choose to use the numerous formatting online tools to easily compose your digital channels, or you can store digital channels that already exist in NoviSign's Digital Signage Software. Your online Studio account (the CMS) includes several templates for easy preparation of these projects. Once you complete your digital projects, you can store them as playlists to be broadcast whenever you wish. In addition, playlists can be grouped together to manipulate multiple projects at once.

To access the Novisign app, press the 🛨 button and select the **Primary CMS** as the source. The launcher page will open:

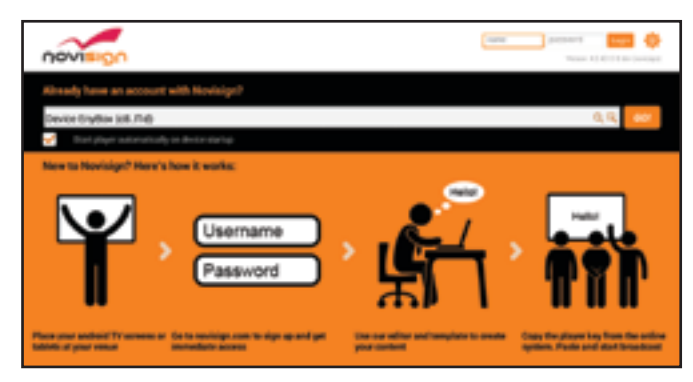

## **MULTIMEDIA MENU**

If you already have Novisign account, then login with your user name and password. If you are using Novisign for the first time, then do the following:

1 Open the web browser in your computer and navigate to the <u>https://www.novisign.com/</u> website.

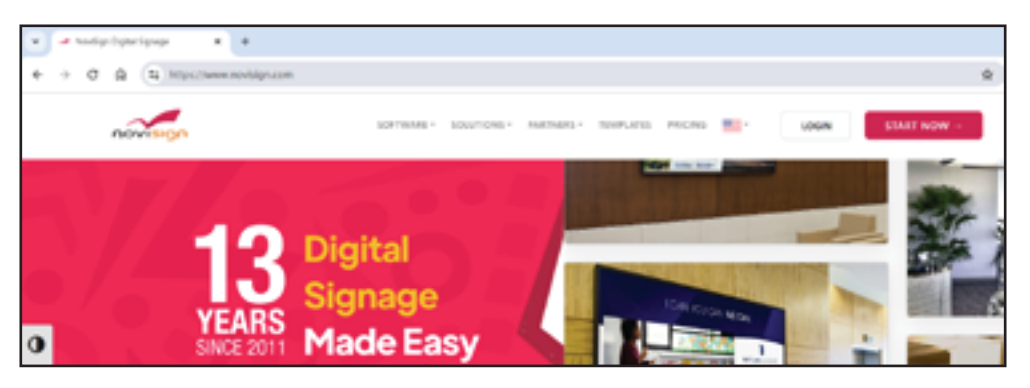

- 2 Click **START NOW**. Then fill out the required fields to sign up.
- **3** After completing the signing up process, you can access the Novisign Studio. Upload your media, add your creatives, create a playlist and player here.
- 4 On the Novisign launcher screen, log in with your Novisign user credentials. Then paste the screen key from the Novisign Studio to the search field and select **Go!**. The media content starts playing on the screen.

| Almady have an account with Novisign?    |         |
|------------------------------------------|---------|
| Device Styllion (USL/THB)                | 0,8, 60 |
| 🚽 Trad physical methods and de tradition |         |
| New to Novisign? Here's how it works:    |         |

#### Note:

- Check the "Start player automatically on device startup" checkbox to activate the media player automatically every time the LCD display is turned on.
- For more information on creating the media content in Novisign Studio, see <a href="https://www.novisign.com/training/digital-signage-guide/">https://www.novisign.com/training/digital-signage-guide/</a>.
- NoviSign offers 30 days free trial for all users.
- Change the app of primary CMS to fit your usage. Go to Setting > Screen Display > Primary CMS.
  For more details, please see page 51.
- Download and install more AG Neovo's CMS partner apps from our partner app zone.

## **MULTIMEDIA MENU**

### 4.3 USB Signage

USB Signage enables to display media content from any available source by plugging in the external USB storage.

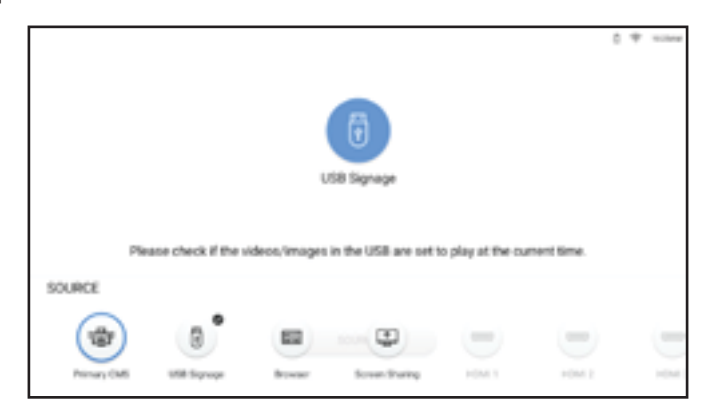

To start playing the media content, select the media source:

• USB storage: Copy all the images and videos that you want to display on the screen to the root directory of the USB storage. Then connect the USB storage to the LCD display. The media player will start automatically playing your files in a loop.

Note:

- If you stop the media player then it will automatically resume after 30 seconds.
- If the media player does not start automatically after you plug in the USB storage, then ensure that the videos/images saved to the USB storage are set to play at the current time.

### 4.3.1 Selecting the Play Mode

You can customize when and how your media is played. USB Signage has two modes: Normal and Advanced. In the Normal Mode, settings include layout, timer, and marquee setting to autoplay pictures and videos in carousel. The Advanced Mode includes settings with five scheduled playlists, allowing the alteration of the content for each playback period.
To choose the play mode, do the following:

select the USB Signage item on the launcher page. The mode selection page will open:

**1** Select the USB Signage item on the launcher page. The mode selection page will open:

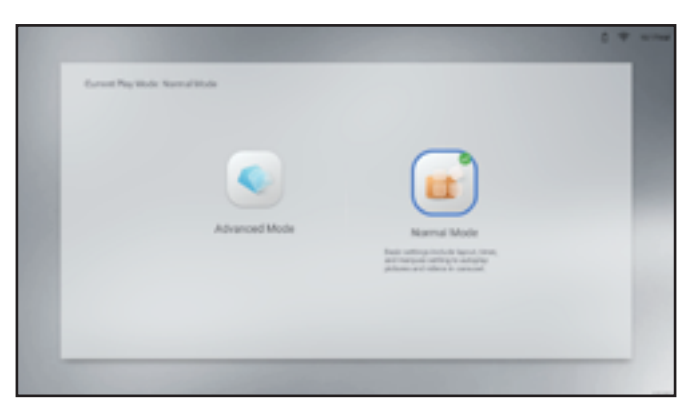

- 2 Select your preferred mode, either Normal Mode or Advanced Mode.
- 3 Configure the playback settings. For Normal Mode:

- Layout: Select your preferred layout for landscape or portrait mode. Then press **OK** to confirm.

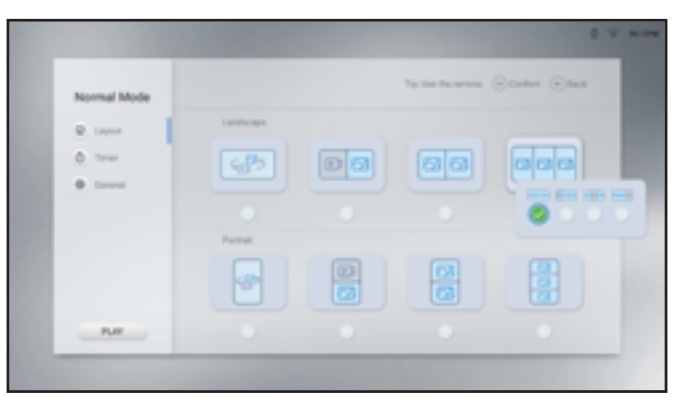

- Timer: Select the play time. Then press **OK** to confirm. "Green blocks" indicate that the time slot is selected and "gray blocks" indicate that the time slot is deselected.

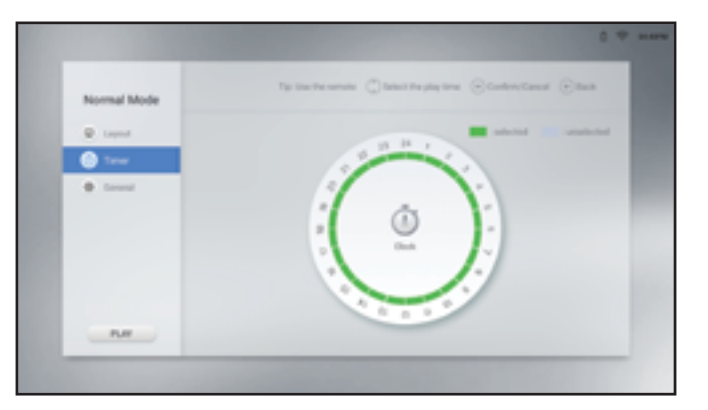

- General: Select the picture duration and enable or disable the marquee settings. If you enable the marquee settings, then select the speed, orientation, and location for displaying the media content from the USB storage. Then press **OK** to confirm.

#### Note:

 Save the marquee settings to the TXT file and name the file as "pmd.txt". Copy the file to the root directory of the USB storage together with your media files.

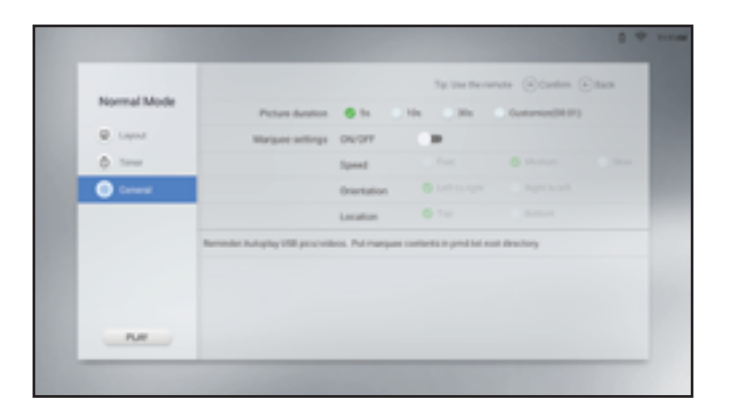

#### For Advanced Mode:

| Advanced Mode | Tener | Laprad   | Without Perhanse                       |
|---------------|-------|----------|----------------------------------------|
| Terrar sea    |       | (189) ÷  | ************************************** |
| Timur text    | 0.1   | $\oplus$ |                                        |
| Tarner three  | 0.1   | 0.)      |                                        |
| Tanar loar    | 0.1   | 0 >      |                                        |
| Time for      | ( ) ) | 0 >      |                                        |
| · Const       |       |          |                                        |
| P.W           |       |          |                                        |

- Timer: Select the timer you want to modify from one to five. Then configure the following settings:

a) Select the Timer field and set the play time. Then press  $\leftarrow$  to return to the configuration page.

b) Select the Layout field and set the layout for landscape or portrait mode. Then press **OK** to confirm.

c) Ensure that the USB storage with the media files is plugged into the LCD display. Next, select the Videos and/or Pictures field and choose the media files for the currently selected timer. Press **OK** to confirm the selection and then press **C** to return to the configuration page.

#### Note:

- To remove the media files from the currently selected timer, select met.
- To preview the media content once, select .

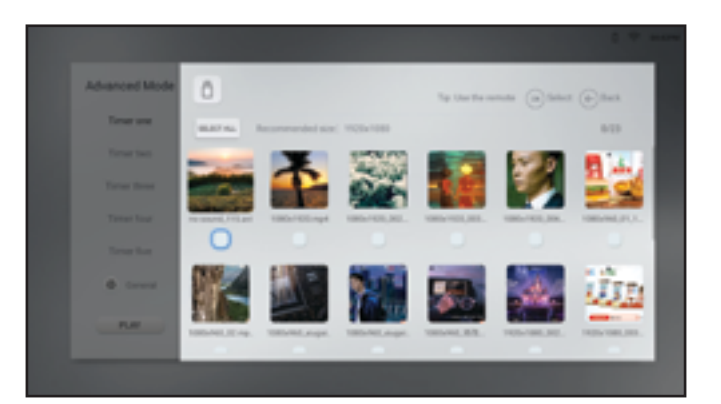

General: Select the picture duration and enable or disable the marquee settings. If you enable the marquee settings, then select the speed, orientation, and location for displaying the media content from the USB storage. Save the marquee settings to the TXT file and name the file as "pmd.txt".
 Copy the file to the root directory of the USB storage together with your media files.

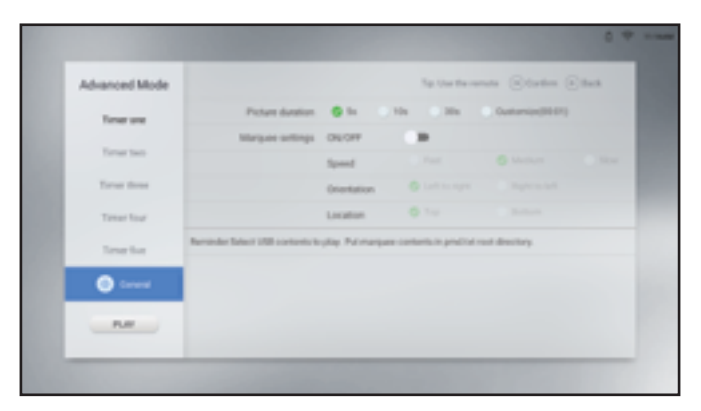

- 4 Select the display ratio when playing media content between **Scale** and **Full**. Set the ratio in the Settings > Screen Display > USB Scale Display menu. For more information, please see page 48.
  - Full: Images/videos fit the size of the screen.
  - Scale: Images/Videos are displayed in their original size.
- 5 Select **PLAY** to start the media player.

### 4.4 Browser

Use Browser to save up to five bookmarks (URLs) manually or import a list of URLs from a USB storage. Then, display the web content on the screen.

To access Browser, press the Đ button and select the **Browser** as the source.

| 101,1 www.aprene.cam/ba/ |  |
|--------------------------|--|
|                          |  |
| 101.2                    |  |
| URL3                     |  |
| 101.4                    |  |
| 101.5                    |  |
| mpart                    |  |

#### 4.4.1 Adding and Managing URLs

To add URLs, do the following:

- **1** Select the URL from one to five.
- 2 Enter the website address.
- 3 Select **Play** to open the website.
- 4 Select in to delete the website address.
- 5 Select **IMPORT** to import up to five website addresses from a USB storage. Ensure that the USB storage is plugged into the LCD display.

#### Note:

 To import the website addresses, save the addresses to the TXT file in the following format and name the file as browser\_url.txt (without angle brackets):
 <website 1>

<%%!!&&@@>

<website 2>

<%%!!&&@@>

<website 3>

<%%!!&&@@>

<website 4>

<%%!!&&@@>

<website 5>

<%%!!&&@@>

For example:

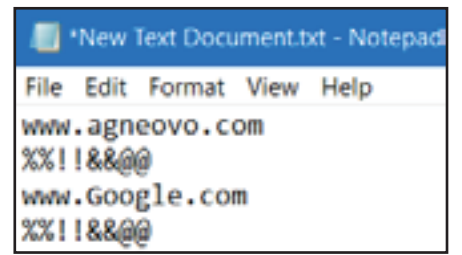

### 4.5 Screen Sharing

Use Screen Sharing to mirror the screen of your iPhone, Windows, MAC, or Android device wirelessly to the LCD display.

To access Screen Sharing, press the 🛨 button and select the **Screen Sharing** as the source.

The launcher page will open:

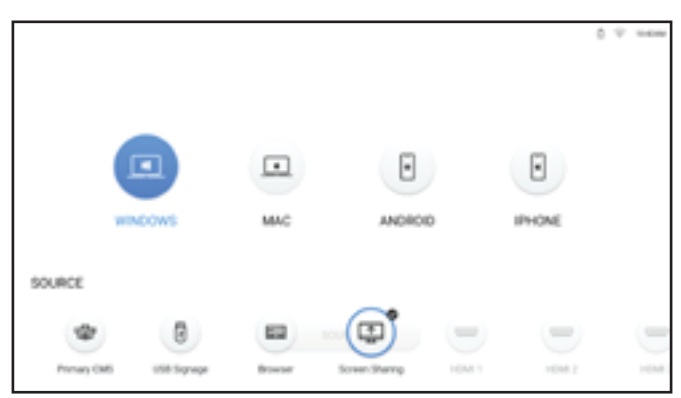

- 1 Ensure that the LCD display is connected to Wi-Fi. For more information on connecting the LCD display to Wi-Fi, see page 53.
- 2 Connect your iPhone, Windows, MAC, or Android device to the same Wi-Fi network as the LCD display.
- **3** Select the device that you want to mirror to the LCD display from the launcher page and start mirroring.

For Windows:

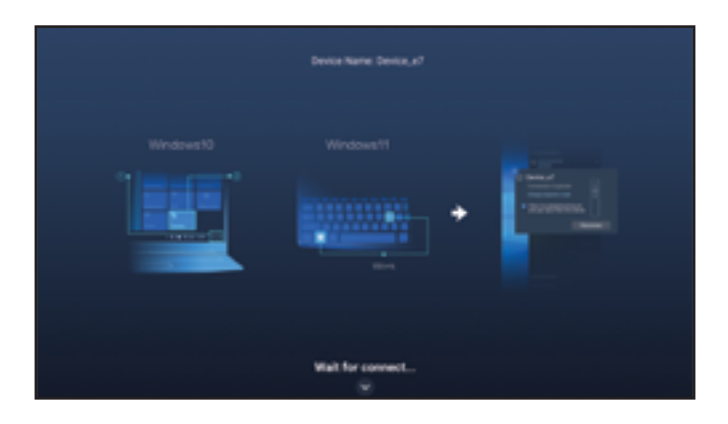

- a) Connect to the LCD display.
  - —In Windows 10, click on the Notification icon on the taskbar. Then click Connect > LCD display's name. For example, NSD 3\_xx where "xx" are random numbers.
  - —In Windows 11, press the Win+K keys on the keyboard and search for nearby LCD displays. Then click on the LCD display's name. For example, NSD 3\_xx where "xx" are random symbols.
- b) Press the ✓ button and select the connection mode, either PPT Mode (low latency, high sync) or Video Mode (smooth priority).

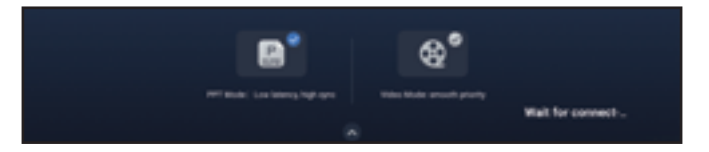

For MAC:

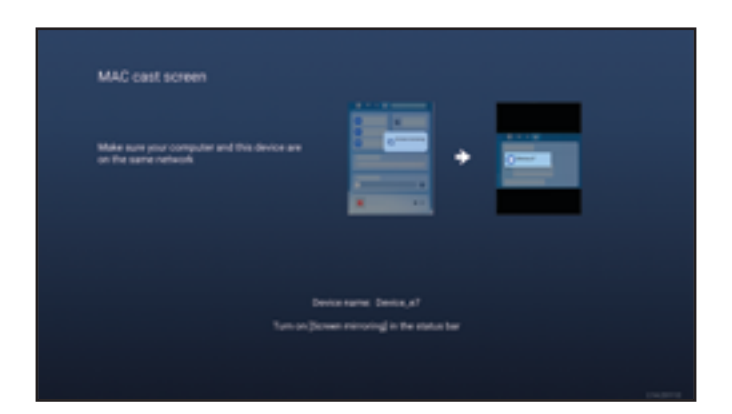

Turn on the screen mirroring function in the status bar and click on the LCD display's name. For example, NSD 3\_xx where "xx" are random numbers.

#### For Android:

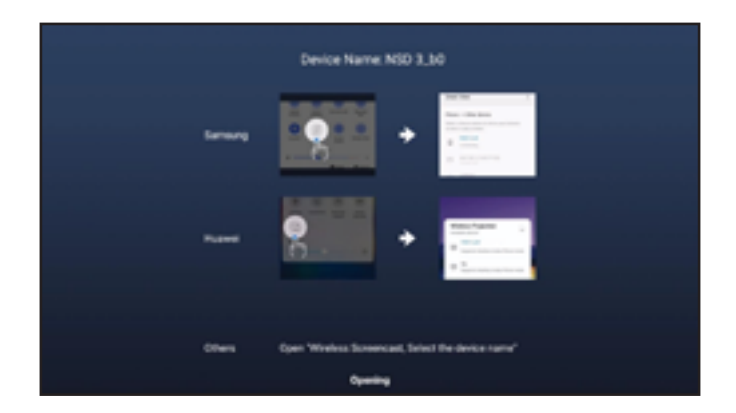

Swipe down from the top of the screen to open the status bar. Next, tap on the wireless screencast function and finally, tap on the LCD display's name. For example, NSD 3\_xx where "xx" are random numbers.

#### For iPhone:

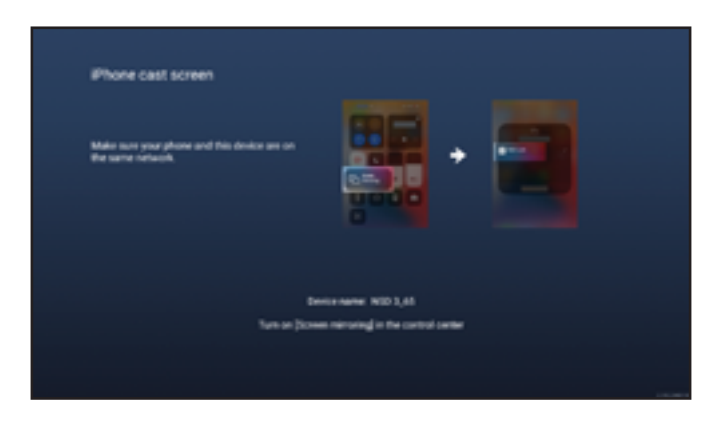

Swipe down from the top of the screen to open the Control Center. Next, tap on the screen mirroring function and finally, tap on the LCD display's name. For example, NSD 3\_xx where "xx" are random numbers.

4 Change the Device Name from "NSD 3\_xx" to any name. Please note that "xx" are random numbers that cannot be modified. To change the device name, please see page 56.

### 4.6 Apps Manager

On the All apps page, you can open, install, and uninstall apps.

To access the All Apps page, press the 🛨 button and select the **Apps** as the source. The All Apps page will open:

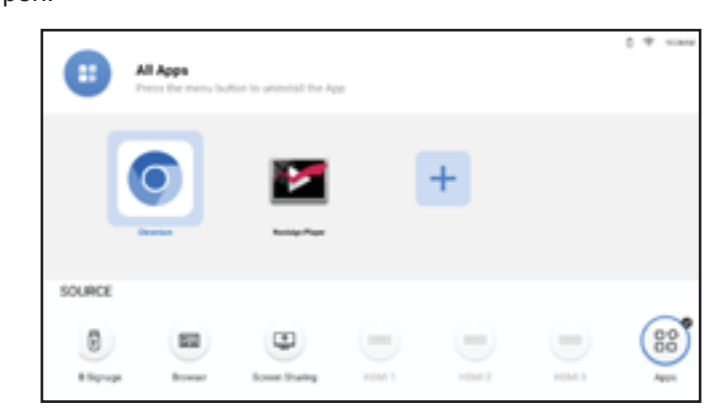

To open an app, simply select the app and press **OK**.

#### 4.6.1 Installing Apps

To install more apps, do the following:

- 1 Download the app in your computer and save the APK file to your USB storage.
- 2 Connect the USB storage with the APK file to the LCD display.
- 3 Select H and press **OK**.
- 4 Select the app that you want to install and press **OK**.

When the installation is complete, then the app icon will appear on the All Apps page.

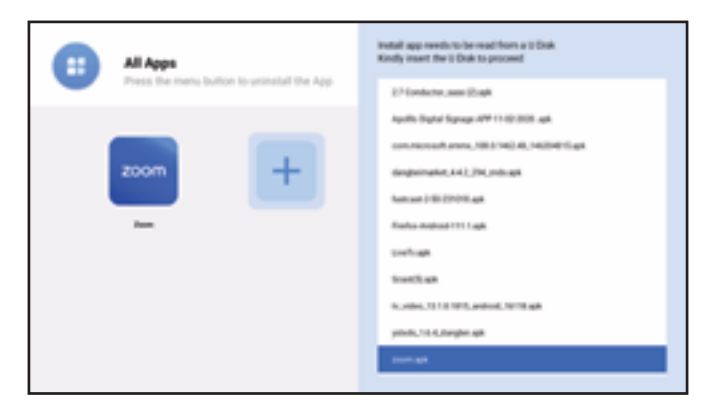

#### Note:

- If the APK file cannot be installed successfully, please ensure the following:
  - a) The APK is in the correct version.
  - b) The App Install Restriction Lock is not enabled. If it is enabled, then disable it in the Settings > Security menu. Please see page 62.

### 4.6.2 Uninstalling Apps

To uninstall an app, select the app and press  $\equiv$  . On the deletion page, press **OK**.

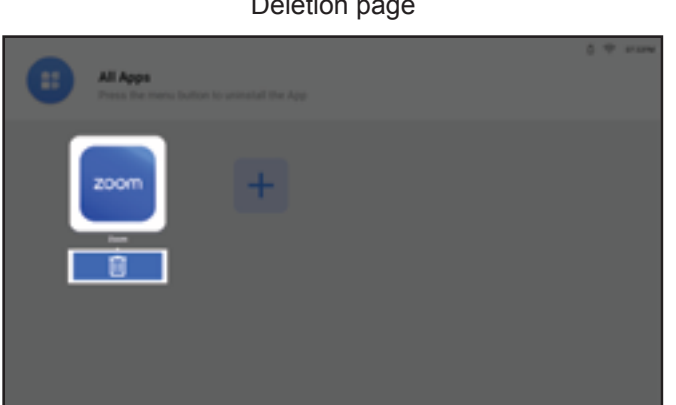

## **CHAPTER 5: ADJUSTING THE SETTINGS**

### 5.1 Settings Menu

| # | Menu Navigation                                                                                                    | Operation                                                                                                    |
|---|----------------------------------------------------------------------------------------------------|----------------------------------------------------------------------------------------------------|
| 1 | Displays the Picture menu.                                                                                                    | Press the 🔅 button.                                                                                                    |
|   | Settings     Picture       Picture     Picture       Image: Screen Display     Backlight       Image: Screen Display     Backlight       Image: Screen Di |                                                                                                    |
| 2 | Enters the submenu.                                                                                                    | <ol> <li>Press the ∧ or ∨ button to select the main menu item.</li> <li>Press the &gt; or OK button to enter the submenu.</li> <li>Press the ∧ or ∨ button to select the submenu item.</li> <li>Press the OK button to enter the adjustment mode.</li> </ol> |
| 3 | Adjusts the settings.<br>For example, adjust brightness:                                                                                                    | <ul> <li>Press the 〈, or 〉 button to adjust the value.</li> <li>Press the ∧ or ∨ button to select the setting. Then press the OK button to confirm.</li> </ul>                                                                                               |
|   |                                                                                                    | automatically (around 30 seconds) or press the $\leftarrow$ button (repeatedly if necessary).                                                                                                    |

When settings are modified, all changes are saved when the user does the following:

- Proceeds to another menu.
- Exits the Settings menu.
- Waits for the Settings menu to disappear.

#### Note:

 Availability of some menu items depend on the input source signal or selected setting. If the menu is not available, it is disabled and grayed out.

#### 5.1.1 Settings Menu Tree

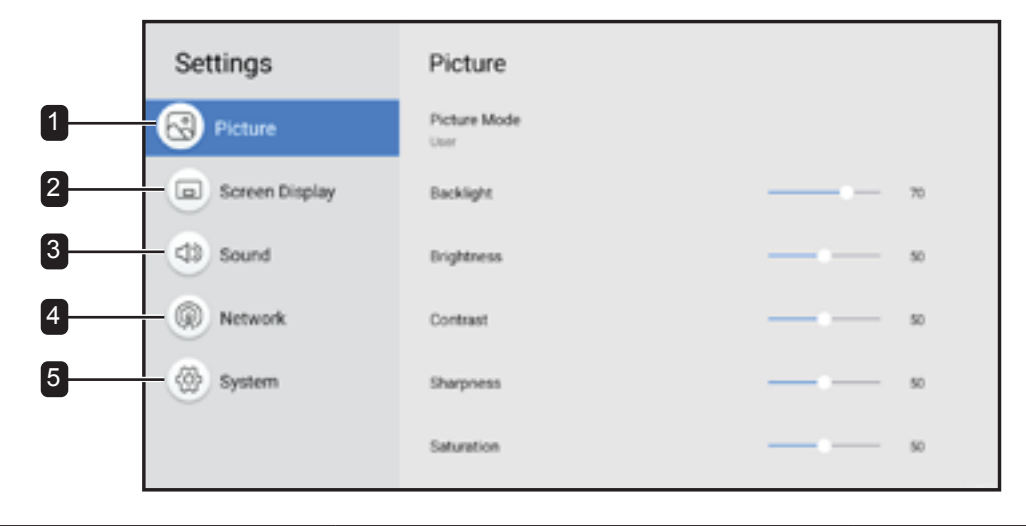

| Main Menu         | Submenu             | Remarks      |  |
|-------------------|---------------------|--------------|--|
| 1. Picture        | Picture Mode        | See page 46. |  |
|                   | Backlight           |              |  |
|                   | Brightness          |              |  |
|                   | Contrast            |              |  |
|                   | Sharpness           |              |  |
|                   | Saturation          |              |  |
|                   | Colour Temperature  |              |  |
|                   | Colour Control      |              |  |
|                   | Colour Range        |              |  |
|                   | Reset Picture       |              |  |
| 2. Screen Display | Display Orientation | See page 47. |  |
|                   | Aspect Ratio        |              |  |
|                   | USB Scale Display   |              |  |
|                   | Language            |              |  |
|                   | HDMI Version        |              |  |
|                   | Advanced Settings   |              |  |
|                   | Input Scheduling    |              |  |
|                   | Primary CMS         |              |  |

| Main Menu  | Submenu                              | Remarks      |
|------------|--------------------------------------|--------------|
| 3. Sound   | Sound Mode                           | See page 51. |
|            | Balance                              |              |
|            | Equaliser                            |              |
|            | Reset Sound                          |              |
| 4. Network | Network Type                         | See page 53. |
|            | • Wi-Fi                              |              |
| 5. System  | Information                          | See page 56. |
|            | Start Setup                          |              |
|            | Date & Time                          |              |
|            | <ul> <li>Power Management</li> </ul> |              |
|            | Anti-Burn-In                         |              |
|            | Security                             |              |
|            | PC Connection Settings               |              |
|            | Application                          |              |
|            | Custom Logo & Video                  |              |
|            | Upgrade System                       |              |
|            | System Reset                         |              |

### 5.2 Configuring the Settings

### 5.2.1 Picture Menu

| Settings            | Picture      |                                        | 1 Press the ⊕ button.                                             |
|---------------------|--------------|----------------------------------------|-------------------------------------------------------------------|
| Picture             | Picture Mode |                                        | The Picture menu opens automatically.                             |
| Screen Display      | Backlight    | —————————————————————————————————————— | 2 Press the > or <b>OK</b> button to enter the submenu.           |
| ( Sound             | Brightness   | — - ·                                  | 3 Press the $\wedge$ or $\checkmark$ button to select the submenu |
| Network     Network | Contrast     | — — »                                  | item.                                                             |
| 🛞 System            | Sharpiness   | м                                      | 4 Press the <b>OK</b> button to enter the adjustment              |
|                     | Saturation   | — • •                                  | mode.                                                             |

| ltem         | Function                                    | Operation                                             | Range    |
|--------------|---------------------------------------------|-------------------------------------------------------|----------|
| Picture Mode | Selects the best image quality              | 1 Press the $\land$ or $\checkmark$ button to         | Standard |
|              | option based on the usage                   | select the setting.                                   | Vivid    |
|              | scenario.                                   | 2 Press the <b>OK</b> button to confirm               | Movie    |
|              |                                             |                                                       | Monitor  |
|              |                                             |                                                       | User     |
| Backlight    | Adjusts the level of backlight              | Press the $\langle$ or $ ight angle$ button to adjust | 0 to 100 |
|              | brightness that suits the best for your     | the value.                                            |          |
|              | viewing preferences.                        | Note: In the adjustment mode,                         |          |
| Brightness   | Adjusts the level of overall picture        | press the $\land$ or $\checkmark$ button and adjust   | 0 to 100 |
|              | brightness that suits the best for          | additionally Backlight, Brightness,                   |          |
|              | your viewing preferences.                   | Contrast, Sharpness, and Saturation                   |          |
|              | <b>Note:</b> This item can be adjusted only | (if needed).                                          |          |
|              | if the Picture Mode is set to <b>User</b> . |                                                       |          |
| Contrast     | Adjusts the level of overall picture        |                                                       | 0 to 100 |
|              | contrast that suits the best for your       |                                                       |          |
|              | viewing preferences.                        |                                                       |          |
|              | <b>Note:</b> This item can be adjusted only |                                                       |          |
|              | if the Picture Mode is set to User.         |                                                       |          |
| Sharpness    | Adjusts the level of overall picture        |                                                       | 0 to 100 |
|              | sharpness that suits the best for           |                                                       |          |
|              | your viewing preferences.                   |                                                       |          |
|              | Note: This item can be adjusted only        |                                                       |          |
|              | if the Picture Mode is set to User.         |                                                       |          |
| Saturation   | Adjusts the level of overall picture        |                                                       | 0 to 100 |
|              | saturation that suits the best for          |                                                       |          |
|              | your viewing preferences.                   |                                                       |          |
|              | <b>Note:</b> This item can be adjusted only |                                                       |          |
|              | if the Picture Mode is set to <b>User</b> . |                                                       |          |

| Item           | Function                                                                                |   | Operation                                         | Range    |
|----------------|-----------------------------------------------------------------------------------------|---|---------------------------------------------------|----------|
| Colour         | Selects the colour temperature                                                          | 1 | Press the $\land$ or $\checkmark$ button to       | Native   |
| Temperature    | that suits the best for your viewing                                                    |   | select the setting.                               | Warm     |
|                | preferences.                                                                            | 2 | Press the <b>OK</b> button to confirm             | Cool     |
|                | <b>Note:</b> This item can be adjusted only if the Picture Mode is set to <b>User</b> . |   |                                                   | User     |
| Colour Control | Selects the colour RGB that                                                             | 1 | Press the $\land$ or $\checkmark$ button to       | 0 to 255 |
|                | suits the best for your viewing                                                         |   | select the item (R, G, or B).                     |          |
|                | preferences.                                                                            | 2 | Press the <b>〈</b> or <b>〉</b> button to adjust   |          |
|                | <b>Note:</b> This item can be adjusted only                                             |   | the value.                                        |          |
|                | if the Picture Mode is set to <b>User</b> .                                             |   |                                                   |          |
| Colour Range   | Adjusts the black and white levels                                                      | 1 | Press the $\checkmark$ or $\checkmark$ button to  | AUTO     |
|                | for the video source.                                                                   |   | select the setting.                               | Full     |
|                |                                                                                         | 2 | Press the <b>OK</b> button to confirm.            | LIMITED  |
| Reset Picture  | Restores all the Picture menu                                                           | 1 | Press the $\langle$ or $\rangle$ button to select | N/A      |
|                | settings to the default settings.                                                       |   | "Yes" or "No" tab.                                |          |
|                |                                                                                         | 2 | Press the <b>OK</b> button to confirm.            |          |

### 5.2.2 Screen Display Menu

| Settings  | Screen Display                                  | 1 Press the ⊗ button.                                                                |
|-----------|-------------------------------------------------|--------------------------------------------------------------------------------------|
| Refere    | Display Directation<br>Lambcore<br>Aspect Ratio | <ul> <li>2 Press the ∧ or ∨ button to select the Screen<br/>Display menu.</li> </ul> |
| (1) Sound | USB Scale Display                               | 3 Press the > or <b>OK</b> button to enter the submenu.                              |
| Network   | Language<br>Explore                             | 4 Press the $\land$ or $\checkmark$ button to select the submenu                     |
| System    | Advanced Settings<br>Input Scheduling           | item.                                                                                |
|           | ori<br>Primary CMS<br>Science Plane             | <b>5</b> Press the <b>OK</b> button to enter the adjustment mode.                    |

| ltem         | Function                              |   | Operation                                    | Range     |
|--------------|---------------------------------------|---|----------------------------------------------|-----------|
| Display      | Select whether the screen should      | 1 | Press the $\wedge$ or $\checkmark$ button to | Landscape |
| Orientation  | be displayed in landscape or          |   | select the setting.                          | Portrait  |
|              | portrait orientation.                 | 2 | Press the <b>OK</b> button to confirm.       |           |
|              | Note: This item is not supported if   |   |                                              |           |
|              | the source is HDMI.                   |   |                                              |           |
| Aspect Ratio | Selects the picture aspect ratio      | 1 | Press the $\wedge$ or $\checkmark$ button to | Auto      |
|              | that suits the best for your viewing  |   | select the setting.                          | 16:9      |
|              | environment.                          | 2 | Press the <b>OK</b> button to confirm.       | 4:3       |
|              | Note: This item is available only for |   |                                              |           |
|              | HDMI source.                          |   |                                              |           |

| Item         | Function                                     |   | Operation                                        | Range        |
|--------------|----------------------------------------------|---|--------------------------------------------------|--------------|
| USB Scale    | Selects the USB scale display                | 1 | Press the $\checkmark$ or $\checkmark$ button to | Full         |
| Display      | that suits the best for your viewing         |   | select the setting.                              | Scale        |
|              | environment.                                 | 2 | Press the <b>OK</b> button to confirm            |              |
|              | <b>Note:</b> This item is available only for |   |                                                  |              |
|              | USB Signage source.                          |   |                                                  |              |
| Language     | Selects the interface language.              |   |                                                  | English      |
|              |                                              |   |                                                  | Deutsch      |
|              |                                              |   |                                                  | Українська   |
|              |                                              |   |                                                  | Italiano     |
|              |                                              |   |                                                  | Español/     |
|              |                                              |   |                                                  | Français     |
|              |                                              |   |                                                  | Русский      |
|              |                                              |   |                                                  | Polski       |
|              |                                              |   |                                                  | Dutch        |
|              |                                              |   |                                                  | Magyar nyelv |
|              |                                              |   |                                                  | Dansk        |
|              |                                              |   |                                                  | Čeština      |
|              |                                              |   |                                                  | العربية      |
|              |                                              |   |                                                  | Türkçe       |
|              |                                              |   |                                                  | 繁體中文         |
|              |                                              |   |                                                  |              |
| HDMI Version | Selects the HDMI version.                    |   |                                                  | HDMI 1.4     |
|              |                                              |   |                                                  | (NSD-3203/   |
|              |                                              |   |                                                  | NSD-4303 /   |
|              |                                              |   |                                                  | NSD-5503 /   |
|              |                                              |   |                                                  | NSD-6503)    |
|              |                                              |   |                                                  | HDMI 2.0     |
|              |                                              |   |                                                  | (NSD-4303 /  |
|              |                                              |   |                                                  | NSD-5503 /   |
|              |                                              |   |                                                  | NSD-6503)    |

| ltem     | Func                                                                                                    | tion               |   | Operation                                                                                                    |                                                                                                    | Range          |
|----------|----------------------------------------------------------------------------------------------------|--------------------|---|----------------------------------------------------------------------------------------------------|----------------------------------------------------------------------------------------------------|----------------|
| Advanced | Configures the rele                                                                                                    | evant settings of  |   | N/A                                                                                                    |                                                                                                    | Source Detect  |
| Settings | the source signal.                                                                                                    |                    |   |                                                                                                    |                                                                                                    | Boot on Source |
|          | Source Detect:Switches to an active1HDMI source when the primary                                                                                    |                    | 1 | <ol> <li>Press the ∧ or ∨ button to<br/>select the submenu item.</li> <li>Press the OK button to confirm.</li> </ol>                                                                                                    |                                                                                                    | Off            |
|          |                                                                                                    |                    |   |                                                                                                    |                                                                                                    | On             |
|          | source device is dis                                                                                                    | disconnected.      |   |                                                                                                    |                                                                                                    |                |
|          | Failover: Switch to                                                                                                    | o the prioritized  | 3 | Press the $\wedge$ or $\checkmark$                                                                                                    | <ul> <li>button to</li> </ul>                                                                              | Off            |
|          | source automatical                                                                                                    | lly when the       |   | select the setting.                                                                                                    |                                                                                                    | On             |
|          | HDMI source is de                                                                                                    | tected without a   | 4 | Press the <b>OK</b> but                                                                                                    | ton to confirm.                                                                                            |                |
|          | signal.                                                                                                    |                    |   |                                                                                                    |                                                                                                    |                |
|          | 8                                                                                                    | Fallover           |   | Switch to the source automotion editors and the editors where the editors where the editors are also as a source of the source of the source o | Switch to the prioritized<br>source extensationly<br>when the HDMI source is<br>detected without a signal. |                |
|          |                                                                                                    | (1) 2              |   | Primary CMS                                                                                                    |                                                                                                    |                |
|          |                                                                                                    | @ .                |   | USB Signape<br>Browser                                                                                                    |                                                                                                    |                |
|          |                                                                                                    |                    |   | HOME I                                                                                                    |                                                                                                    |                |
|          |                                                                                                    | 4                  |   | Picker 2                                                                                                    |                                                                                                    |                |
|          | L                                                                                                    | 5                  |   | 011                                                                                                    |                                                                                                    |                |
|          | Note: The functions of Source Detect and Failover conflict with each other. If users turn on Source Detect, Failover will not work, and vice versa. |                    |   |                                                                                                    |                                                                                                    |                |
|          | Boot on Source: S                                                                                                    | Selects the signal | 1 | Press the $\wedge$ or $\vee$                                                                                                    | button to                                                                                                  | Primary CMS    |
|          | source when resta                                                                                                    | rting the LCD      |   | select the submer                                                                                                    | iu item.                                                                                                   | USB Signage    |
|          | display.                                                                                                    |                    | 2 | Press the <b>OK</b> but                                                                                                    | ton to confirm.                                                                                            | Browser        |
|          |                                                                                                    |                    | 2 | Droop the A or Y                                                                                                    | c button to                                                                                                | Screen         |
|          |                                                                                                    |                    | 3 | select the setting                                                                                                    | bullon lo                                                                                                  | Sharing        |
|          |                                                                                                    |                    |   | select the setting.                                                                                                    |                                                                                                    | HDMI 1         |
|          |                                                                                                    |                    | 4 | Press the <b>OK</b> but                                                                                                    | ton to confirm.                                                                                            | HDMI 2         |
|          |                                                                                                    |                    |   |                                                                                                    |                                                                                                    |                |
|          |                                                                                                    |                    |   |                                                                                                    |                                                                                                    | Apps           |
|          |                                                                                                    |                    |   |                                                                                                    |                                                                                                    |                |

| ltem       | Function                              |                  | Operation         |          | Range                                  |                               |                   |
|------------|---------------------------------------|------------------|-------------------|----------|----------------------------------------|-------------------------------|-------------------|
| Input      | Schedules playba                      | ck of a          | specific          |          | N/A                                    |                               | Off               |
| Scheduling | signal source at th                   | ne desig         | nated time        |          |                                        |                               | Input             |
|            | according to your                     | prefere          | nces.             |          |                                        |                               | Scheduling        |
|            |                                       |                  |                   | <u> </u> |                                        | Andread and the second        | <u> </u>          |
|            |                                       |                  | Input Schedulin   | ng       |                                        |                               |                   |
|            |                                       | 6                | Schedule Lief     |          | Schedule List 1                        |                               |                   |
|            |                                       |                  | Enable            |          |                                        |                               |                   |
|            |                                       | ٩                | Start time        |          | 00.00                                  |                               |                   |
|            |                                       |                  | End time          |          | 23.50                                  |                               |                   |
|            |                                       | ۲                | input source      |          | Primary CMS                            |                               |                   |
|            |                                       |                  | Days of the week. |          | orr                                    |                               |                   |
|            | Schedule List: S                      | Selects          | the               | 1        | Press the $\land$ or $\checkmark$      | ✓ button to                   | Schedule List 1   |
|            | schedule list.                        |                  |                   |          | select the submer                      | nu item.                      | Schedule List 2   |
|            |                                       |                  |                   | 2        | Press the <b>OK</b> but                | tton to confirm               | Schedule List 3   |
|            |                                       |                  |                   |          |                                        |                               | Schedule List 4   |
|            |                                       |                  |                   | 3        | Press the $\wedge$ or $\vee$           | <ul><li>button to</li></ul>   | Schedule List 5   |
|            |                                       |                  |                   |          | select the setting.                    |                               | Schedule List 6   |
|            |                                       |                  |                   | 4        | Press the <b>OK</b> but                | tton to confirm.              | Schedule List 7   |
|            | Enable: Enables                       | or disa          | bles the          | 1        | Press the $\land$ or $\land$           | <ul><li>button to</li></ul>   | Enabled           |
|            | schedule.                             |                  |                   |          | select the submer                      | nu item.                      | Disabled          |
|            | Note: This item is the schedule is ac | availat<br>tive. | ble only if       | 2        | Press the <b>OK</b> but                | tton to confirm.              |                   |
|            |                                       |                  |                   | 3        | Press the $\land$ or $\land$           | <ul><li>button to</li></ul>   |                   |
|            |                                       |                  |                   |          | select the item.                       |                               |                   |
|            |                                       |                  |                   | 4        | Press the <b>OK</b> but                | tton to toggle                |                   |
|            |                                       |                  |                   |          | the function on or                     | r off.                        |                   |
|            | Start time: Selec                     | ts the s         | start time of     | 1        | Press the $\wedge$ or $\setminus$      | <ul> <li>button to</li> </ul> | 00~23 (hours)     |
|            | the schedule.                         |                  |                   |          | select the submer                      | nu item.                      | 00~59             |
|            | End time: Select                      | s the e          | nd time of        | 2        | Press the <b>OK</b> but                | tton to confirm.              | (minutes)         |
|            | the schedule.                         |                  |                   | 3        | Press the $\checkmark$ or $\searrow$   | <ul> <li>button to</li> </ul> |                   |
|            |                                       |                  |                   |          | select the hour.                       |                               |                   |
|            |                                       |                  |                   | 4        | Press the > butto                      | n.                            |                   |
|            |                                       |                  |                   | 5        | Press the $\wedge$ or $\smallsetminus$ | <ul><li>button to</li></ul>   |                   |
|            |                                       |                  |                   |          | select the minute.                     |                               |                   |
|            | Input source: Se                      | elects th        | ne input          | 1        | Press the $\wedge$ or $\setminus$      | <ul> <li>button to</li> </ul> | Primary CMS       |
|            | source.                               |                  |                   |          | select the submer                      | nu item.                      | USB Signage       |
|            |                                       |                  |                   | 2        | Press the <b>OK</b> but                | tton to confirm.              | Browser<br>HDMI 1 |
|            |                                       |                  |                   | 3        | Press the $\checkmark$ or $\searrow$   | <ul> <li>button to</li> </ul> | HDMI 2            |
|            |                                       |                  |                   |          | select the setting.                    |                               | HDMI 3            |
|            |                                       |                  |                   | 4        | Press the <b>OK</b> but                | tton to confirm.              |                   |

| ltem                                                                 | Function                                   |   | Operation                                        | Range           |
|----------------------------------------------------------------------|--------------------------------------------|---|--------------------------------------------------|-----------------|
| Input                                                                | Days of the week: Selects                  | 1 | Press the $\checkmark$ or $\checkmark$ button to | Off             |
| Scheduling                                                           | the days of the week when the              |   | select the submenu item.                         | Everyday        |
| schedule is enabled.<br><b>Note:</b> If you set the days of the week | schedule is enabled.                       | 2 | Press the <b>OK</b> button to confirm            | Mon~Fri         |
|                                                                      |                                            |   | Mon~Sat                                          |                 |
|                                                                      | to <b>Manual</b> , then check the checkbox | 3 | Press the $\land$ or $\checkmark$ button to      | Sat~Sun         |
| next to the day(s) when the schedule                                 | next to the day(s) when the schedule       |   | select the setting.                              | Manual          |
|                                                                      | is active.                                 | 4 | Press the <b>OK</b> button to confirm.           |                 |
|                                                                      | Repeat weekly: Enables or                  | 1 | Press the $\land$ or $\checkmark$ button to      | Enabled         |
| c                                                                    | disables to repeat the schedule            |   | select the submenu item.                         | Disabled        |
|                                                                      | weekly.                                    | 2 | Press the <b>OK</b> button to confirm.           |                 |
|                                                                      |                                            | 3 | Press the $\checkmark$ or $\checkmark$ button to |                 |
|                                                                      |                                            |   | select the item.                                 |                 |
|                                                                      |                                            | 4 | Press the <b>OK</b> button to toggle             |                 |
|                                                                      |                                            |   | the function on or off.                          |                 |
|                                                                      |                                            |   |                                                  |                 |
| Primary CMS                                                          | Chooses the content management             | 1 | Press the $\land$ or $\checkmark$ button to      | Novisign        |
|                                                                      | system that you primarily use. The         |   | select the setting.                              | Player          |
|                                                                      | source of the primary CMS will             | 2 | Press the <b>OK</b> button to confirm            | Other installed |
|                                                                      | change based on this setting.              |   |                                                  | apps            |

### 5.2.3 Sound Menu

| Settings       | Sound                  | 1 Press the 🛞 button.                                                    |
|----------------|------------------------|--------------------------------------------------------------------------|
| Picture        | Sound Mode<br>Involved | 2 Press the $\land$ or $\checkmark$ button to select the Sound           |
| Screen Display | Balance                | menu.                                                                    |
| (1) Sound      | Reset Sound            | <b>3</b> Press the <b>&gt;</b> or <b>OK</b> button to enter the submenu. |
| Network        |                        | 4 Press the $\land$ or $\checkmark$ button to select the submenu         |
| 🛞 System       |                        | item.                                                                    |
|                |                        | 5 Press the <b>OK</b> button to enter the adjustment                     |
|                |                        | mode.                                                                    |

| Item       | Function                         |   | Operation                                        | Range    |
|------------|----------------------------------|---|--------------------------------------------------|----------|
| Sound Mode | Selects the sound mode that best | 1 | Press the $\checkmark$ or $\checkmark$ button to | Standard |
|            | suits your audio environment.    |   | select the setting.                              | Music    |
|            |                                  | 2 | Press the <b>OK</b> button to confirm            | Movie    |
|            |                                  | 2 |                                                  | User     |

| ltem        | Function                             | Operation                                                 | Range  |
|-------------|--------------------------------------|-----------------------------------------------------------|--------|
| Balance     | Adjusts the speaker volume levels    | Press the <b>〈</b> or <b>〉</b> button to adjust the       | L~0~R  |
|             | to optimise your sound balance.      | value.                                                    |        |
|             |                                      |                                                           |        |
|             |                                      | Balance                                                   |        |
|             |                                      |                                                           |        |
|             |                                      |                                                           |        |
|             |                                      | 1 1                                                       |        |
|             | L                                    | 0<br>0                                                    |        |
|             |                                      |                                                           |        |
|             | Mese                                 | Close                                                     |        |
|             | Reset: Resets the balance settings   | 1 Prose the X / or X butten to                            | Ν/Δ    |
|             | to the default values.               | select the "Reset" tab.                                   | 19773  |
|             |                                      | 2 Press the <b>OK</b> button to confirm                   |        |
|             | Close: Closes the balance            |                                                           | N/A    |
|             | adjustment menu.                     |                                                           |        |
|             |                                      |                                                           |        |
| Equaliser   | Adjusts the equaliser to customise   | 1 Press the $\land$ or $\checkmark$ button to             | -10~10 |
|             | the volume and pitch, and enhance    | adjust the value.                                         |        |
|             | Note: This item is available only if | 2 Press the <b>&lt;</b> or <b>&gt;</b> button to move     |        |
|             | the Sound Mode is set to User.       | to the next frequency of sound                            |        |
|             |                                      | Note: You can adjust the frequency                        |        |
|             |                                      | of sound for 100Hz, 200Hz, 500Hz,                         |        |
|             |                                      | 1kHz, and 2kHz.                                           |        |
|             | <b>Reset</b> : Resets the equaliser  | 1 Press the $\checkmark$ , $\lt$ , or $\rbrace$ button to | N/A    |
|             | settings to the default values.      | select the "Reset" tab.                                   |        |
|             |                                      | 2 Press the <b>OK</b> button to confirm.                  |        |
|             |                                      |                                                           |        |
|             | Close: Closes the equaliser          |                                                           | N/A    |
|             | adjustment menu.                     |                                                           |        |
|             |                                      |                                                           |        |
|             |                                      |                                                           |        |
| Reset Sound | Restores all sound settings to the   | 1 Press the <b>〈</b> or <b>〉</b> button to select         | N/A    |
|             | default settings.                    | "Yes" or "No".                                            |        |
|             |                                      | 2 Press the <b>OK</b> button to confirm.                  |        |
|             |                                      |                                                           |        |
|             |                                      |                                                           |        |

### 5.2.4 Network Menu

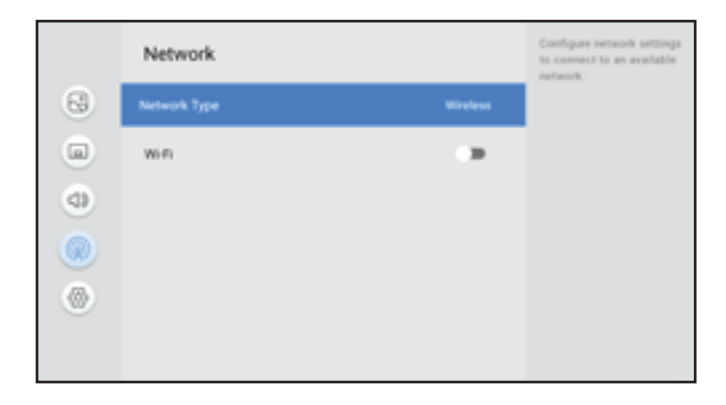

- 1 Press the 🔅 button.
- 2 Press the ∧ or ∨ button to select the Network menu.
- 3 Press the > or **OK** button to enter the submenu.
- 4 Press the ∧ or ∨ button to select the submenu item.
- 5 Press the **OK** button to enter the adjustment mode.

| ltem         | Function                                                                                                    |                                                                                                    |   | Operati                                                                                                    | on                                     | Range     |
|--------------|----------------------------------------------------------------------------------------------------|----------------------------------------------------------------------------------------------------|---|----------------------------------------------------------------------------------------------------|----------------------------------------|-----------|
| Network Type | Configures network sett                                                                                                    | ings to                                                                                                    | 1 | Press the $\wedge$ or $\smallsetminus$                                                                                                    | button to                              | Wireless  |
|              | connect to an available                                                                                                    | network.                                                                                                    |   | select the setting.                                                                                                    |                                        | LAN Cable |
|              |                                                                                                    |                                                                                                    | 2 | Press the OK but                                                                                                    | tton to confirm.                       |           |
| Wi-Fi        | Enables the Wi-Fi functi<br>configures the network s<br>connect to an available<br><b>Note:</b> This item is availal<br>the Network Type is set to | -Fi function and<br>network settings to<br>vailable Wi-Fi.<br>is available only if<br>ne is set to <b>Wireless</b> . |   | <ul> <li>a Press the X of V button to select the Wi-Fi network you want to connect to.</li> <li>2 Press the OK button.</li> <li>3 Type in the password (if required).</li> <li>4 Press the ∧ or ∨ button to select the "Connect" tab.</li> <li>Note: To disconnect from the Wi-Fi network, press the ∧ or ∨ button to select the Wi-Fi network and then press the OK button. Press again the ∧ or ∨ button to select Forget Network. Press the ∧ or ∨ button to select the "OK" tab and then press</li> </ul> |                                        | N/A       |
|              |                                                                                                    | Nutrie                                                                                                    | 1 |                                                                                                    | Configure network settings             |           |
|              |                                                                                                    | Network                                                                                                    |   |                                                                                                    | to connect to an available<br>network. |           |
|              | 69                                                                                                    | Network Type                                                                                                    |   | Windess                                                                                                    |                                        |           |
|              |                                                                                                    | with                                                                                                    |   | ••                                                                                                    |                                        |           |
|              | 0                                                                                                    | Terretal                                                                                                    |   |                                                                                                    |                                        |           |
|              |                                                                                                    | \$ mm                                                                                                    |   |                                                                                                    |                                        |           |
|              | ۲                                                                                                    | * ••••••                                                                                                    |   |                                                                                                    |                                        |           |
|              |                                                                                                    | · ····                                                                                                    |   |                                                                                                    |                                        |           |

| ltem          | Function                                                                                                    |   | Operation                                                                   | Range  |
|---------------|----------------------------------------------------------------------------------------------------|---|-----------------------------------------------------------------------------|--------|
| Connected/    | Displays the LAN connection                                                                                                    |   | N/A                                                                         | N/A    |
| Not Connected | status.                                                                                                    |   |                                                                             |        |
|               | Note:                                                                                                    |   |                                                                             |        |
|               | <ul> <li>This item is available only if the<br/>Network Type is set to LAN<br/>Cable.</li> </ul>                                                                                                    |   |                                                                             |        |
|               | <ul> <li>If the RJ45 cable is connected<br/>to the LCD display and the IP<br/>settings are configured correctly,<br/>then this item may be in the<br/>"Not Connected" state because<br/>the LAN Lock is enabled in<br/>the System &gt; Security menu.<br/>Disable the LAN Lock.</li> </ul> |   |                                                                             |        |
| IP Settings   | Configures the LAN connection                                                                                                    | 1 | Press the $\checkmark$ or $\checkmark$ button to                            | N/A    |
|               | parameters.                                                                                                    |   | select the setting.                                                         |        |
|               |                                                                                                    | 2 | Press the <b>OK</b> button.                                                 |        |
|               | IP Setting: Selects the network                                                                                                    | 1 | Press the $\checkmark$ or $\checkmark$ button to                            | DHCP   |
|               | type.                                                                                                    |   | select the setting.                                                         | Static |
|               |                                                                                                    | 2 | Press the <b>OK</b> button.                                                 |        |
|               | IP Address: Enters the IP address.                                                                                                    | 1 | Type in the first segment of the address.                                   | 0~255  |
|               |                                                                                                    | 2 | Press the $\langle$ or $\rangle$ button.                                    |        |
|               |                                                                                                    | 3 | Type in the next segment of the address.                                    |        |
|               |                                                                                                    | 4 | Repeat steps 2~3 until all four<br>segments of the address are<br>typed in. |        |
|               |                                                                                                    | 5 | Press the <b>〈</b> or <b>〉</b> button to select the "OK" tab.               |        |
|               |                                                                                                    | 6 | Press the <b>OK</b> button to confirm.                                      |        |

| ltem        | Function                                                              |   | Operation                                                                   | Range |
|-------------|-----------------------------------------------------------------------|---|-----------------------------------------------------------------------------|-------|
| IP Settings | Gateway: Enters the gateway                                           | 1 | Type in the first segment of the                                            | 0~255 |
|             | address.                                                              | 2 | Press the $\langle$ or $\rangle$ button.                                    |       |
|             |                                                                       | 3 | Type in the next segment of the address.                                    |       |
|             |                                                                       | 4 | Repeat steps 2~3 until all four<br>segments of the address are<br>typed in. |       |
|             |                                                                       | 5 | Press the $\langle$ or $\rangle$ button to select the "OK" tab.             |       |
|             |                                                                       | 6 | Press the <b>OK</b> button to confirm.                                      |       |
|             | Subnet Mask: Enters the subnet mask address.                          | 1 | Type in the first segment of the address.                                   | 0~255 |
|             |                                                                       | 2 | Press the $\langle$ or $\rangle$ button.                                    |       |
|             |                                                                       | 3 | Type in the next segment of the address.                                    |       |
|             |                                                                       | 4 | Repeat steps 2~3 until all four segments of the address are typed in.       |       |
|             |                                                                       | 5 | Press the <b>&lt;</b> or <b>&gt;</b> button to select the "OK" tab.         |       |
|             |                                                                       | 6 | Press the <b>OK</b> button to confirm.                                      |       |
|             | <b>DNS 1/DNS 2</b> : Enters the DNS 1 & DNS 2 addresses.              | 1 | Type in the first segment of the address.                                   | 0~255 |
|             |                                                                       | 2 | Press the $\langle$ or $\rangle$ button.                                    |       |
|             |                                                                       | 3 | Type in the next segment of the address.                                    |       |
|             |                                                                       | 4 | Repeat steps 2~3 until all four segments of the address are typed in.       |       |
|             |                                                                       | 5 | Press the <b>&lt;</b> or <b>&gt;</b> button to select the "OK" tab.         |       |
|             |                                                                       | 6 | Press the <b>OK</b> button to confirm.                                      |       |
|             | <b>OK/Cancel</b> : Confirms or discards the IP settings respectively. | 1 | Press the $\langle$ or $\rangle$ button to select the "OK" or "Cancel" tab. | N/A   |
|             |                                                                       | 2 | Press the <b>OK</b> button to confirm.                                      |       |

### 5.2.5 System Menu

| Settings        | System                           | 1 Press the 🛞 button.                                                |
|-----------------|----------------------------------|----------------------------------------------------------------------|
| C Poter         | Information                      | 2 Press the ∧ or ∨ button to select the System menu.                 |
| Screen Display  | Start Setu                       | 3 Press the $\rightarrow$ or <b>OK</b> button to enter the submenu.  |
| Sound     Sound | Dute & Time                      | <b>4</b> Press the $\Delta$ or $\Sigma$ button to select the submenu |
| System          | Power Management<br>Anti-Burn-In | item.                                                                |
|                 | Security                         | 5 Press the <b>OK</b> button to enter the adjustment                 |
|                 |                                  | mode.                                                                |

| Item        | Function                     | Operation                                               | Range      |
|-------------|------------------------------|---------------------------------------------------------|------------|
| Information | Views this LCD display's     | N/A                                                     | N/A        |
|             | information:                 |                                                         |            |
|             | Software Version             |                                                         |            |
|             | Device Name                  |                                                         |            |
|             | Model Name                   |                                                         |            |
|             | Monitor ID                   |                                                         |            |
|             | Wired MAC Address            |                                                         |            |
|             | Wired IP Address             |                                                         |            |
|             | Wireless MAC Address         |                                                         |            |
|             | Wireless IP Address          |                                                         |            |
|             | DDR RAM                      |                                                         |            |
|             | Flash ROM                    |                                                         |            |
|             | Internal Storage Free Space  |                                                         |            |
|             | Device Uptime                |                                                         |            |
|             | Device Name: Selects the LCD | 1 Press the $\land$ or $\checkmark$ button to           | NSD 3      |
|             | display's name.              | select the submenu item.                                | User Input |
|             |                              | 2 Press the <b>OK</b> button.                           |            |
|             |                              | 3 Press the $\wedge$ or $\checkmark$ button to          |            |
|             |                              | select the setting.                                     |            |
|             |                              | 4 Press the <b>OK</b> button to confirm.                |            |
|             |                              | Note: If you select the User Input                      |            |
|             |                              | option, then type in the LCD display's                  |            |
|             |                              | name and press the $\langle \text{ or } \rangle$ button |            |
|             |                              | to select the "UK" or "Cancel" tab                      |            |
|             |                              | respectively. Then press the <b>OK</b>                  |            |
|             |                              | button to confirm.                                      |            |

| ltem             | Function                                         | Operation                                                        | Range             |
|------------------|--------------------------------------------------|------------------------------------------------------------------|-------------------|
| Information      | Monitor ID: Enters the LCD display's             | 1 Type in the monitor's ID.                                      | 0~255             |
|                  | ID if using multiple displays.                   | 2 Press the $\checkmark$ button.                                 |                   |
|                  |                                                  | 3 Press the < or > button to select<br>the "OK" or "Cancel" tab. |                   |
|                  |                                                  | 4 Press the <b>OK</b> button to confirm.                         |                   |
| Start Setup      | Initialises all items in the entire              | Type in the Personal Identification                              | N/A               |
|                  | Settings menu. Follow the on-                    | Number (PIN).                                                    |                   |
|                  | screen instructions to complete the              |                                                                  |                   |
| Data & Tima      | initial setup.                                   | NI/A                                                             | N1/A              |
| Date & Time      | settings                                         | N/A                                                              | N/A               |
|                  | Automatic date & time: Sets                      | 1 Press the $\land$ or $\checkmark$ button to                    | On                |
|                  | whether to automatically determine               | select the submenu item.                                         | Off               |
|                  | the date and time.                               | 2 Press the <b>OK</b> button.                                    |                   |
|                  |                                                  | 3 Press the $\land$ or $\checkmark$ button to                    |                   |
|                  |                                                  | select the item.                                                 |                   |
|                  |                                                  | 4 Press the <b>OK</b> button to confirm.                         |                   |
|                  | Date: Sets the date.                             | 1 Press the $\land$ or $\checkmark$ button to                    | 1~31 (day)        |
|                  | <b>Note:</b> This item is available only if      | select the submenu item.                                         | 1~12 (month)      |
|                  | the Automatic date & time is set to <b>Off</b> . | 2 Press the <b>OK</b> button.                                    | 20XX (year)       |
|                  |                                                  | 3 Press the $\land$ or $\checkmark$ button to                    |                   |
|                  |                                                  | select the day.                                                  |                   |
|                  |                                                  | 4 Press the > button.                                            |                   |
|                  |                                                  | 5 Repeat steps 3~4 to select the month and the year.             |                   |
|                  |                                                  | 6 Press the <b>OK</b> button to confirm.                         |                   |
|                  | Time: Sets the time.                             | 1 Press the $\wedge$ or $\vee$ button to                         | 01~12 (hour)      |
|                  | Note: This item is available only if             | select the submenu item.                                         | 00~59             |
| the Auto<br>Off. | the Automatic date & time is set to <b>Off</b> . | 2 Press the <b>OK</b> button.                                    | (minute)<br>AM/PM |
|                  |                                                  | 3 Press the ∧ or ∨ button to select the hour.                    |                   |
|                  |                                                  | 4 Press the > button.                                            |                   |
|                  |                                                  | <ul><li>5 Repeat steps 3~4 to select the minutes.</li></ul>      |                   |
|                  |                                                  | 6 Press the <b>OK</b> button to confirm.                         |                   |

| ltem         | Function                                    |   | Operation                                         | Range       |
|--------------|---------------------------------------------|---|---------------------------------------------------|-------------|
| NTP Settings | Sets up the server URL and time             |   | N/A                                               | N/A         |
|              | zone to use it as a source for              |   |                                                   |             |
|              | obtaining the network time.                 |   |                                                   |             |
|              | Network Time Protocol: Enables or           | 1 | Press the $\land$ or $\checkmark$ button to       | Use         |
|              | disables using the online time server.      |   | select the submenu item.                          | Don't use   |
|              |                                             | 2 | Press the <b>OK</b> button.                       |             |
|              |                                             | 3 | Press the $\land$ or $\checkmark$ button to       |             |
|              |                                             |   | select the item.                                  |             |
|              |                                             | 4 | Press the <b>OK</b> button to confirm.            |             |
|              | Server URL: Enters the NTP server           | 1 | Press the $\checkmark$ or $\checkmark$ button to  | 0~255       |
|              | URL.                                        |   | select the submenu item.                          | (symbols)   |
|              | <b>Note:</b> This item is available only if | 2 | Press the <b>OK</b> button.                       |             |
|              | Use.                                        | 3 | Type in the URL.                                  |             |
|              |                                             | 4 | Press the $\checkmark$ button.                    |             |
|              |                                             | 5 | Press the $\langle$ or $\rangle$ button to select |             |
|              |                                             |   | the "OK" or "Cancel" tab.                         |             |
|              |                                             | 6 | Press the <b>OK</b> button to confirm.            |             |
|              | Time Zone: Selects the time zone.           | 1 | Press the $\wedge$ or $\checkmark$ button to      | Midway GMT- |
|              |                                             |   | select the submenu item.                          | 11:00~      |
|              |                                             | 2 | Press the <b>OK</b> button.                       | Tongatapu   |
|              |                                             |   |                                                   | GMT+13:00   |
|              |                                             | 3 | Press the $\land$ or $\checkmark$ button to       |             |
|              |                                             |   | select the item.                                  |             |
|              |                                             | 4 | Press the <b>OK</b> button to confirm.            |             |
|              | Use 24-hour format: Sets the hour           | 1 | Press the $\checkmark$ or $\checkmark$ button to  | Enabled     |
|              | format.                                     |   | select the submenu item.                          | Disabled    |
|              |                                             | 2 | Press the <b>OK</b> button to togale              |             |
|              |                                             |   | the function on or off.                           |             |
|              | OK/Cancel: Confirms or discards             | 1 | Press the $\checkmark$ button to select the       | N/A         |
|              | the NTP settings respectively.              |   | submenu item.                                     |             |
|              |                                             |   |                                                   |             |
|              |                                             |   | the "Save" or "Cancel" tab.                       |             |
|              |                                             | 2 | Press the <b>OK</b> button to confirm.            |             |
| Power        | Configures the LCD display's                |   | N/A                                               | N/A         |
| Management   | power settings.                             |   |                                                   |             |

| ltem       | Function                                   |   | Operation                                        | Range      |
|------------|--------------------------------------------|---|--------------------------------------------------|------------|
| Power      | Energy Saving Mode Enable in:              | 1 | Press the $\land$ or $\checkmark$ button to      | Off        |
| Management | The system enables power saving            |   | select the submenu item.                         | 10 minutes |
|            | mode when no signal is detected            | 2 | Press the <b>OK</b> button                       | 15 minutes |
|            | within the assigned time period.           |   |                                                  | 30 minutes |
|            |                                            | 3 | Press the $\land$ or $\checkmark$ button to      | 45 minutes |
|            |                                            |   | select the setting.                              | 60 minutes |
|            |                                            | 4 | Press the <b>OK</b> button to confirm.           |            |
|            | Energy Saving By: Saves energy             | 1 | Press the $\land$ or $\checkmark$ button to      | Standby    |
|            | when there is no signal. The system        |   | select the submenu item.                         | Sleep      |
|            | enters the standby/sleep mode.             | 2 | Press the <b>OK</b> button.                      |            |
|            |                                            | 3 | Press the $\checkmark$ or $\checkmark$ button to |            |
|            |                                            |   | select the setting.                              |            |
|            |                                            | 4 | Press the <b>OK</b> button to confirm.           |            |
|            | <b>On/Off Timer</b> : Sets the LCD display | 1 | Press the $\land$ or $\checkmark$ button to      | N/A        |
|            | to turn on or off at a fixed time.         |   | select the submenu item.                         |            |
|            | a) Enable or disable the on/off timer.     | 2 | Press the <b>OK</b> button.                      |            |
|            | b) Set the on timer.                       | 3 | Press the $\land$ or $\checkmark$ button to      |            |
|            | c) Set the off timer.                      |   | select the items in the submenu.                 |            |
|            | ,                                          | 4 | Press the <b>OK</b> button.                      |            |
|            | - On/Off Timer Mode: Selects the           | 1 | Press the $\land$ or $\checkmark$ button to      | Off        |
|            | mode of the on/off timer.                  |   | select the setting.                              | Standard   |
|            | - Off: Timer is off.                       | 2 | Press the <b>OK</b> button to confirm.           | Play Time  |
|            | - Standard: Follows the on/off timer       |   |                                                  |            |
|            | that is set in the Settings menu.          |   |                                                  |            |
|            | - Play Time: Follows the on/               |   |                                                  |            |
|            | off timer that is set in the USB           |   |                                                  |            |
|            | signage menu.                              |   |                                                  |            |
|            | - On Timer: Sets the LCD display to        | 1 | Press the $\land$ or $\checkmark$ button to      | Off        |
|            | turn on at a fixed time. Then select       |   | select the item in the submenu.                  | On         |
|            | the day and time.                          | 2 | Press the <b>OK</b> button. Then select          |            |
|            |                                            |   | the day and time when the LCD                    |            |
|            |                                            |   | display will be turned on.                       |            |
|            | - Off Timer: Sets the LCD display to       | 1 | Press the $\checkmark$ or $\checkmark$ button to | Off        |
|            | turn off at a fixed time. Then select      |   | select the item in the submenu.                  | On         |
|            | the day and time.                          | 2 | Press the <b>OK</b> button. Then select          |            |
|            |                                            |   | the day and time when the LCD                    |            |
|            |                                            |   | display will be turned off.                      |            |
|            | Power Control: Configures various          |   | N/A                                              | N/A        |
|            | power related settings.                    |   |                                                  |            |

| ltem         | Function                             |    | Operation                                        | Range         |
|--------------|--------------------------------------|----|--------------------------------------------------|---------------|
| Power        | - Auto Power On: Turns on the LCD    | 1  | Press the $\checkmark$ or $\checkmark$ button to | Enabled       |
| Management   | display automatically when the       |    | select the submenu item.                         | Disabled      |
|              | display is connected to the power    | 2  | Press the <b>OK</b> button to toggle             |               |
|              | source.                              |    | the function on or off                           |               |
|              | - HDMI Wake-Up: Turns on or wakes    | 1  | Press the $\wedge$ or $\checkmark$ button to     | Enabled       |
|              | up the LCD display from the sleep    |    | select the submenu item                          | Disabled      |
|              | or standby state when the HDMI       |    |                                                  |               |
|              | signal is detected.                  | 2  | Press the <b>UK</b> button to toggle             |               |
|              |                                      |    | the function on or off.                          | Frahlad       |
|              | - wake OII LAN. Turns off of wakes   | 1  | Press the $\checkmark$ or $\checkmark$ button to | Disabled      |
|              | or standby state by a notwork        |    | select the submenu item.                         | Disabled      |
|              | or standby state by a network        | 2  | Press the <b>OK</b> button to toggle             |               |
|              | message.                             |    | the function on or off.                          |               |
|              | - Power Button: Configures the       | 1  | Press the $\checkmark$ or $\checkmark$ button to | Power on only |
|              | power button behaviour of the LCD    |    | select the setting.                              | Power on and  |
|              | display and remote control.          | 2  | Press the <b>OK</b> button to confirm.           | Standby       |
|              |                                      |    |                                                  | Sleep         |
| Anti-Burn-In | Selects the time interval in         |    | N/A                                              | N/A           |
|              | seconds for the LCD display to       |    |                                                  |               |
|              | slightly expand the image size       |    |                                                  |               |
|              | and shifts the position of pixels in |    |                                                  |               |
|              | four directions (up, down, left, and |    |                                                  |               |
|              | right).                              |    |                                                  |               |
|              | Message: Reminds about the Anti-     | 1  | Press the $\land$ or $\checkmark$ button to      | Enabled       |
|              | Burn-in™ process.                    |    | select the submenu item.                         | Disabled      |
|              |                                      | 2  | Press the <b>OK</b> button to toggle             |               |
|              |                                      |    | the function on or off.                          |               |
|              | Timer: Selects the interval time     | 1  | Press the $\wedge$ or $\checkmark$ button to     | 1 Hour        |
|              | (hour) between activating the        |    | select the submenu item.                         | 2 Hour        |
|              | function.                            | 2  | Press the <b>OK</b> button                       | 3 Hour        |
|              |                                      |    |                                                  | 7 Hour        |
|              |                                      | 3  | Press the $\land$ or $\checkmark$ button to      |               |
|              |                                      |    | select the setting.                              |               |
|              |                                      | 4  | Press the <b>OK</b> button to confirm.           |               |
| Security     | Configures the security settings of  | Ту | pe in the PIN.                                   | N/A           |
|              | the LCD display.                     |    |                                                  |               |

| Item     | Function                                                                  |                      |     | Operation                                    | Range      |
|----------|---------------------------------------------------------------------------|----------------------|-----|----------------------------------------------|------------|
| Security | Change Passwor                                                            | rd: Changes your     | 1   | Press the $\wedge$ or $\checkmark$ button to | N/A        |
|          | 6-digit PIN.                                                              |                      |     | select the submenu item.                     |            |
|          |                                                                           |                      | 2   | Press the <b>OK</b> button.                  |            |
|          |                                                                           |                      | 3   | Enter a new PIN.                             |            |
|          |                                                                           |                      | 4   | Press the 🗸 button.                          |            |
|          |                                                                           |                      | 5   | Enter the new PIN again.                     |            |
|          |                                                                           |                      | Cha | nge Password                                 | 1          |
|          |                                                                           |                      | E   | Enter a new PIN.                             |            |
|          |                                                                           | C                    | )   | 0000                                         |            |
|          |                                                                           |                      | En  | ter the PIN again.                           |            |
|          |                                                                           | C                    | 00  | 00000                                        |            |
|          |                                                                           |                      |     | Cancel                                       |            |
|          |                                                                           |                      |     |                                              |            |
|          | Remote Control                                                            | Lock All: Enables    | 1   | Press the $\land$ or $\checkmark$ button to  | Enabled    |
|          | or disables operat                                                        | ing the LCD          |     | select the submenu item.                     | Disabled   |
|          | display by using the                                                      | ne remote control.   | 2   | Press the <b>OK</b> button to toggle         |            |
|          |                                                                           |                      |     | the function on or off.                      |            |
|          | Remote Control                                                            | Lock (Except         | 1   | Press the $\land$ or $\checkmark$ button to  | Enabled    |
|          | Power Key): Enal                                                          | bles or disables     |     | select the submenu item.                     | Disabled   |
|          | operating the LCD display by using the remote control. If the function is |                      | 2   | Press the <b>OK</b> button to togale         |            |
|          |                                                                           |                      |     | the function on or off.                      |            |
|          | enabled, then all t                                                       | he remote control    |     |                                              |            |
|          | buttons are disabled, except for the                                      |                      |     |                                              |            |
|          | power button.                                                             |                      |     |                                              | Frablad    |
|          | disables the operation                                                    | OCK. ENABLES OF      | 1   | Press the $\land$ or $\checkmark$ button to  | Disabled   |
|          | button of the LCD                                                         | display              |     |                                              | Disabled   |
|          | button of the LOD display.                                                |                      | 2   | Press the <b>OK</b> button to toggle         |            |
|          |                                                                           | a alta Escalata a su |     | the function on or off.                      | En alche d |
|          | USB Auto Play L                                                           | OCK: Enables or      | 1   | Press the $\wedge$ or $\vee$ button to       | Enabled    |
|          | LISB storage that                                                         | is plugged into the  |     | select the submenu item.                     | Disabled   |
|          | L CD display                                                              | is plugged into the  | 2   | Press the <b>OK</b> button to toggle         |            |
|          |                                                                           |                      |     | the function on or off.                      |            |
|          | USB Lock: Enable                                                          | es or disables       | 1   | Press the $\land$ or $\checkmark$ button to  | Enabled    |
|          | displaying the con                                                        | aged into the USB    |     | select the submenu item.                     | Disabled   |
|          | display                                                                   |                      | 2   | Press the <b>OK</b> button to toggle         |            |
|          |                                                                           |                      | -   | the function on or off.                      |            |
|          | HDMI Lock: Enab                                                           | oles or disables     | 1   | Press the $\land$ or $\checkmark$ button to  | Enabled    |
|          | screen snaring for                                                        | INE HUIVII SOURCES.  |     | select the submenu item.                     | Disabled   |
|          |                                                                           |                      | 2   | Press the <b>OK</b> button to toggle         |            |
|          |                                                                           |                      |     | the function on or off.                      |            |

| ltem          | Function                                           |   | Operation                                                                                                    | Range        |
|---------------|----------------------------------------------------|---|----------------------------------------------------------------------------------------------------|--------------|
| Security      | LAN Lock: Enables or disables the                  | 1 | Press the $\land$ or $\checkmark$ button to                                                                                                    | Enabled      |
|               | LAN connection.                                    |   | select the submenu item.                                                                                                    | Disabled     |
|               |                                                    | 2 | Press the <b>OK</b> button to toggle                                                                                                    |              |
|               |                                                    | 1 | the function on or off                                                                                                    |              |
|               | External Commands Lock: Enables                    | 1 | Press the $\land$ or $\checkmark$ button to                                                                                                    | Enabled      |
|               | or disables controlling the LCD                    |   | select the submenu item.                                                                                                    | Disabled     |
|               | display remotely over the RS232                    | 2 | Press the <b>OK</b> button to togale                                                                                                    |              |
|               | connection.                                        |   | the function on or off                                                                                                    |              |
|               | App Install Restriction Lock:                      | 1 | Press the $\land$ or $\checkmark$ button to                                                                                                    | Enabled      |
|               | Enables or disables installing the                 |   | select the submenu item.                                                                                                    | Disabled     |
|               | third-party apps.                                  | 2 | Prose the <b>OK</b> button to togele                                                                                                    |              |
|               |                                                    | 2 | the function on or off                                                                                                    |              |
| PC Connection | Selects which type of cable you are                |   | N/A                                                                                                    | N/A          |
| Settings      | using to connect the LCD display to                |   |                                                                                                    |              |
|               | the PC.                                            |   |                                                                                                    |              |
|               | PC Connection Cable: Selects the                   | 1 | Press the $\land$ or $\checkmark$ button to                                                                                                    | RS232C cable |
|               | PC connection cable.                               |   | select the submenu item.                                                                                                    | Network      |
|               |                                                    | 2 | Press the <b>OK</b> button.                                                                                                    |              |
|               |                                                    | 3 | Press the $\wedge$ or $\checkmark$ button to                                                                                                    |              |
|               |                                                    |   | select the setting.                                                                                                    |              |
|               |                                                    | 4 | Press the <b>OK</b> button to confirm.                                                                                                    |              |
|               | Port: Selects the network port                     | 1 | Press the $\land$ or $\checkmark$ button to                                                                                                    | N/A          |
|               | number.                                            |   | select the submenu item.                                                                                                    |              |
|               | Note: This item is available only if               | 2 | Press the <b>OK</b> button.                                                                                                    |              |
|               | the PC Connection Cable is set to <b>Network</b> . | 3 | Type in the network port number.                                                                                                    |              |
|               |                                                    | 4 | Press the $\checkmark$ button to select the                                                                                                    |              |
|               |                                                    |   | "Done" tab.                                                                                                    |              |
|               |                                                    | 5 | Press the <b>OK</b> button to confirm.                                                                                                    |              |
| Application   | Enables to view the storage of all                 |   | N/A                                                                                                    | N/A          |
|               | the apps that are installed to the                 |   |                                                                                                    |              |
|               | LCD display.                                       |   |                                                                                                    |              |
|               |                                                    |   | All appen                                                                                                    |              |
|               |                                                    |   |                                                                                                    |              |
|               |                                                    |   | Instance Service     Instance                                                                                                    |              |
|               |                                                    |   | <ul> <li>Factor</li> <li>Factor</li> </ul>                                                                                                    |              |
|               |                                                    |   |                                                                                                    |              |
|               |                                                    |   | • =====                                                                                                    |              |
|               |                                                    |   | <ul> <li>Section and American American Ame<br/>American American American American American American American American American American American American American American American American American American American American American American American American American American A</li></ul> |              |
|               |                                                    |   | + mm                                                                                                    |              |

| ltem          | Function                                                                                                    | Operation                                                                                                  | Range |
|---------------|----------------------------------------------------------------------------------------------------|----------------------------------------------------------------------------------------------------|-------|
| Custom Logo & | Replaces the logo image and the                                                                                                    | N/A                                                                                                    | N/A   |
| Video         | boot animation of the LCD display.                                                                                                    |                                                                                                    |       |
|               | The modifications will take effect                                                                                                    |                                                                                                    |       |
|               | after you restart the display.                                                                                                    |                                                                                                    |       |
|               | Note:                                                                                                    |                                                                                                    |       |
|               | <ul> <li>Save the logo image and the<br/>boot animation to the root<br/>directory of the USB storage.<br/>Then connect the USB storage<br/>to the LCD display.</li> </ul> |                                                                                                    |       |
|               | The logo image and the boot<br>animation need to match the<br>following requirements:                                                                                     |                                                                                                    |       |
|               | - The logo file must be 1080P,<br>BMP, RGB_565, or RGB_888,<br>and the file name must be<br>"BootImage.bmp"<br>(without the quotation marks).                             |                                                                                                    |       |
|               | - The boot animation must be<br>saved in 1080P, MP4 format<br>and the file name must be<br>"BootVideo.mp4"<br>(without the guotation marks)                               |                                                                                                    |       |
| Upgrade       | Upgrades the firmware of the LCD                                                                                                    | N/A                                                                                                    | N/A   |
| System        | display. Click to check if there is a                                                                                                    |                                                                                                    |       |
|               | new version to upgrade the system.                                                                                                    |                                                                                                    |       |
| System Reset  | Erases all data from the internal                                                                                                    | 1 Type in the PIN.                                                                                         | N/A   |
|               | storage of the LCD display,                                                                                                    | 2 Press the $\langle \text{ or } \rangle$ button to select                                                 |       |
|               | including the system, app data,                                                                                                    | the "Reset" or "Cancel" tab.                                                                               |       |
|               | settings, and more.                                                                                                    | <b>3</b> Press the <b>OK</b> button to confirm.                                                            |       |
|               |                                                                                                    | 2 Press the $\langle \text{ or } \rangle$ button to                                                        |       |
|               |                                                                                                    | select the "Erase everything" or                                                                           |       |
|               |                                                                                                    | "Cancel" tab.                                                                                              |       |
|               |                                                                                                    | <b>3</b> Press the <b>OK</b> button to confirm.                                                            |       |
|               |                                                                                                    | System Reset                                                                                               |       |
|               | This interest                                                                                                    | will erase all data from your device's<br>ernal storage, including: system, app<br>data and settings, etc. |       |
|               | Reset                                                                                                    | Cancel                                                                                                    |       |

## **CHAPTER 6: APPENDIX**

### 6.1 Warning Messages

| Warning Messages                                                                                                    | Cause                                                                                                    | Solution                                                                                                    |
|----------------------------------------------------------------------------------------------------|----------------------------------------------------------------------------------------------------|----------------------------------------------------------------------------------------------------|
|                                                                                                    | The LCD display cannot detect the input source signal.                                                           | <ul> <li>Check if the input source is<br/>turned ON.</li> </ul>                                                                                                    |
| no tiped                                                                                                    |                                                                                                    | <ul> <li>Check if the signal cable is<br/>properly connected.</li> </ul>                                                                                                    |
|                                                                                                    |                                                                                                    | Check if any pin inside the cable connector is twisted or broken.                                                                                                    |
| WARRENCE<br>CHARGENE EXTINGE IN OLD MENS RAN INCREASE<br>THE POWER CONSUMPTION OF YOUR BEILTON.<br>OF THE MANY TO CONTINUE TO COMMENT<br>ACCEPT | This warning message pops up<br>only when the function in the<br>Settings menu is changed for the<br>first time. | Press the <b>OK</b> button (the "ACCEPT"<br>tab is selected by default) to<br>continue the setting changes, or<br>select the "CANCEL" tab and press<br>the <b>OK</b> button button to disable the<br>setting changes. |
|                                                                                                    |                                                                                                    | <b>Note:</b> The operation may vary from different product models.                                                                                                    |

### 6.2 Supported Media Formats

#### Video Format

| Container | File Extension | Codec                 |
|-----------|----------------|-----------------------|
| AVI       | *.avi          | H.264BP               |
|           |                | H.264MP               |
|           |                | H.264HP               |
|           |                | MPEG4 SP              |
|           |                | MPEG                  |
|           |                | Motion JPEG           |
|           |                | VC-1                  |
|           |                | WMV9                  |
|           |                | RV40(Real Player 9)   |
|           |                | H264                  |
| MKV       | *.mkv          | H.264BP               |
|           |                | H.264MP               |
|           |                | H.264HP               |
|           |                | Windows Media Video 9 |
|           |                | VC-1                  |
|           |                | VP8                   |
|           |                | MPEG2                 |
| MVB       | rmvb           | RealVideo 4           |

| Container | File Extension | Codec                  |
|-----------|----------------|------------------------|
| ASF       | *.asf          | Windows Media Video V7 |
|           |                | Windows Media Video V8 |
|           |                | Windows Media Video V9 |
|           |                | VC-1                   |
| WMV       | *.wmv          | Windows Media Video V7 |
|           |                | Windows Media Video V8 |
|           |                | Windows Media Video V9 |
|           |                | VC-1 MP@LL             |
|           |                | VC-1 MP@ML             |
|           |                | WVC1                   |
|           |                | H.264                  |
| MP4       | *.mp4          | H.264BP                |
|           |                | H.264MP                |
|           |                | H.264HP                |
|           |                | MPEG4 SP               |
|           |                | MPEG4 ASP              |
|           |                | MPEG2 MP@HL            |
|           |                | XviD                   |
|           |                | H.265                  |
|           |                | H.263                  |
| MOV       | *.mov          | H.264BP                |
|           |                | H.264MP                |
|           |                | H.264HP                |
| M4V       | *.m4v          | H.264BP                |
|           |                | H.264MP                |
|           |                | H.264HP                |
| M2V       | .m2v           | MPEG2                  |

#### Audio Format

| Container | File Extension | Codec         |
|-----------|----------------|---------------|
| 3gp       | *.3gp          | H.264BP       |
|           |                | H.264MP       |
|           |                | H.264HP       |
|           |                | MPEG4 SP      |
|           |                | MPEG4 ASP     |
|           |                | H.263         |
|           |                | AVC           |
|           |                | MPEG-4 Visual |
| PS        | *.mpg          | MPEG1         |
|           | *.mpeg         | MPEG2 MP@ML   |
|           | *.dat<br>*.vob | MPEG2 HP@HL   |
| TS        | *.ts           | H.264BP       |
|           | *.tp<br>*.trp  | H.264MP       |
|           |                | AVS           |
|           | *.mpg          | H.265         |

| Container  | File Extension | Codec                 |
|------------|----------------|-----------------------|
| RM         | *.rm           | Legacy (rv 10, rv 13) |
|            | *.rmvb         | RV G2 (rv20)          |
|            |                | RV 8 (rv30)           |
|            |                | RV 9 (rv40)           |
|            |                | H.264                 |
| Others     | *.webm         | webm                  |
|            | *.m2v          | m2v                   |
|            | ^.swf<br>*.mxf | swf                   |
| AVC(H.264) | *.avi          | AVC                   |
| HDR        | *.ts           | HEVC                  |
| TS         | *.ts           | HEVC                  |
|            |                | MPEG2 AVC             |
| TS         | *.ts           | MPEG2 MP              |
| PS         | *.mpg          | MPEG2 MP              |
| MKV        | *.mkv          | H264 MP               |
| AVI        | *.avi          | MPEG4 ASP             |
| WMV        | *.wmv          | VC-1                  |
| MKV        | *.mkv          | H264 HP               |
| AVI        | *.avi          | XVID                  |
| TS         | *.ts           | H264 HP               |
| AVI        | *.avi          | H264 HP               |
| TS         | *.ts           | H264 HP               |
| MP4        | *.mp4          | H264 HP               |
|            |                | H264 BP               |
|            |                | H264                  |
|            | *.mov          | H264 HP               |
| MP2        | *.mpeg         | MPEG2 MP@HL           |
| TS         | *.mpg          | MPEG2 MP@HL           |
| TS         | *.mpg          | H254 HP@L3.0          |
| MP4        | *.mp4          | H264 HP@L4.1          |

#### Image Format

| Format  | File Extension |
|---------|----------------|
| PICTURE | JPG            |
|         | PNG            |
|         | GIF            |

#### Note:

- Sound or video may not work if the contents have a standard bit rate/frame rate above the compatible Frame/sec listed in the table above.
- Video content with a Bit rate or Frame rate larger than the rate specified in the table above can cause choppy video during playback.

### 6.3 Supported Timings

#### NSD-3203

| PC Timing |        |             |          |         |                    |       |       |       |
|-----------|--------|-------------|----------|---------|--------------------|-------|-------|-------|
|           | Timing |             | fh (kHz) | fv (Hz) | Dot clock<br>(MHz) | HDMI1 | HDMI2 | HDMI3 |
|           | VGA    | 640 x 480   | 31.50    | 59.94   | 25.17              | 0     | 0     | 0     |
|           | SVGA   | 800 x 600   | 37.90    | 60.31   | 40.00              | 0     | 0     | 0     |
|           | XGA    | 1024 x 768  | 48.40    | 60.00   | 65.00              | 0     | 0     | 0     |
| VESA      | QXGA   | 1280 x 960  | 64.00    | 60.00   | 108.00             | 0     | 0     | 0     |
|           | SXGA   | 1280 x 1024 | 64.00    | 60.02   | 108.00             | 0     | 0     | 0     |
|           | CVT    | 1440 x 900  | 55.90    | 60.00   | 106.50             | 0     | 0     | 0     |
|           | UXGA   | 1680 x 1050 | 65.30    | 59.95   | 146.25             | 0     | 0     | 0     |
|           | FHD    | 1920 x 1080 | 67.50    | 60.00   | 148.50             | 0     | 0     | 0     |
|           | 480i   | 60Hz        | 15.73    | 59.94   | 27.00              | 0     | 0     | 0     |
| SD        | 576i   | 50Hz        | 15.62    | 50.00   | 13.50              | 0     | 0     | 0     |
|           | 480P   | 60Hz        | 31.46    | 59.94   | 27.00              | 0     | 0     | 0     |
|           | 576P   | 50Hz        | 31.25    | 50.00   | 27.00              | 0     | 0     | 0     |
|           | 720P   | 24Hz        | 18.00    | 24.00   | 59.40              | 0     | 0     | 0     |
|           |        | 30Hz        | 22.50    | 30.00   | 74.25              | 0     | 0     | 0     |
|           |        | 50Hz        | 37.50    | 50.00   | 27.00              | 0     | 0     | 0     |
|           |        | 60Hz        | 45.00    | 60.00   | 74.25              | 0     | 0     | 0     |
| НП        | 1080i  | 50Hz        | 28.12    | 50.00   | 74.25              | 0     | 0     | 0     |
|           | 10001  | 60Hz        | 33.71    | 60.00   | 74.25              | 0     | 0     | 0     |
|           |        | 24Hz        | 26.28    | 24.00   | 74.25              | 0     | 0     | 0     |
|           | 1080n  | 30Hz        | 33.75    | 30.00   | 74.25              | 0     | 0     | 0     |
|           | linooh | 50Hz        | 56.25    | 50.00   | 148.50             | 0     | 0     | 0     |
|           |        | 60Hz        | 67.50    | 60.00   | 148.50             | 0     | 0     | 0     |

#### NSD-4303

| PC Timing |        |             |          |         |                    |       |       |       |  |  |  |
|-----------|--------|-------------|----------|---------|--------------------|-------|-------|-------|--|--|--|
|           | Timing |             | fh (kHz) | fv (Hz) | Dot clock<br>(MHz) | HDMI1 | HDMI2 | HDMI3 |  |  |  |
| VESA      | VGA    | 640 x 480   | 31.50    | 59.94   | 25.17              | 0     | 0     | 0     |  |  |  |
|           | SVGA   | 800 x 600   | 37.90    | 60.31   | 40.00              | 0     | 0     | 0     |  |  |  |
|           | XGA    | 1024 x 768  | 48.40    | 60.00   | 65.00              | 0     | 0     | 0     |  |  |  |
|           | QXGA   | 1280 x 960  | 64.00    | 60.00   | 108.00             | 0     | 0     | 0     |  |  |  |
|           | SXGA   | 1280 x 1024 | 64.00    | 60.02   | 108.00             | 0     | 0     | 0     |  |  |  |
|           | CVT    | 1440 x 900  | 55.90    | 60.00   | 106.50             | 0     | 0     | 0     |  |  |  |
|           | UXGA   | 1680 x 1050 | 65.30    | 59.95   | 146.25             | 0     | 0     | 0     |  |  |  |
|           | FHD    | 1920 x 1080 | 67.50    | 60.00   | 148.50             | 0     | 0     | 0     |  |  |  |
|           | UHD    | 3840 x 2160 | 135.00   | 60.00   | 594.00             | 0     | 0     | 0     |  |  |  |
| SD        | 480i   | 60Hz        | 15.73    | 59.94   | 27.00              | 0     | 0     | 0     |  |  |  |
|           | 576i   | 50Hz        | 15.62    | 50.00   | 13.50              | 0     | 0     | 0     |  |  |  |
|           | 480P   | 60Hz        | 31.46    | 59.94   | 27.00              | 0     | 0     | 0     |  |  |  |
|           | 576P   | 50Hz        | 31.25    | 50.00   | 27.00              | 0     | 0     | 0     |  |  |  |
| HD        | 720P   | 24Hz        | 18.00    | 24.00   | 59.40              | 0     | 0     | 0     |  |  |  |
|           |        | 30Hz        | 22.50    | 30.00   | 74.25              | 0     | 0     | 0     |  |  |  |
|           |        | 50Hz        | 37.50    | 50.00   | 27.00              | 0     | 0     | 0     |  |  |  |
|           |        | 60Hz        | 45.00    | 60.00   | 74.25              | 0     | 0     | 0     |  |  |  |
|           | 1080i  | 50Hz        | 28.12    | 50.00   | 74.25              | 0     | 0     | 0     |  |  |  |
|           |        | 60Hz        | 33.71    | 60.00   | 74.25              | 0     | 0     | 0     |  |  |  |
|           | 1080p  | 24Hz        | 26.28    | 24.00   | 74.25              | 0     | 0     | 0     |  |  |  |
|           |        | 30Hz        | 33.75    | 30.00   | 74.25              | 0     | 0     | 0     |  |  |  |
|           |        | 50Hz        | 56.25    | 50.00   | 148.50             | 0     | 0     | 0     |  |  |  |
|           |        | 60Hz        | 67.50    | 60.00   | 148.50             | 0     | 0     | 0     |  |  |  |
| UHD       | 2160p  | 30Hz        | 33.75    | 30.00   | 74.25              | 0     | 0     | 0     |  |  |  |
|           |        | 60Hz        | 135.00   | 60.00   | 594.00             | 0     | 0     | 0     |  |  |  |

#### NSD-5503 & NSD-6503

| PC Timing |        |             |          |         |                    |       |       |       |  |  |  |
|-----------|--------|-------------|----------|---------|--------------------|-------|-------|-------|--|--|--|
|           | Timing |             | fh (kHz) | fv (Hz) | Dot clock<br>(MHz) | HDMI1 | HDMI2 | HDMI3 |  |  |  |
| VESA      | VGA    | 640 x 480   | 31.50    | 59.94   | 25.17              | 0     | 0     | 0     |  |  |  |
|           | SVGA   | 800 x 600   | 37.90    | 60.31   | 40.00              | 0     | 0     | 0     |  |  |  |
|           | XGA    | 1024 x 768  | 48.40    | 60.00   | 65.00              | 0     | 0     | 0     |  |  |  |
|           | QXGA   | 1280 x 960  | 64.00    | 60.00   | 108.00             | 0     | 0     | 0     |  |  |  |
|           | SXGA   | 1280 x 1024 | 64.00    | 60.02   | 108.00             | 0     | 0     | 0     |  |  |  |
|           | CVT    | 1440 x 900  | 55.90    | 60.00   | 106.50             | 0     | 0     | 0     |  |  |  |
|           | UXGA   | 1680 x 1050 | 65.30    | 59.95   | 146.25             | 0     | 0     | 0     |  |  |  |
|           | FHD    | 1920 x 1080 | 67.50    | 60.00   | 148.50             | 0     | 0     | 0     |  |  |  |
|           | UHD    | 3840 x 2160 | 135.00   | 60.00   | 594.00             | 0     | 0     | 0     |  |  |  |
| SD        | 480i   | 60Hz        | 15.73    | 59.94   | 27.00              | 0     | 0     | 0     |  |  |  |
|           | 576i   | 50Hz        | 15.62    | 50.00   | 13.50              | 0     | 0     | 0     |  |  |  |
|           | 480P   | 60Hz        | 31.46    | 59.94   | 27.00              | 0     | 0     | 0     |  |  |  |
|           | 576P   | 50Hz        | 31.25    | 50.00   | 27.00              | 0     | 0     | 0     |  |  |  |
| HD        | 720P   | 24Hz        | 18.00    | 24.00   | 59.40              | 0     | 0     | 0     |  |  |  |
|           |        | 30Hz        | 22.50    | 30.00   | 74.25              | 0     | 0     | 0     |  |  |  |
|           |        | 50Hz        | 37.50    | 50.00   | 27.00              | 0     | 0     | 0     |  |  |  |
|           |        | 60Hz        | 45.00    | 60.00   | 74.25              | 0     | 0     | 0     |  |  |  |
|           | 1080i  | 50Hz        | 28.12    | 50.00   | 74.25              | 0     | 0     | 0     |  |  |  |
|           |        | 60Hz        | 33.71    | 60.00   | 74.25              | 0     | 0     | 0     |  |  |  |
|           | 1080p  | 24Hz        | 26.28    | 24.00   | 74.25              | 0     | 0     | 0     |  |  |  |
|           |        | 30Hz        | 33.75    | 30.00   | 74.25              | 0     | 0     | 0     |  |  |  |
|           |        | 50Hz        | 56.25    | 50.00   | 148.50             | 0     | 0     | 0     |  |  |  |
|           |        | 60Hz        | 67.50    | 60.00   | 148.50             | 0     | 0     | 0     |  |  |  |
| UHD       | 2160p  | 30Hz        | 67.50    | 30.00   | 297.00             | 0     | 0     | 0     |  |  |  |
|           |        | 60Hz        | 135.00   | 60.00   | 594.00             | 0     | 0     | 0     |  |  |  |

#### General guidelines:

- NSD-4303/5503/6503 support 4K. The PC text quality is optimum in 4K mode (3840x2160 60Hz).
- For NSD-3203, the PC text quality is optimum in HD 1080 mode (1920 x 1080, 60 Hz).
- Your PC display screen might appear different depending on the manufacturer (and your particular version of Windows).
- Check your PC instruction book for information about connecting your PC to a display.
- When horizontal synchronous signals seem irregular in RGB mode, check PC standby mode or cable connections.
- The display settings table complies to the IBM/VESA standards, and based on the analog input.
- The best timing for the vertical frequency to each mode is 60 Hz.
# APPENDIX

## 6.4 Troubleshooting

| Symptom                                                                                                    | Possible Cause                                                                                                    | Remedy                                                                                                    |  |  |
|----------------------------------------------------------------------------------------------------|----------------------------------------------------------------------------------------------------|----------------------------------------------------------------------------------------------------|--|--|
| No picture is displayed                                                                                                    | <ul> <li>The power cord has been disconnected.</li> <li>The selected input has no connection.</li> <li>The display is in standby mode.</li> </ul>                                              | <ol> <li>Plug in the power cord.</li> <li>Connect a signal connection to<br/>the display.</li> </ol>                                                                                                    |  |  |
| Interference displayed on the display or audible noise is heard                                                                                                    | Caused by surrounding electrical appliances or fluorescent lights.                                                                                                    | Move the display to another location<br>to see if the interference is reduced<br>or connect the display to another<br>power outlet.                                                                                                    |  |  |
| Colour is abnormal                                                                                                    | The signal cable is not connected properly.                                                                                                    | Make sure that the signal cable is attached firmly to the display.                                                                                                    |  |  |
| Picture is distorted with<br>abnormal patterns                                                                                                    | <ul> <li>The signal cable is not connected properly.</li> <li>The input signal is beyond the capabilities of the display.</li> </ul>                                                           | <ul> <li>Make sure that the signal cable is attached firmly.</li> <li>Check the video signal source to see if it is beyond the range of the display. Please verify its specifications with this display's specification section.</li> </ul>                                                                                            |  |  |
| Display image doesn't fill up the full size of the screen                                                                                                    | The picture format is not set correctly.                                                                                                    | Open the Settings menu > Screen<br>Display > Aspect Ratio and try the<br>different formats. See page 47.                                                                                                    |  |  |
| Can hear sound, but no picture                                                                                                    | Improperly connected source signal cable.                                                                                                    | Make sure that both video inputs and sound inputs are correctly connected.                                                                                                    |  |  |
| Can see picture but no sound is heard                                                                                                    | <ul> <li>Improperly connected source<br/>signal cable.</li> <li>Volume is turned all the way<br/>down.</li> <li>Mute function is turned on.</li> <li>No external speaker connected.</li> </ul> | <ul> <li>Make sure that both video<br/>and sound inputs are correctly<br/>connected.</li> <li>Press the ♥ + button to hear the<br/>sound.</li> <li>Unmute the LCD display by<br/>pressing the ♥ button on the<br/>remote control.</li> <li>Connect the external speakers<br/>and adjust the volume to a<br/>suitable level.</li> </ul> |  |  |
| Some picture elements do not<br>light up                                                                                                    | Some pixels of the display may not turn on.                                                                                                    | This display is manufactured using<br>an extremely high level of precision<br>technology: however, sometimes<br>some pixels of the display may not<br>display. This is not a malfunction.                                                                                                    |  |  |
| After-Images can still be seen<br>on the display after the display<br>is powered off. (Examples of<br>still pictures include logos, video<br>games, computer images, and<br>images displayed in 4:3 normal<br>mode) | A still picture is displayed for an over extended period of time.                                                                                                    | Do not allow a still image to be<br>displayed for an extended period of<br>time as this can cause a permanent<br>after-image to remain on the display.<br>enable the Settings menu > System ><br>Anti-Burn-In function. See page 60.                                                                                                   |  |  |

## **APPENDIX**

## 6.5 Transporting the LCD Display

To transport the LCD display for repair or shipment, place the display in its original packaging carton.

### For NSD-3203 & NSD-4303

1 Use two persons to lift the LCD display (a).

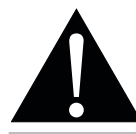

### Warning:

- Do not press too hard on the LCD display or edge of the frame, as this may cause the device to malfunction.
- 2 Place the LCD display (b) inside the lower foam cushion.
- 3 Place the upper foam cushions (c) on top of the LCD display.
- 4 Place the accessories on the designated area inside the box (if necessary).
- **5** Close and tape the box (d).

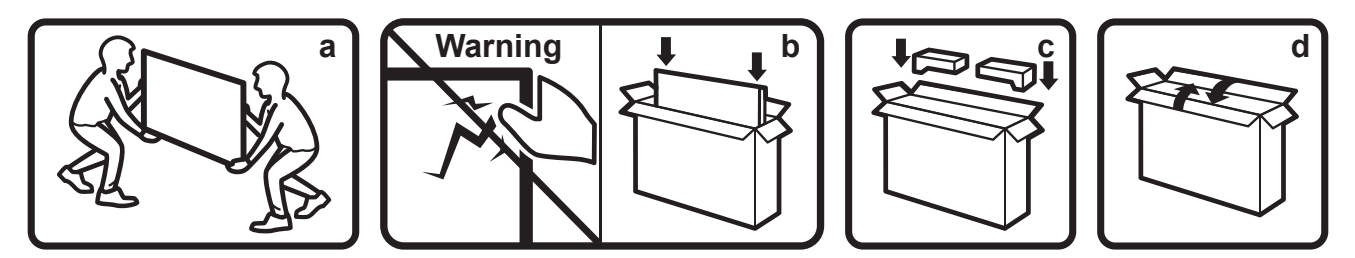

### For NSD-5503 & NSD-6503

1 Use two persons to lift the LCD display (a).

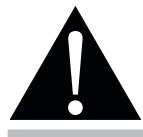

#### Warning:

- Do not press too hard on the LCD display or edge of the frame, as this may cause the device to malfunction.
- 2 Place the LCD display inside the lower foam cushion in the lower box.
- 3 Place the upper box (b) on the LCD display.
- 4 Place the upper foam cushions (c) on top of the LCD display.
- 5 Place the accessories on the designated area inside the box (if necessary).
- 6 Close and tape the box (d).

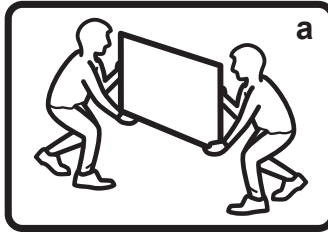

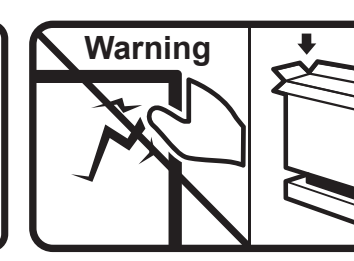

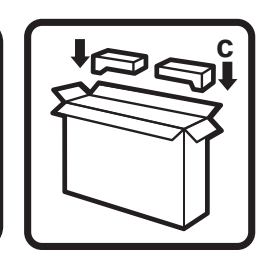

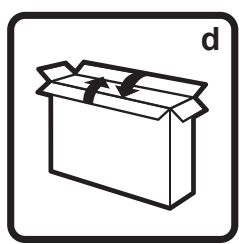

## **CHAPTER 7: SPECIFICATIONS**

## 7.1 Display Specifications

|                         |                                 | NSD-3203                                        | NSD-4303                                        | NSD-5503                                           | NSD-6503                                           |
|-------------------------|---------------------------------|-------------------------------------------------|-------------------------------------------------|----------------------------------------------------|----------------------------------------------------|
| Panel                   | Panel Type                      | LED-Backlit TFT LCD                             | LED-Backlit TFT LCD                             | LED-Backlit TFT LCD                                | LED-Backlit TFT LCD                                |
|                         | 51                              | (VA Technology)                                 | (VA Technology)                                 | (VA Technology)                                    | (VA Technology)                                    |
|                         | Panel Size                      | 31.5"                                           | 42.5"                                           | 54.6"                                              | 64.5"                                              |
|                         | Max. Resolution                 | FHD 1920 x 1080                                 | UHD 3840 x 2160                                 | UHD 3840 x 2160                                    | UHD 3840 x 2160                                    |
|                         | Pixel Pitch                     | 0.364 mm                                        | 0.245 mm                                        | 0.315 mm                                           | 0.372 mm                                           |
|                         | Brightness                      | 500cd/m <sup>2</sup>                            | 500cd/m <sup>2</sup>                            | 500cd/m <sup>2</sup>                               | 500cd/m <sup>2</sup>                               |
|                         | Contrast Ratio                  | 4000:1                                          | 4000:1                                          | 4000:1                                             | 5000:1                                             |
|                         | Viewing Angle (H/V)             | 178°/178°                                       | 178°/178°                                       | 178°/178°                                          | 178°/178°                                          |
|                         | Display Colour                  | 16.7M                                           | 1.07G                                           | 1.07G                                              | 1.07G                                              |
|                         | Response Time                   | 5 ms                                            | 5 ms                                            | 5 ms                                               | 5 ms                                               |
|                         | Surface Treatment               | Haze 25%, Hard<br>Coating(3H)                   | Haze 25%, Hard<br>Coating(3H)                   | Haze 25%, Hard<br>Coating(3H)                      | Haze 25%, Hard<br>Coating(3H)                      |
| Frequency (H/V)         | H Freq.                         | 18 kHz-68 kHz                                   | 18 kHz-135 kHz                                  | 18 kHz-135 kHz                                     | 18 kHz-135 kHz                                     |
|                         | V Freq.                         | 24 Hz-60 Hz                                     | 24 Hz-60 Hz                                     | 24 Hz-60 Hz                                        | 24 Hz-60 Hz                                        |
| Input                   | HDMI                            | 2.0 x 3                                         | 2.0 x 3                                         | 2.0 x 3                                            | 2.0 x 3                                            |
| External Control        | RS232 In                        | 9-Pin D-Sub x 1                                 | 9-Pin D-Sub x 1                                 | 9-Pin D-Sub x 1                                    | 9-Pin D-Sub x 1                                    |
|                         | LAN (RJ45)                      | RJ45 x 1                                        | RJ45 x 1                                        | RJ45 x 1                                           | RJ45 x 1                                           |
| Embedded System         | OS                              | Android 9.0                                     | Android 9.0                                     | Android 9.0                                        | Android 9.0                                        |
|                         | CPU                             | A35*4                                           | A35*4                                           | A35*4                                              | A35*4                                              |
|                         | Memory                          | 2G                                              | 2G                                              | 2G                                                 | 2G                                                 |
|                         | Storage                         | 16G                                             | 16G                                             | 16G                                                | 16G                                                |
| Other Connectivity      | USB                             | 2.0 x 2<br>(Service Port /<br>Media Plavback)   | 2.0 x 2<br>(Service Port /<br>Media Plavback)   | 2.0 x 2<br>(Service Port /<br>Media Plavback)      | 2.0 x 2<br>(Service Port /<br>Media Plavback)      |
| Audio                   | Audio Out                       | Stereo Audio Jack<br>(3.5 mm) x 1               | Stereo Audio Jack<br>(3.5 mm) x 1               | Stereo Audio Jack<br>(3.5 mm) x 1                  | Stereo Audio Jack<br>(3.5 mm) x 1                  |
|                         | Internal Speakers               | 10W x 2                                         | 10W x 2                                         | 10W x 2                                            | 10W x 2                                            |
| Power                   | Power Supply                    | Internal                                        | Internal                                        | Internal                                           | Internal                                           |
|                         | Power Requirements              | AC 100-240V, 50/60 Hz                           | AC 100-240V, 50/60 Hz                           | AC 100-240V, 50/60 Hz                              | AC 100-240V, 50/60 Hz                              |
|                         | On Mode                         | 40W (On)                                        | 73W (On)                                        | 89W (On)                                           | 101W (On)                                          |
|                         | Standby Mode                    | < 0.5W                                          | < 0.5W                                          | < 0.5W                                             | < 0.5W                                             |
| Operating<br>Conditions | Temperature                     | 0°C-40°C                                        | 0°C-40°C                                        | 0°C-40°C                                           | 0°C-40°C                                           |
|                         |                                 | (32°F-104°F)                                    | (32°F-104°F)                                    | (32°F-104°F)                                       | (32°F-104°F)                                       |
|                         | Humidity                        | 20%-80%<br>(non-condensing)                     | 20%-80%<br>(non-condensing)                     | 20%-80%<br>(non-condensing)                        | 20%-80%<br>(non-condensing)                        |
| Storage Conditions      | Temperature                     | -20°C-60°C                                      | -20°C-60°C                                      | -20°C-60°C                                         | -20°C-60°C                                         |
|                         | L Le constattée e               | (-4°F-140°F)                                    | (-4°F-140°F)                                    | (-4°F-140°F)                                       | (-4°F-140°F)                                       |
|                         | Humidity                        | 20%-80%<br>(non-condensing)                     | 20%-80%<br>(non-condensing)                     | 20%-80%<br>(non-condensing)                        | 20%-80%<br>(non-condensing)                        |
| Mounting                | VESA FPMPMI                     | 150 mm x 200 mm                                 | 400 mm x 300 mm                                 | 300 mm x 400 mm                                    | 400 mm x 400 mm                                    |
| Dimensions              | Bezel Width                     | Even bezel 8.8 mm                               | Even bezel 8.7 mm                               | 13.3 mm<br>(Top/Left/Right)<br>15.3 mm (Bottom)    | 14 mm<br>(Top/Left/Right)<br>16 mm (Bottom)        |
|                         | Product w/o Base<br>(W x H x D) | 724.6 x 419.8 x 40 mm<br>(28.5" x 16.5" x 1.6") | 967.4 x 555.9 x 40 mm<br>(38.1" x 21.9" x 1.6") | 1239.7 x 712.5 x 38.6<br>mm (48.8" x 28.1" x 1.5") | 1459.2 x 837.1 x 38.9<br>mm (57.4" x 33.0" x 1.5") |
|                         | Packaging<br>(W x H x D)        | 795 x 520 x 115 mm<br>(31.3" x 20.5" x 4.5")    | 1075 x 652 x 144 mm<br>(42.3" x 25.7" x 5.7")   | 1390 x 850 x 136 mm<br>(54.7" x 33.5" x 5.4")      | 1640 x 990 x 164 mm<br>(64.6" x 39.0" x 6.5")      |
| Weight                  | Product w/o Base                | 5.4 kg (11.9 lb)                                | 9.1 kg (20.0 lb)                                | 17.6 kg (38.8 lb)                                  | 25.3 kg (55.8 lb)                                  |
|                         | Packaging                       | 7.0 kg (15.4 lb)                                | 12.0 kg (26.5 lb)                               | 22.2 kg (48.9 lb)                                  | 33.8 kg (74.5 lb)                                  |

## Note:

• All specifications are subject to change without prior notice.

# SPECIFICATIONS

## 7.2 Display Dimensions

NSD-3203

F

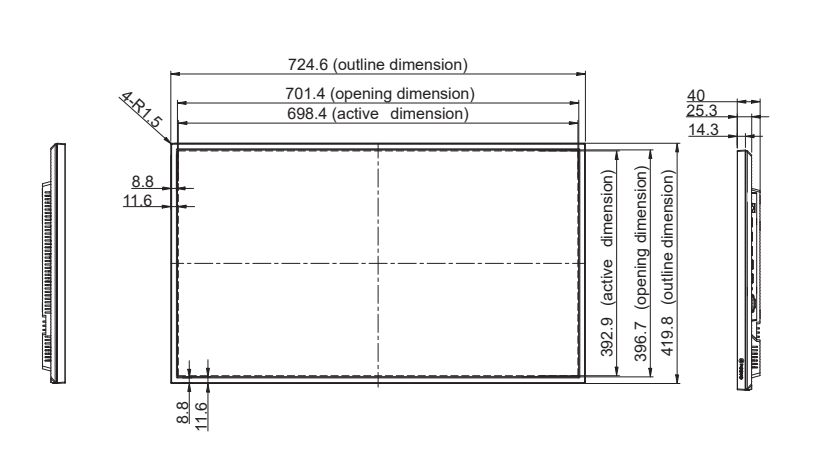

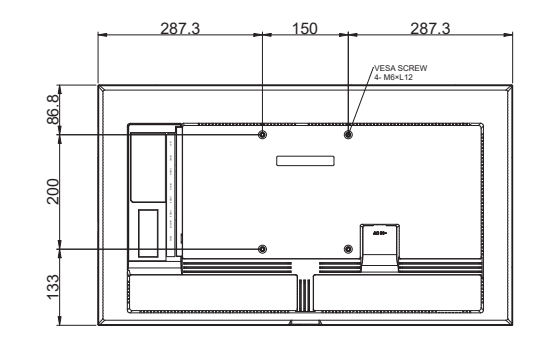

#### NSD-4303

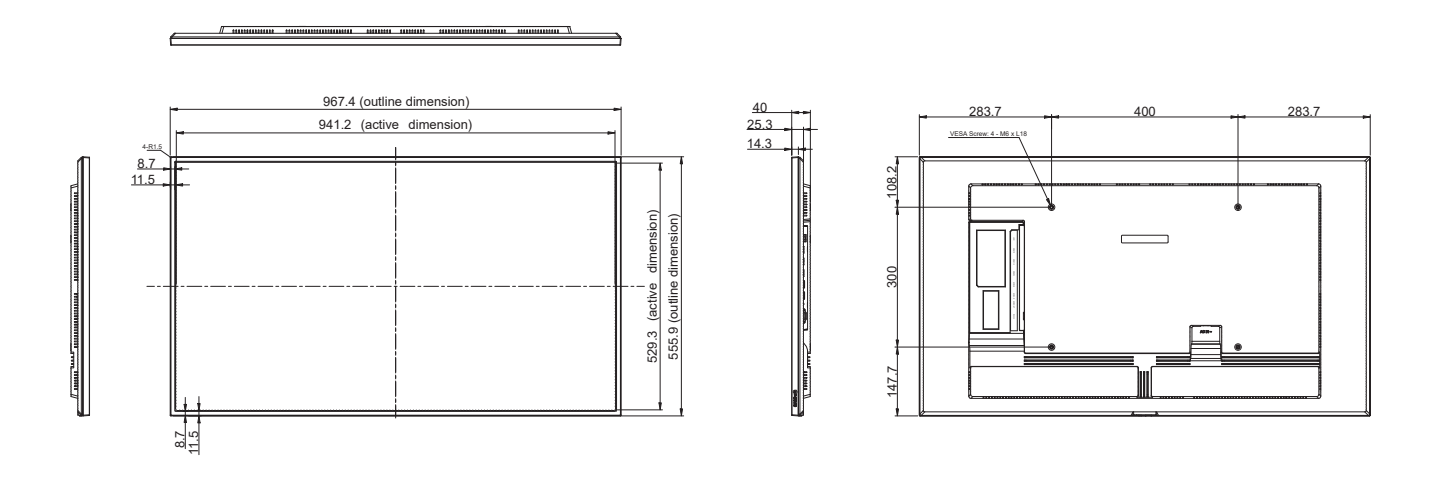

## **SPECIFICATIONS**

NSD-5503

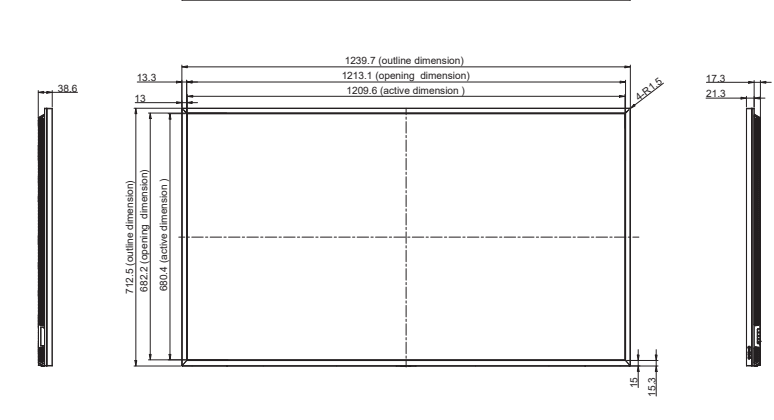

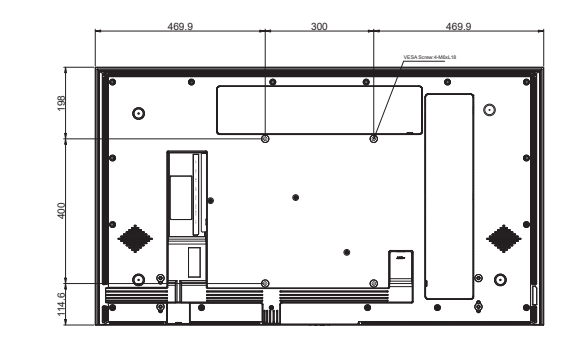

#### NSD-6503

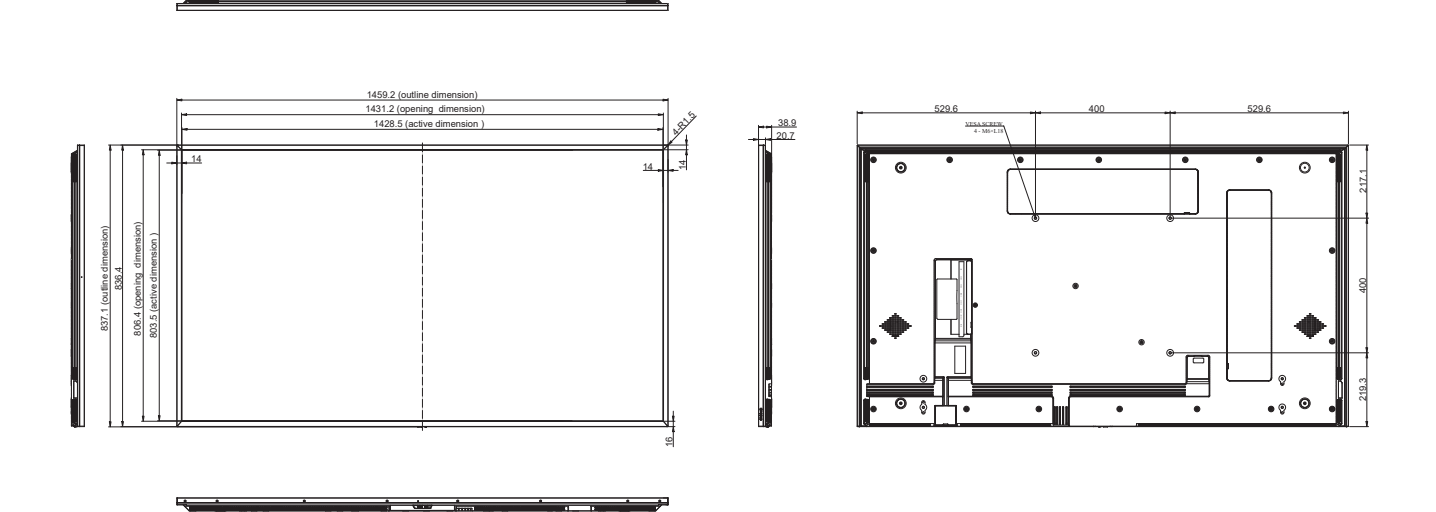

#### AG Neovo

Company Address: 5F-1, No. 3-1, Park Street, Nangang District, Taipei, 11503, Taiwan. Copyright © 2025 AG Neovo. All rights reserved. ND3230/ND4330/ND5530/ND6530\_UM\_V012